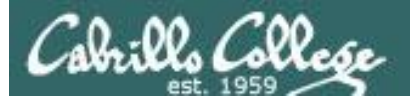

#### Lesson Module Checklist

- Slides
- WB
- Flash cards
- Page numbers
- 1st minute quiz
- Web Calendar summary
- Web book pages
- Commands
- LabX1 and Project posted
- Materials uploaded
- Backup slides, CCC info, handouts on flash drive
- Check that backup room headset is charged
- Spare 9v battery for mic

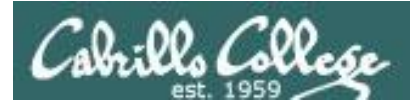

## Introductions and Credits

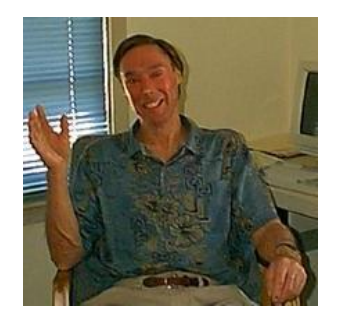

Jim Griffin

- Created this Linux course
- Created Opus and the CIS VLab
- Jim's site: http://cabrillo.edu/~jgriffin/

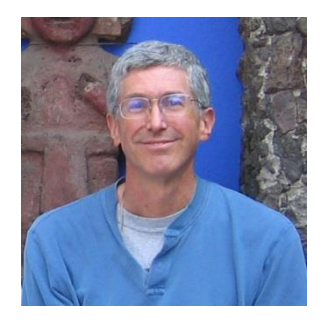

**Rich Simms** 

- HP Alumnus
- Started teaching this course in 2008 when Jim went on sabbatical
- Rich's site: http://simms-teach.com

And thanks to:

 John Govsky for many teaching best practices: e.g. the First Minute quizzes, the online forum, and the point grading system (http://teacherjohn.com/)

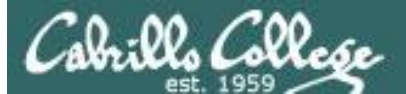

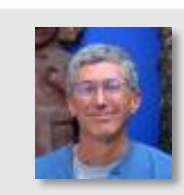

and mail

Instructor: **Rich Simms** Dial-in: **888-450-4821** Passcode: **761867** 

A to the state of the

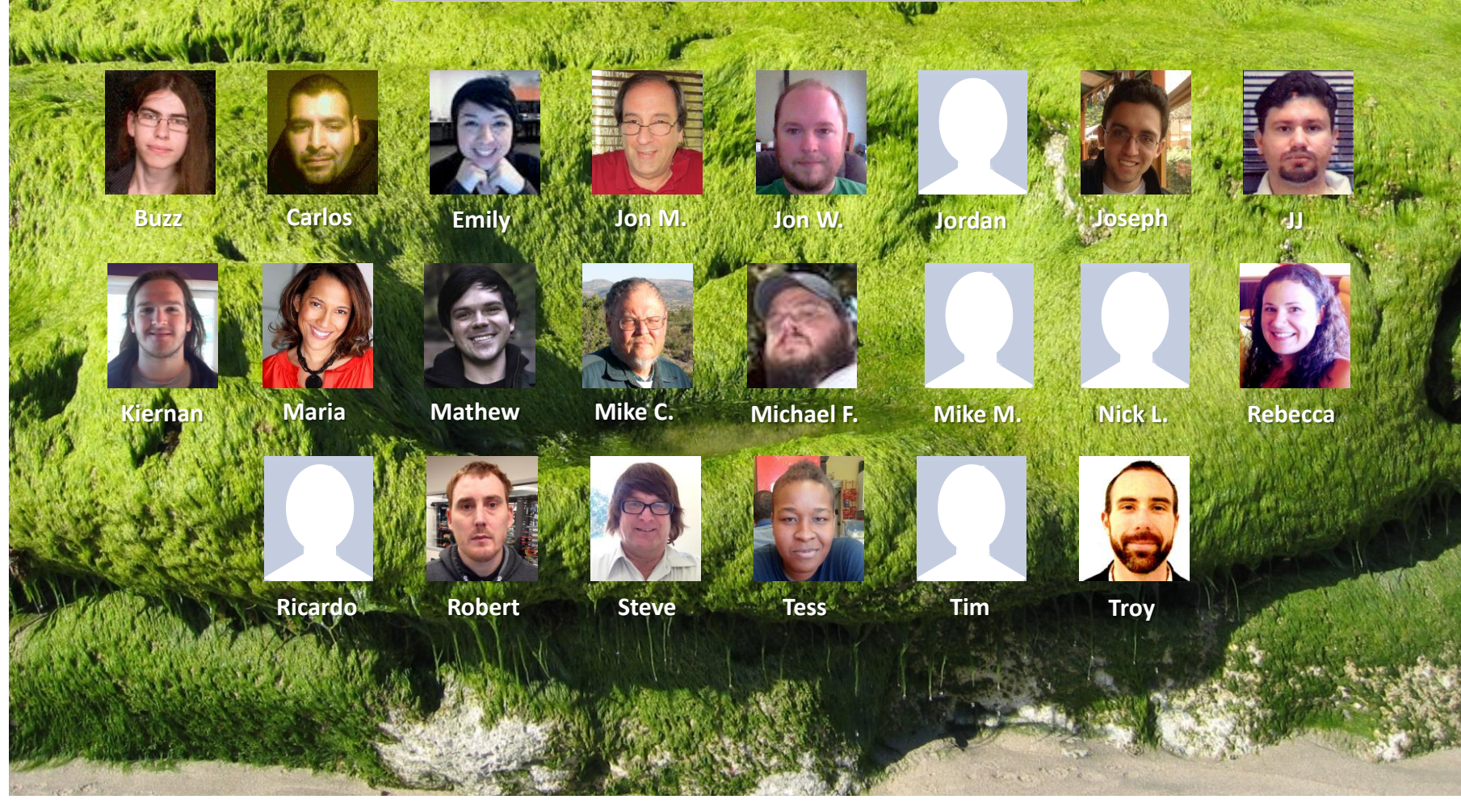

Email me (risimms@cabrillo.edu) a relatively current photo of your face for 3 points extra credit

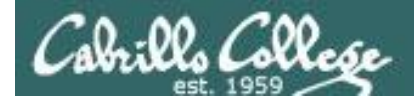

## First Minute Quiz

Please answer these questions **in the order** shown:

## THE LAST QUIZ!

For credit email answers to: risimms@cabrillo.edu within the first few minutes of class

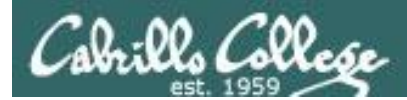

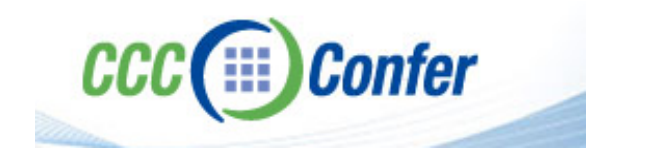

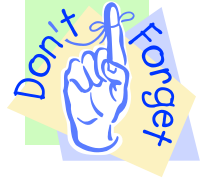

#### [] Preload White Board with cis\*lesson??\*-WB

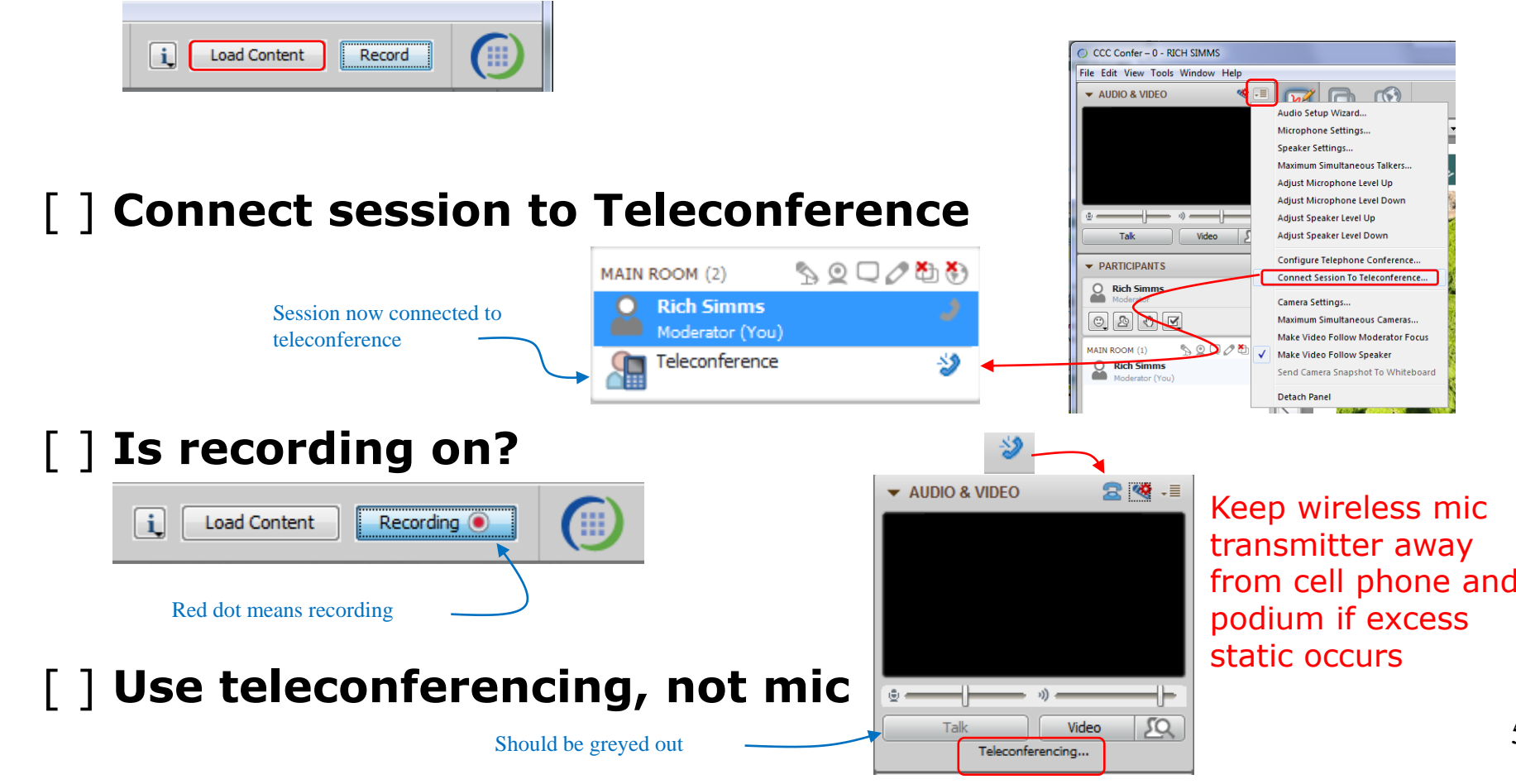

5

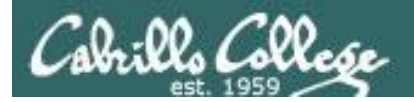

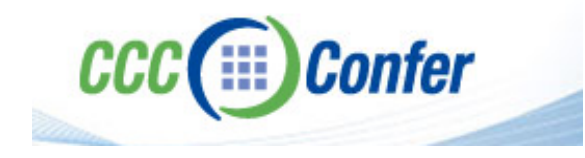

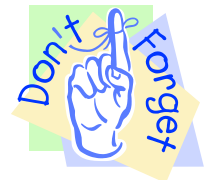

#### [] layout and share apps

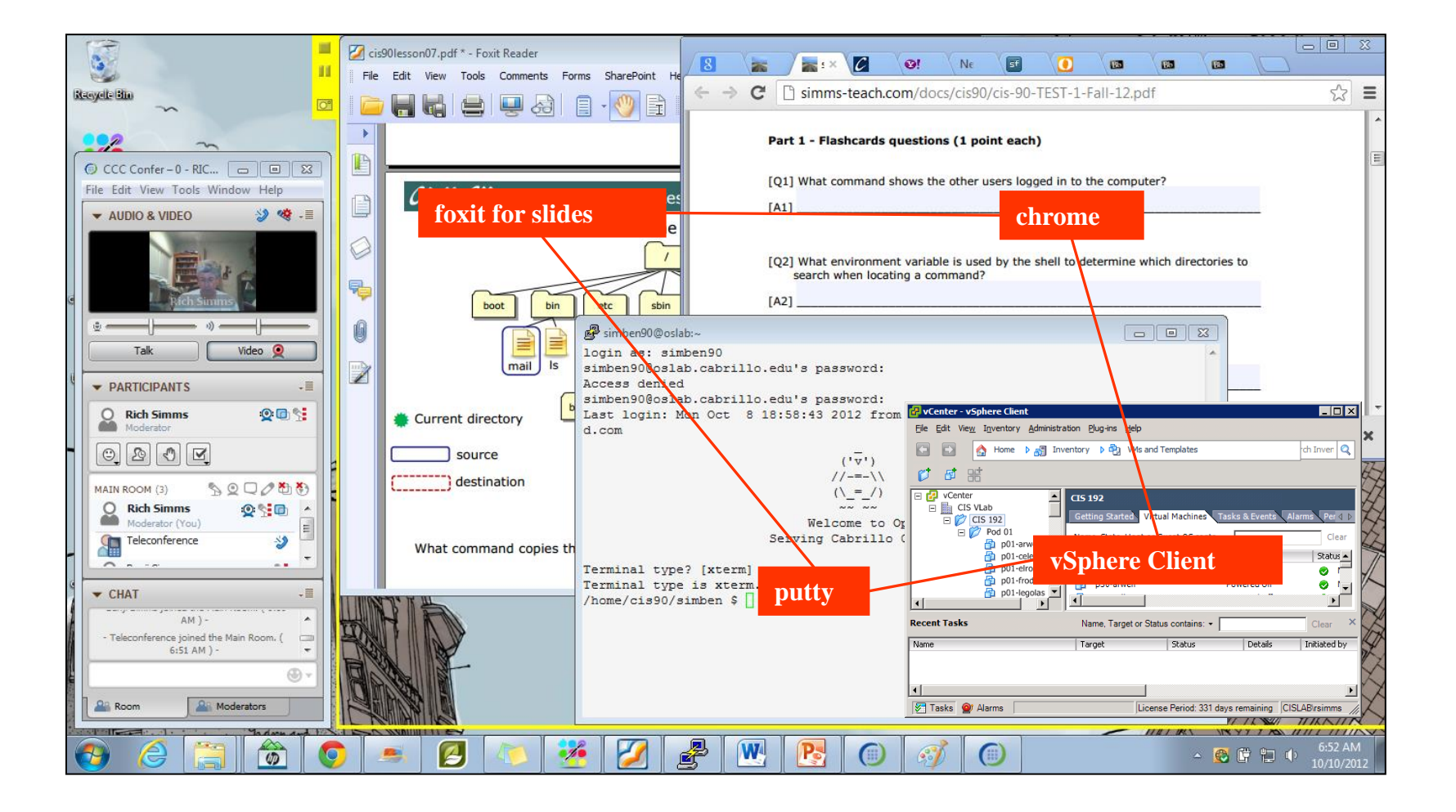

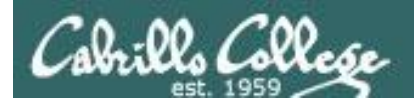

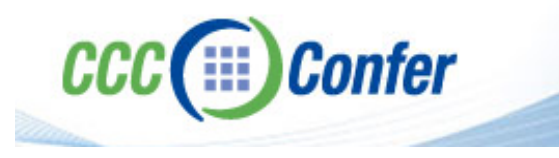

- [] Video (webcam) optional
- [] Follow moderator
- [] Double-click on postages stamps

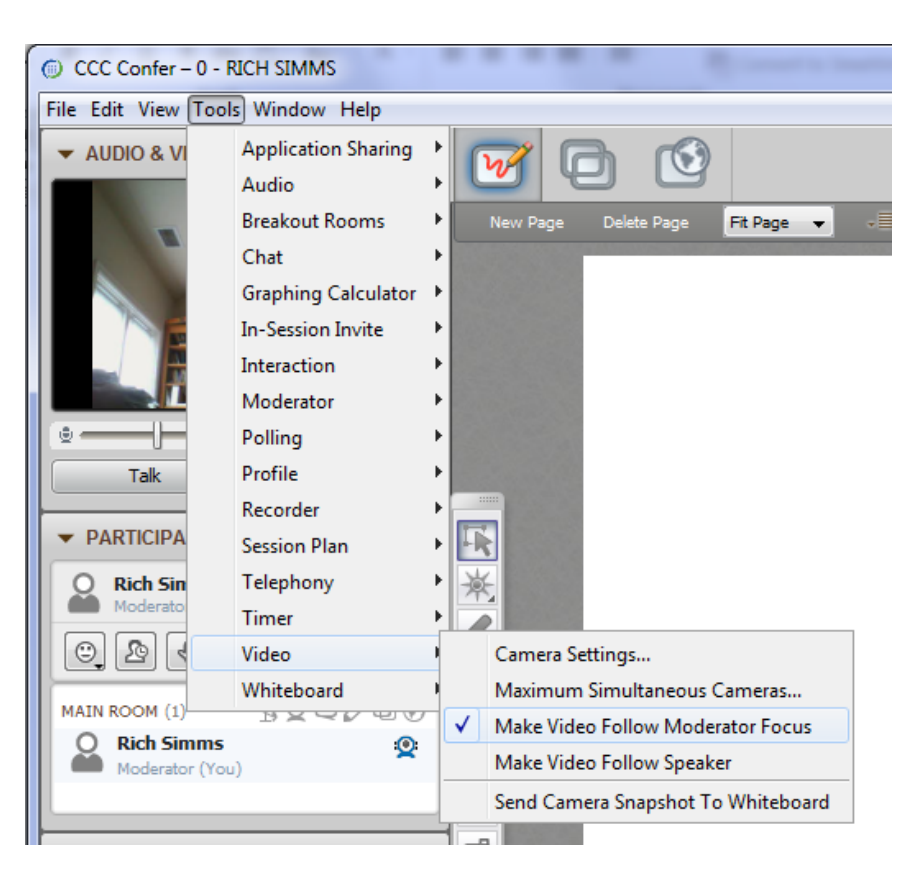

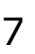

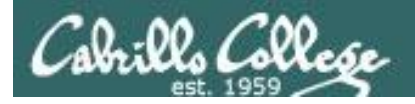

#### Universal Fix for CCC Confer:

- 1) Shrink (500 MB) and delete Java cache
- 2) Uninstall and reinstall latest Java runtime

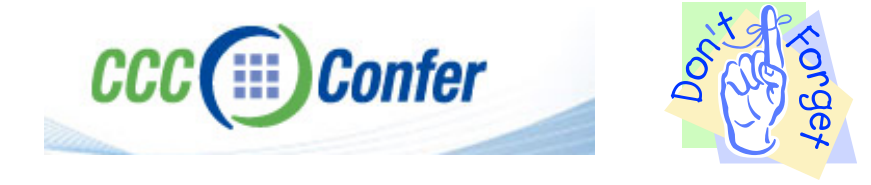

#### Control Panel (small icons)

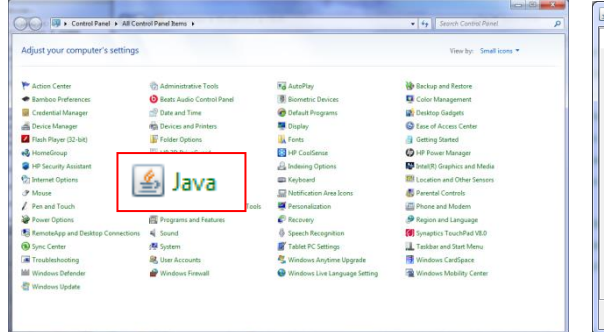

#### General Tab > Settings...

#### - - - X 🔬 Java Control Panel General Java Security Advanced About View version information about Java Control Panel. About... Network Settings Network settings are used when making Internet connections. By default, Java will use the network settings in your web browser. Only advanced users should modify these settings. Network Settings... Temporary Internet Files Files you use in Java applications are stored in a special folder for guick execution later. Only advanced users should delete files or modify these settings. Settings... View... OK Cancel Apply

#### 500MB cache size

| Loc                                                 | ation                                                          |  |
|-----------------------------------------------------|----------------------------------------------------------------|--|
| Select the location where temporary files are kept: |                                                                |  |
|                                                     | s\Rich Simms\AppData\LocalLow\Sun\Java\Deployment\cache Change |  |
| Disł                                                | k Space                                                        |  |
|                                                     | Select the compression level for JAR files:                    |  |
|                                                     | Set the amount of disk space for storing temporary files:      |  |
|                                                     | 0 me                                                           |  |
|                                                     | Delete Files Restore Defaults                                  |  |

#### Delete these

| Delete Files and Applications      |  |  |
|------------------------------------|--|--|
| Delete the following files?        |  |  |
| ✓ Trace and Log Files              |  |  |
| Cached Applications and Applets    |  |  |
| Installed Applications and Applets |  |  |
| OK Cancel                          |  |  |

#### Google Java download

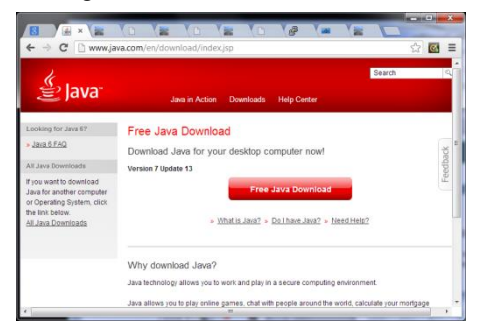

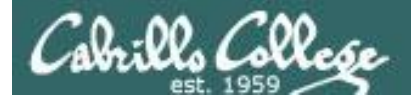

### Shell Scripting and Printing

| Objectives                                                                           | Agenda                   |
|--------------------------------------------------------------------------------------|--------------------------|
| <ul> <li>Be able to print, view the print<br/>queue and cancel print jobs</li> </ul> | • Quiz<br>• Housekeeping |
|                                                                                      | Refresh                  |
|                                                                                      | Shell scripting          |
|                                                                                      | Printing                 |

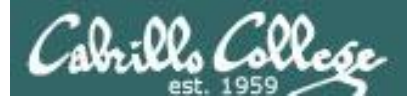

# Questions

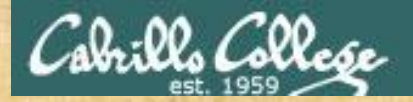

## . Graded Work in home directories **Questions**?

### Lesson material?

Labs? Tests?

How this course works?

Who questions much, shall learn much, and retain much. - Francis Bacon

. Answers in cis90 answers

If you don't ask, you don't get. - Mahatma Gandhi

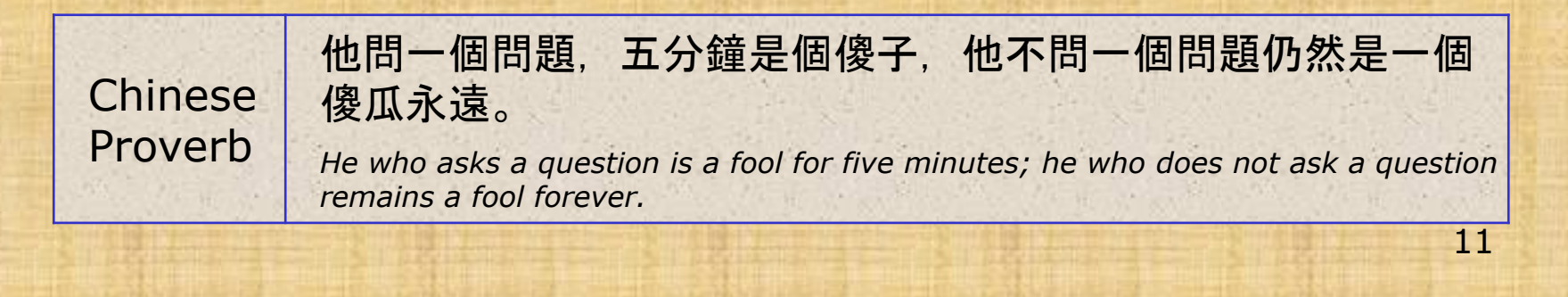

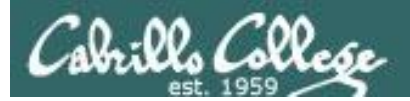

# Extra Credit Special Answer

CIS 90 - Lesson 13

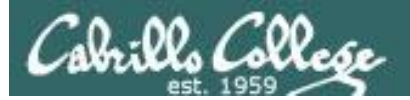

## Extra Credit Special (from Lesson 12)

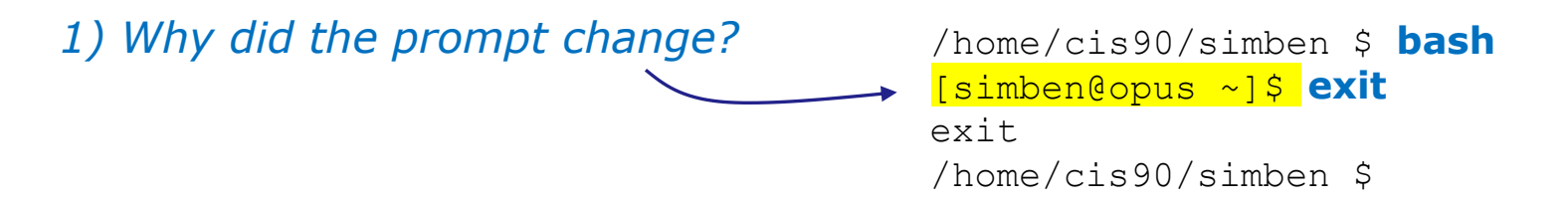

2) What command could be issued prior to the bash command above that would prevent the prompt from changing?

For 2 points extra credit, email risimms@cabrillo.edu answers to **both** questions before the Lesson 13 class starts

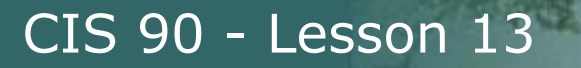

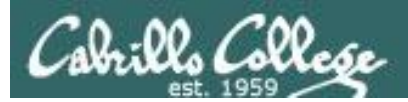

# Breaking your path in Lab 10

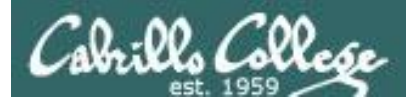

#### The path (PATH) variable ... a Review

- Lab 10 often results in clobbered paths and students may think all the commands have disappeared!
- The path is a list of directories each containing commands, programs and scripts.
- The path is used by the shell to locate commands to run.
- The PATH variable defines the directories (separated by ":"s) and the search order.
- If your path gets clobbered it is possible to run commands. However to do that you must specify the full absolute pathname. For example you can always run the **tty** command as follows:

```
/home/cis90/simben $ /usr/bin/tty
/dev/pts/0
```

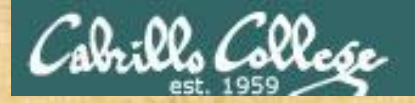

#### The path (PATH) variable ... a Review

/home/cis90/simben \$ echo \$PATH
/usr/lib/qt-3.3/bin:/usr/local/bin:/bin:/usr/bin:/usr/local/sbin:
/usr/sbin:/sbin:/home/cis90/simben/../bin:/home/cis90/simben/bin:.

1. What is the fourth directory on this path?

2. Can you name the first command found in this directory?

Put your answers in the chat window

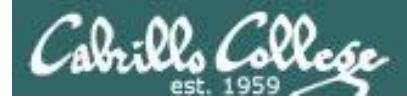

/home/cis90/simben \$ type tty
tty is hashed (/usr/bin/tty)

/home/cis90/simben \$ oldpath=\$PATH
/home/cis90/simben \$ unset PATH

The tty command is in the /usr/bin directory

Backup your current path

/home/cis90/simben \$ tty
-bash: tty: No such file or directory

/home/cis90/simben \$ /usr/bin/tty
/dev/pts/0

The tty command can no longer be run by typing just it's name

*Instead the full absolute pathname must be used* 

```
/home/cis90/simben $ PATH=$oldpath
/home/cis90/simben $ tty
/dev/pts/0
```

Restore your path to what it was

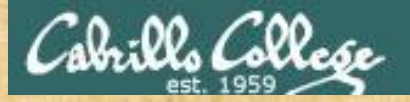

#### Class Activity: Your turn

Backup and remove your path variable:

/home/cis90/simben \$ oldpath=\$PATH

/home/cis90/simben \$ unset PATH
/home/cis90/simben \$ echo \$PATH

/home/cis90/simben \$ tty
/home/cis90/simben \$ /usr/bin/tty

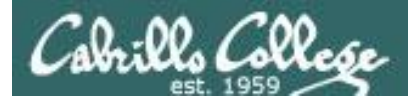

*If the path is not defined then each command to run must be specified using an absolute pathname* 

/home/cis90/simben \$ ls letter
-bash: ls: No such file or directory

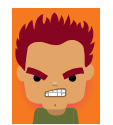

/home/cis90/simben \$ **/bin/ls letter** letter /home/cis90/simben \$

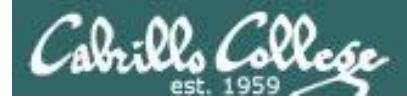

#### Some commands still work without a path ... why?

/home/cis90/simben \$ echo "I want my path back"
I want my path back

/home/cis90/simben \$ type echo
echo is a shell builtin

/home/cis90/simben \$ type type
type is a shell builtin

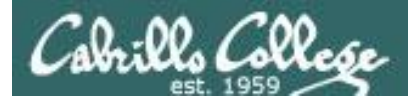

#### Fixing the path, one directory at a time ...

/home/cis90/simben \$ ls letter
-bash: ls: No such file or directory

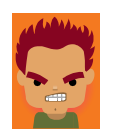

The **Is** command is in /bin so lets put that on the path

/home/cis90/simben \$ **PATH=/bin** /home/cis90/simben \$ **ls letter** letter

/home/cis90/simben \$ stat letter
-bash: stat: command not found

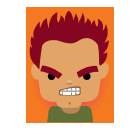

The **stat** command is in /usr/bin so lets append that directory too

```
/home/cis90/simben $ PATH=$PATH:/usr/bin
/home/cis90/simben $ stat letter
File: `letter'
Size: 1059 Blocks: 16 IO Block: 4096
regular file
Device: fd00h/64768d Inode: 102594 Links: 1
Access: (0644/-rw-r--r--) Uid: ( 1000/simben90) Gid: (
90/ cis90)
Access: 2012-04-30 15:43:28.000000000 -0700
Modify: 2012-03-20 10:31:30.00000000 -0700
Change: 2012-04-30 07:34:30.00000000 -0700
```

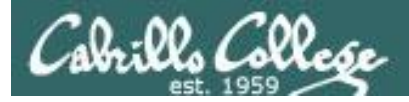

#### The Path

/home/cis90/simben \$ allscripts
-bash: allscripts: command not found

/home/cis90/simben \$ allscripts

/home/cis90/simben \$ PATH=\$PATH:/home/cis90/bin

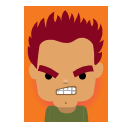

The **allscripts** shell script is in /home/cis90/bin so let's add that directory to the path as well

\* Fall 2012 CIS 90 Online Projects 1) Andrew 2) Ben 3) Benji 4) Bryn 5) Carlile 6) Carlos <snipped> 21) Ray 22) Rita 23) Sean C. 24) Sean F. 25) Shahram 99) Exit Enter Your Choice:

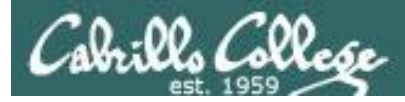

/home/cis90/simben \$ datecal
bash: datecal: command not found

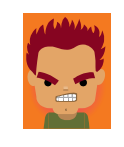

The **datecal** shell script is in your own bin directory so lets add that to the path as well

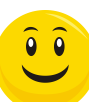

/home/cis90/simben \$ PATH=\$PATH:/home/cis90/simben/bin
/home/cis90/simben \$ datecal

Tue May 8 14:30:59 PDT 2012

April 2012 May 2012 June 2012 Su Mo Tu We Th Fr Sa Su Mo Tu We Th Fr Sa Su Mo Tu We Th Fr Sa 3 6 2 2 5 3 1 4 7 1 4 5 1 2 8 9 10 11 12 13 14 7 8 9 10 11 12 5 8 9 6 3 4 6 7 13 14 15 16 17 18 19 15 16 17 18 19 20 21 10 11 12 13 14 15 16 20 21 22 23 24 25 26 22 23 24 25 26 27 28 17 18 19 20 21 22 23 29 30 27 28 29 30 31 24 25 26 27 28 29 30

/home/cis90/simben \$

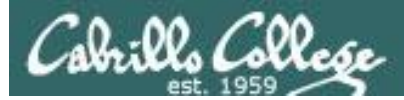

/home/cis90/simben \$ dogbone
-bash: dogbone: command not found

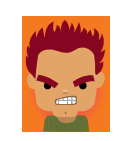

The **dogbone** shell script is in the current directory but not on the path

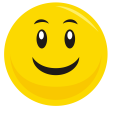

/home/cis90/simben \$ ./dogbone
What is your name? Benji
What is your favorite bone? Chicken
Hi Benji, your favorite bone is Chicken

How can I run a script in the current directory without having to put a ./ in front of it?

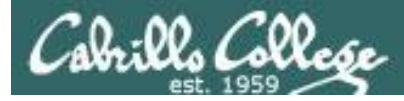

#### Easy ... add "here" or "." to the path

/home/cis90/simben \$ dogbone
-bash: dogbone: command not found

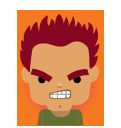

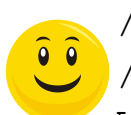

/home/cis90/simben \$ PATH=\$PATH:.
/home/cis90/simben \$ dogbone
What is your name? Benji
What is your favorite bone? Chicken
Hi Benji, your favorite bone is Chicken

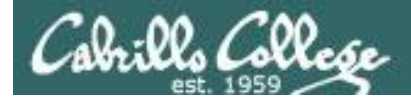

#### Rebuilding the path by appending directories one at a time

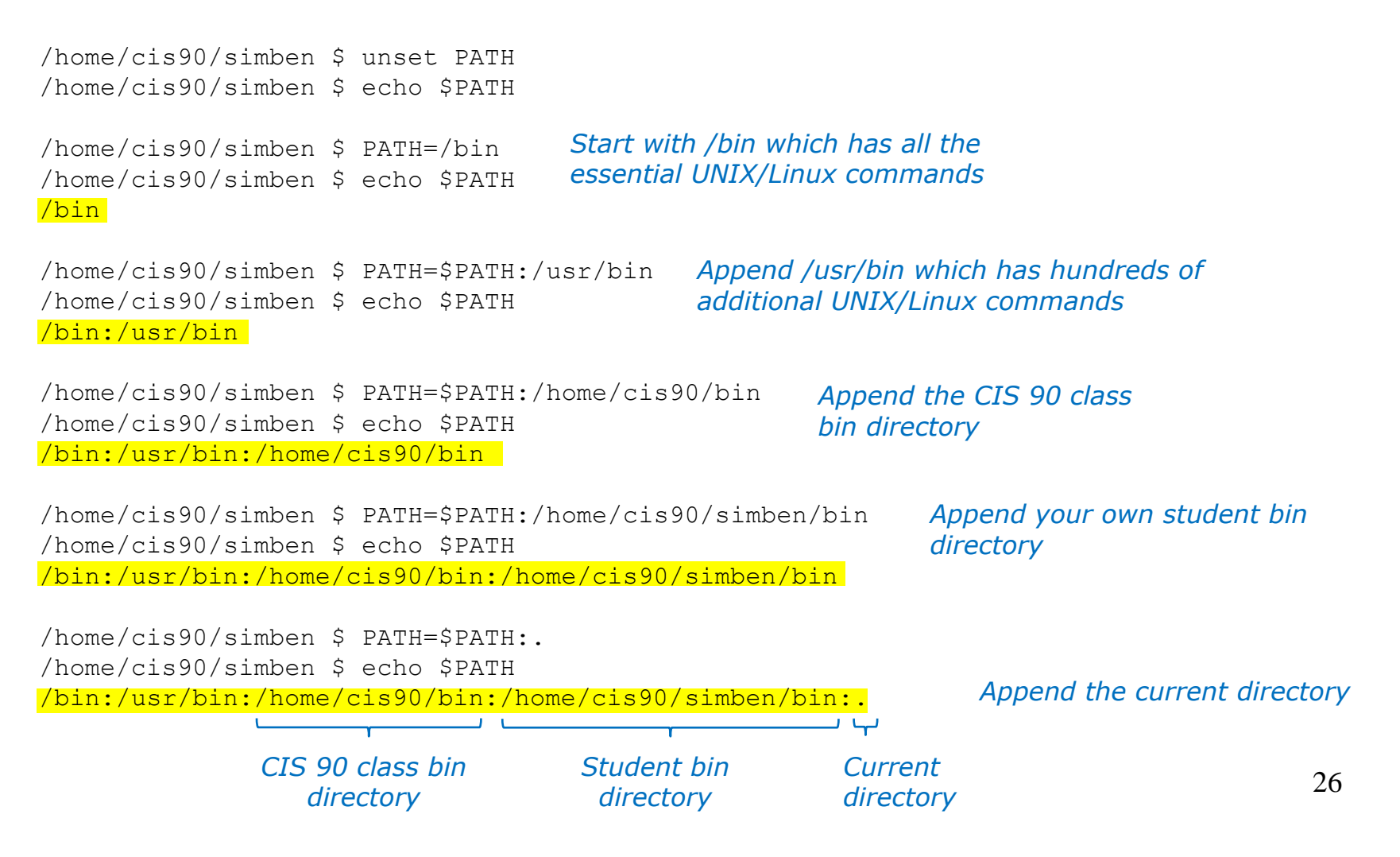

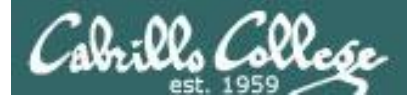

#### Making the path permanent using .bash\_profile

```
/home/cis90/simben $ cat .bash_profile
# .bash_profile
# Get the aliases and functions
if [ -f ~/.bashrc ]; then
               . ~/.bashrc
```

fi

```
# User specific environment and startup programs
```

```
PATH=$PATH:/home/cis90/bin:$HOME/bin:.
BASH_ENV=$HOME/.bashrc
USERNAME=""
PS1='$PWD $ '
export USERNAME BASH_ENV PATH
umask 002
set -o ignoreeof
stty susp
eval `tset -s -m vt100:vt100 -m :\?${TERM:-ansi} -r -Q `
```

This customizes the normal path by appending the class bin directory, the student's bin directory and the "current" directory

```
/home/cis90/simben $
```

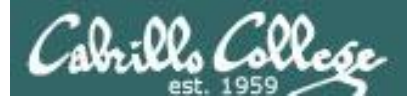

## . and exec

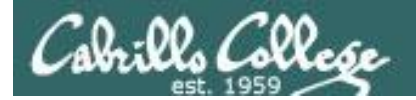

## . and exec

In normal execution of a UNIX command (shell-script or binary), the child process is unable to affect the login shell environment.

Sometimes it is desirable to run a shell script that will initialize or change shell variables in the parent environment. To do this, the shell (bash) provides a . (dot) or **source** command, which instructs the shell to execute the shell script itself, without spawning a child process to run the script, and then continue on where it left off.

. *myscript* source *myscript* 

equivalent

In this example, the commands in the file script are run by the parent shell, and therefore, any changes made to the environment will last for the duration of the login session.

If a UNIX command is run using the **exec** command, the bash code in the process is overlaid by the command code, when finished the process will terminate

#### exec clear

This will have the effect of clearing the screen and logging off the computer 29

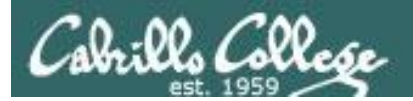

# grok that?

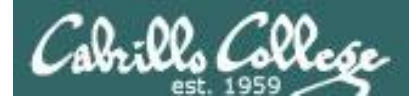

## The rules of the road for variables

**Process Rule #1:** When a shell forks a child, only copies of exported variables are made available to the child.

**Process Rule #2:** A child can modify the variables it receives but those modifications will not change the parent's variables.

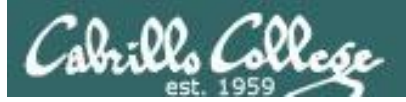

/home/cis90/simben \$ vi /home/cis90/bin/flowers

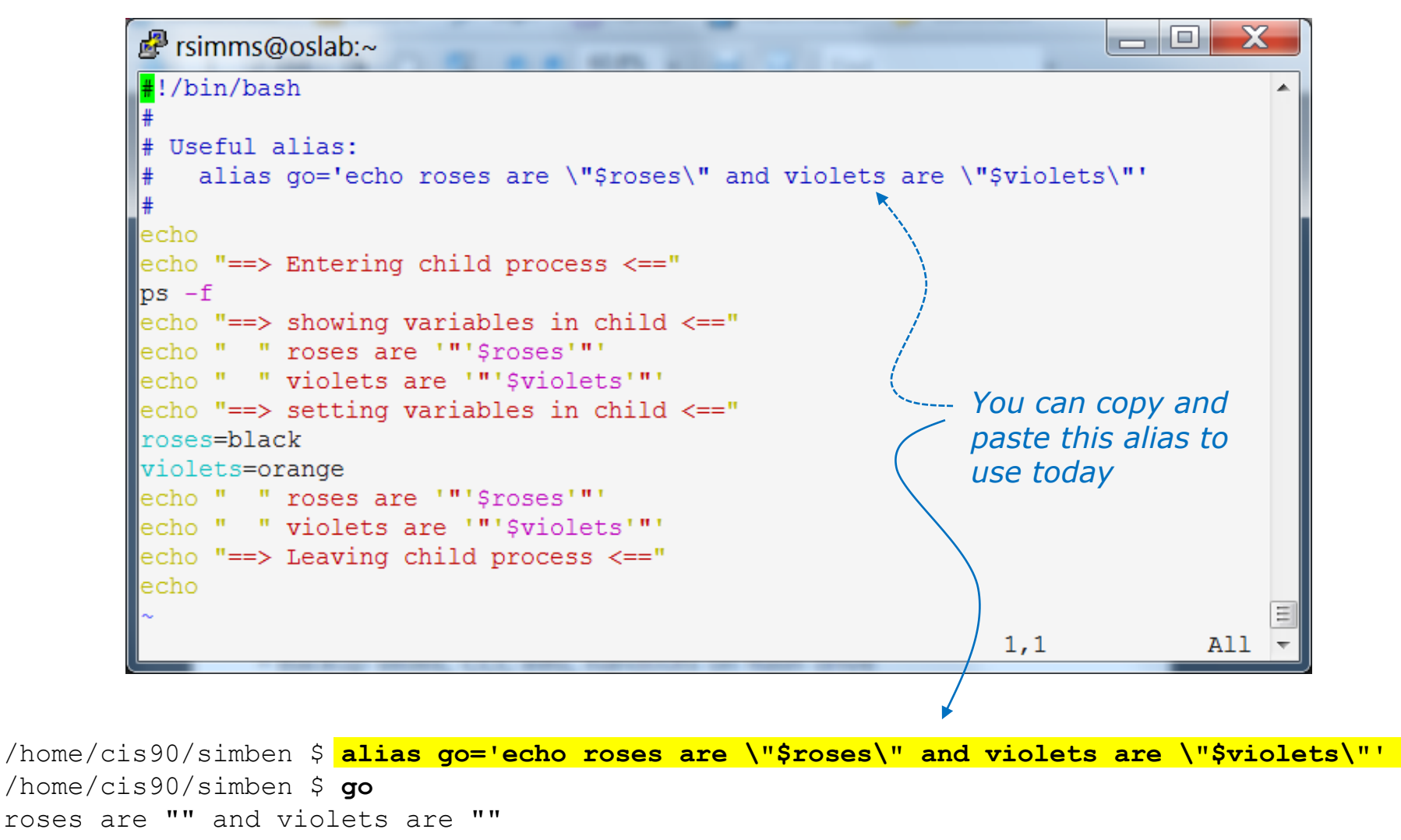

The **go** alias is used to show the current values of the roses and violets variables

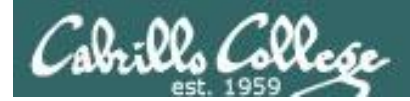

### running the flowers script

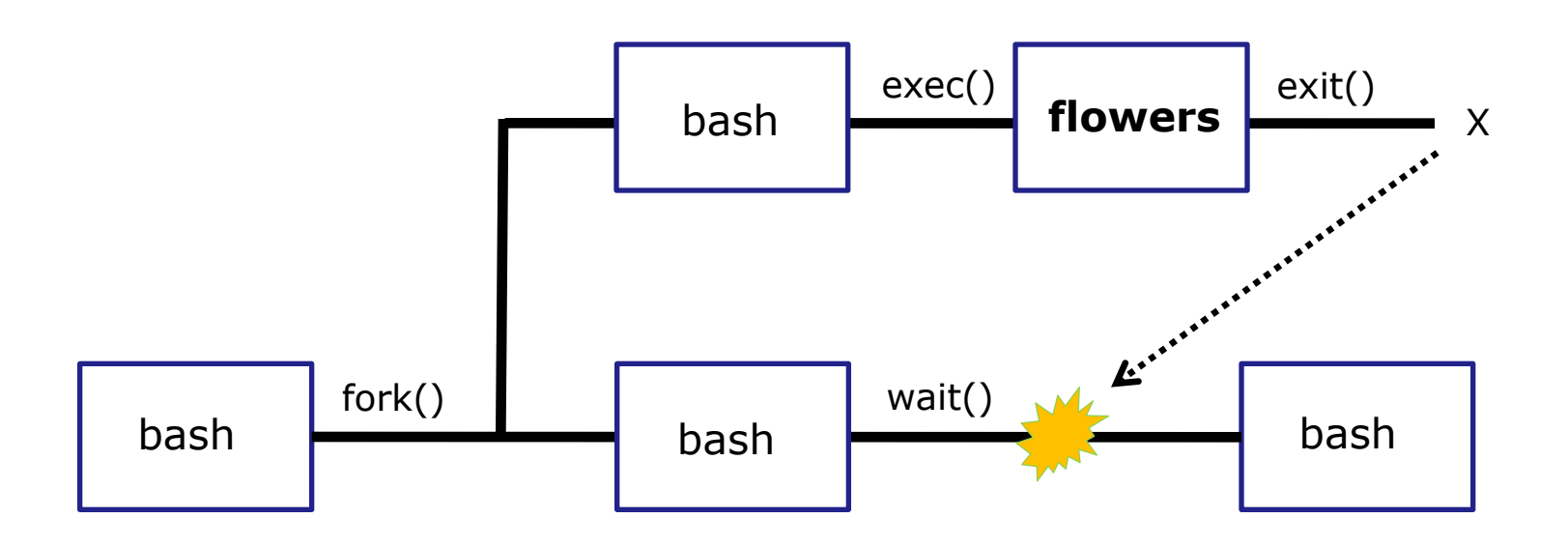

Use the **flowers** script to test your understanding of how variables are handled with child processes

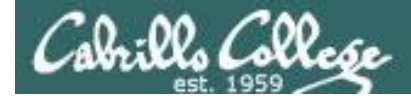

#### As a convenience create an alias to show variable values

Note, the double quotes are escaped. We don't want bash to treat them as special metacharacters. We just want the double quotes preserved so they can be seen in the output of the echo command.

/home/cis90/simben \$ alias go='echo roses are \"\$roses\" and violets
are \"\$violets\"'

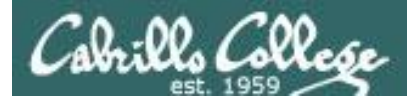

### The flowers script

```
#!/bin/bash
#
  Useful alias:
    alias go='echo roses are \"$roses\" and violets are \"$violets\"'
#
#
echo
                                                    Show the parent, child
echo "==> Entering child process <=="</pre>
                                                     and the ps processes
ps -f ·
echo "==> showing variables in child <=="</pre>
                                                    Show the values of the
echo " " roses are '"'$roses'"'
                                                    roses and violets variables
echo " " violets are '"'$violets'"'
echo "==> setting variables in child <=="</pre>
                                                    Set the values of the
roses=black
                                                    roses and violets variables
violets=orange
                                                    to new values
echo " " roses are '"'$roses'"'
echo " " violets are '"'$violets'"'
echo "==> Leaving child process <=="</pre>
echo
```

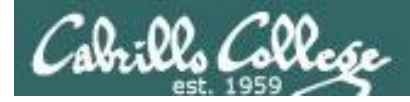

### Create and initialize variables

/home/cis90/simben \$ go
roses are "" and violets are ""

/home/cis90/simben \$ roses=red
/home/cis90/simben \$ go
roses are "red" and violets are ""

Now the roses variable has been created and initialized

/home/cis90/simben \$ violets=blue
/home/cis90/simben \$ go
roses are "red" and violets are "blue"

Now the violets variable has been created and initialized
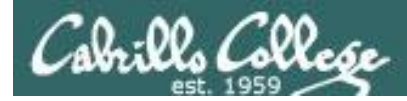

### Unset variables

/home/cis90/simben \$ unset roses
/home/cis90/simben \$ go
roses are "" and violets are "blue"

#### Now the roses variable no longer exists

/home/cis90/simben \$ unset violets
/home/cis90/simben \$ go
roses are "" and violets are ""

Now the violets variable no longer exists

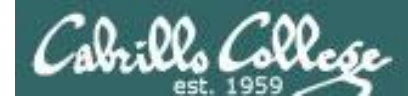

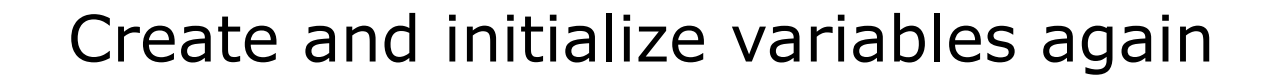

/home/cis90/simben \$ roses=red; violets=blue
/home/cis90/simben \$ go
roses are "red" and violets are "blue"

Now both variables have been created and initialized again

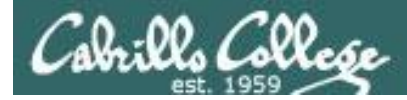

# Run flowers script as a child process (variables not exported)

/home/cis90/simben \$ go
roses are "red" and violets are "blue"

/home/cis90/simben \$ flowers

```
==> Entering child process <==
UID PID PPID C STIME TTY
simben90 25106 25059 0 17:16 pts/8
simben90 27052 25106 0 17:19 pts/8
simben90 27059 27052 0 17:19 pts/8
==> showing variables in child <==
roses are ""
violets are ""
==> setting variables in child <==
roses are "black"
violets are "orange"
==> Leaving child process <==</pre>
```

/home/cis90/simben \$ go
roses are "red" and violets are "blue"

The parent can view the values of the roses and violets variables

TIME CMD 00:00:00 -bash 00:00:00 /bin/bash /home/cis90/bin/flowers 00:00:00 ps -f

The child cannot view the values of the parent's non-exported variables (Rule #1)

The child sets the variables to black and orange

The parent's variables are unchanged (Rule #2)

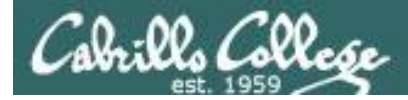

# Run flowers script as a child process (roses variable exported)

/home/cis90/simben \$ export roses
/home/cis90/simben \$ go
roses are "red" and violets are "blue"

/home/cis90/simben \$ flowers

```
==> Entering child process <==
UID PID PPID C STIME TTY
simben90 25106 25059 0 17:16 pts/8
simben90 32147 25106 0 17:27 pts/8
simben90 32154 32147 0 17:27 pts/8
==> showing variables in child <==
roses are "red"
violets are ""
==> setting variables in child <==
roses are "black"
violets are "orange"
==> Leaving child process <==</pre>
```

```
/home/cis90/simben $ go
roses are "red" and violets are "blue"
```

The parent exports just the roses variable

```
TIME CMD ps is a child of flowers,

00:00:00 -bash flowers is a child of bash

00:00:00 /bin/bash /home/cis90/bin/flowers

00:00:00 ps -f
```

The child now sees the value of roses but not violets (Rule #1)

The child sets the variables to black and orange

The variables are unchanged after running flowers script (Rule #2)

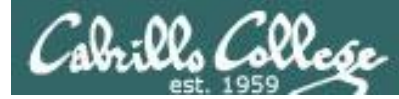

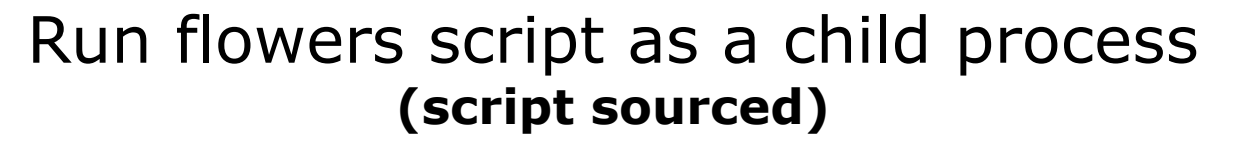

/home/cis90/simben \$ **go** roses are "red" and violets are "blue"

/home/cis90/simben \$ source flowers

==> Entering child process <== UID PID PPID C STIME TTY simben90 4559 25106 0 17:35 pts/8 simben90 25106 25059 0 17:16 pts/8 ==> showing variables in child <== roses are "red" violets are "blue" ==> setting variables in child <== roses are "black" violets are "orange" ==> Leaving child process <==</pre>

/home/cis90/simben \$ go
roses are "black" and violets are "orange"

The parent sees roses and violets

TIME CMD 00:00:00 ps -f 00:00:00 -bash

flowers is NOT running as a child process

The script sees both roses and violets because it is running in the parent process

*The script sets the variables to black and orange* 

The variables are CHANGED after sourcing the flowers script

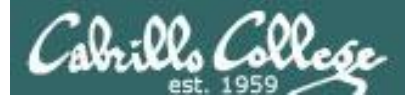

```
/home/cis90/rodduk $ cat .bash profile
# .bash profile
                                                            And now you know
                                                            why the bash login
# Get the aliases and functions
                                                            scripts are sourced
if [ -f ~/.bashrc ]; then
                                                            rather than run the
       . ~/.bashrc
                                                            usual way as child
fi
                                                            processes.
# User specific environment and startup programs
                                                            Note: the . (dot) and
PATH=$PATH:$HOME/../bin:$HOME/bin:.
                                                            source commands
BASH ENV=$HOME/.bashrc
                                                            are equivalent
USERNAME=""
PS1='$PWD $ '
export USERNAME BASH ENV PATH
umask 002
                                  /home/cis90/rodduk $ cat .bashrc
set -o ignoreeof
                                  # .bashrc
stty susp
eval `tset -s -m vt100:vt100 -m
                                  # User specific aliases and functions
/home/cis90/rodduk $
                                  # Source global definitions
                                  if [ -f /etc/bashrc ]; then
                                          . /etc/bashrc
                                  fi
                                  alias print="echo -e"
                                                                          42
```

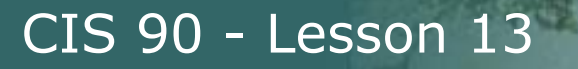

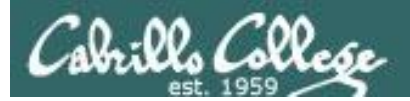

# Scripting

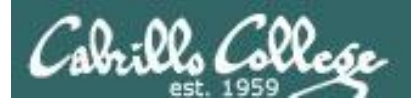

# Shell Scripts

- In its simplest form a shell script can just be a list of commands in a file
- Execute "x" permissions must be enabled on the script file.
- The script must either be on your path or you must use an absolute pathname to run it.

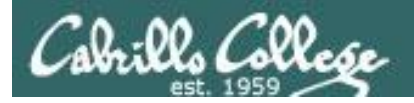

### Shell Script Examples

/home/cis90/milhom/bin \$ vim baby

| P milhom90@oslab:~/bin                               |       |
|------------------------------------------------------|-------|
| <mark>e</mark> cho Hello \$LOGNAME this is my script | *     |
| ∼                                                    |       |
|                                                      |       |
|                                                      |       |
| ~                                                    |       |
| ~                                                    |       |
| ~                                                    |       |
| ~                                                    |       |
|                                                      |       |
|                                                      |       |
| ~                                                    | Ξ     |
| "baby" 1L, 38C 1,1                                   | All 👻 |

#### use Esc :wq to save file and quit vi

/home/cis90/milhom/bin \$ chmod 750 baby
/home/cis90/milhom/bin \$ baby
Hello milhom90 this is my script

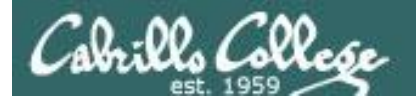

### Shell Script Examples

/home/cis90/milhom/bin \$ vim toddler

| P milhom90@oslab:~/bin               |       |
|--------------------------------------|-------|
| #!/bin/bash                          |       |
| # This is a simple script for CIS 90 |       |
| echo Hello \$LOGNAME                 |       |
| date                                 |       |
| tty                                  |       |
| hostname                             |       |
| exit                                 |       |
| ~                                    |       |
| ►                                    |       |
|                                      |       |
|                                      | =     |
|                                      |       |
| ~                                    |       |
| INSERT 6,9                           | All 🔻 |

#### use **Esc** : wq to save file and quit vi

```
/home/cis90/milhom/bin $ chmod 750 toddler
/home/cis90/milhom/bin $ toddler
Hello milhom90
Mon Nov 25 17:57:15 PST 2013
/dev/pts/9
oslab.cishawks.net
```

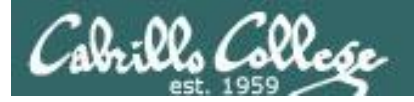

### Shell Script Examples

/home/cis90/milhom/bin \$ vim dogbone

#### 

#### use Esc :wq to save file and quit vi

/home/cis90/milhom/bin \$ vim dogbone
/home/cis90/milhom/bin \$ chmod 750 dogbone
/home/cis90/milhom/bin \$ dogbone
What is your name? Homer
What is your favorite bone? Turkey
Hi Homer, your favorite bone is Turkey

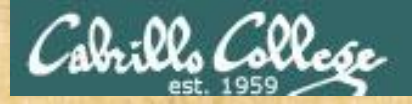

# **Final Project**

**Getting Started** 

1) On Opus, cd to your home directory and enter: **cp ../depot/myscript bin/** 

2) Give your script execute permissions with: chmod +x bin/myscript

3) Run the script: myscript

If you did not do this last week, please do so now

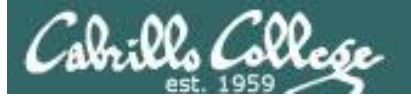

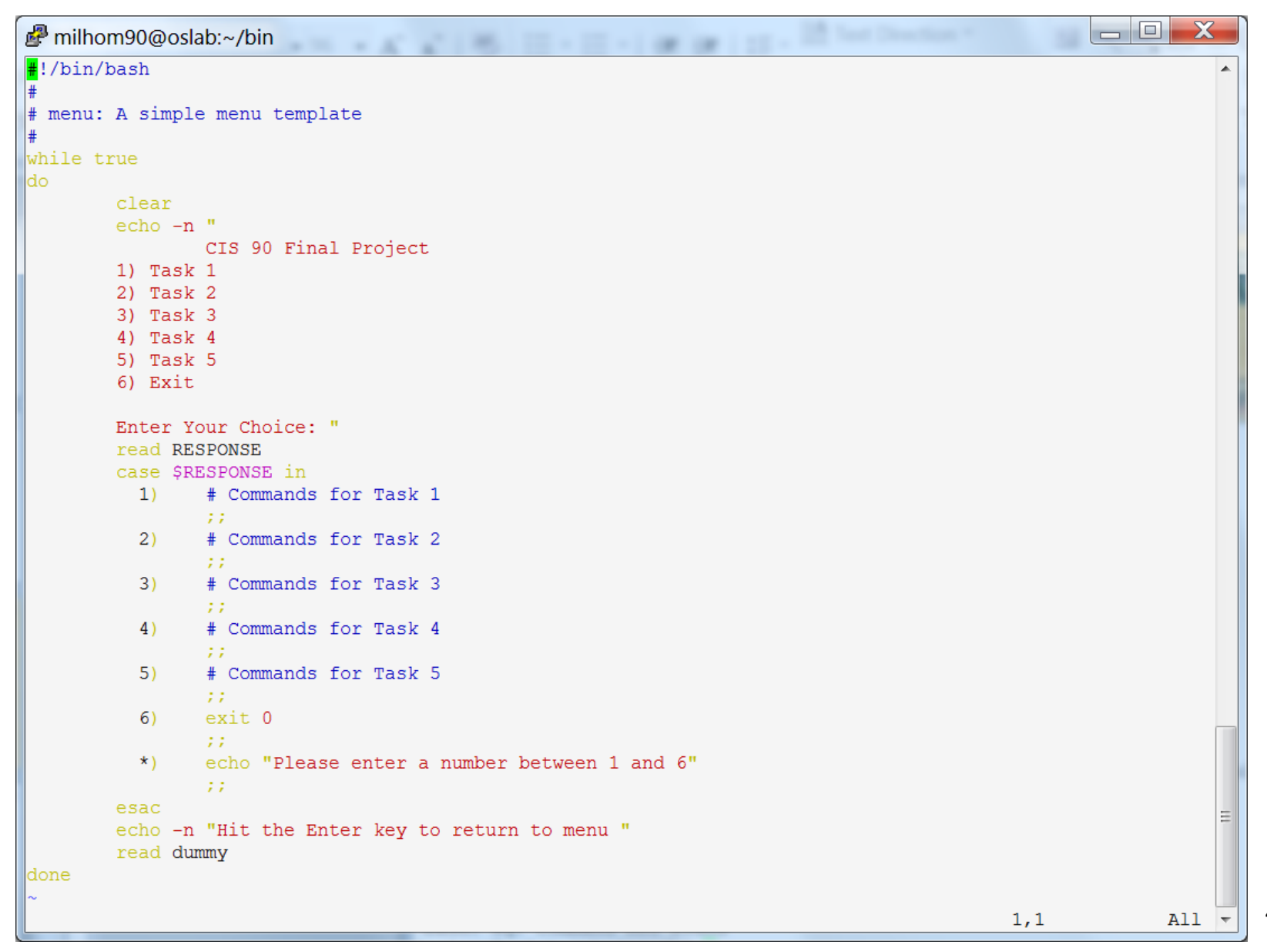

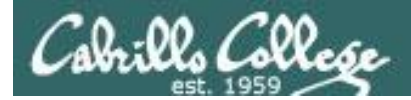

# Scripting Tips echo

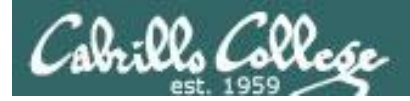

# Silence is golden

Many UNIX commands that run successfully produce no output

[simben90@opus bin]\$ alias details=file
[simben90@opus bin]\$ cp quiet quiet.bak
[simben90@opus bin]\$ value=002
[simben90@opus bin]\$ umask \$value
[simben90@opus bin]\$ cat quiet > /dev/null
[simben90@opus bin]\$ > important file

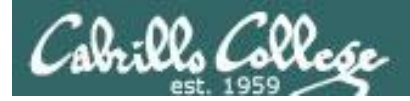

# Silence is golden

Running or sourcing a script full of UNIX commands that produce no output .... still produces no output!

```
[simben90@opus bin]$ cat quiet
alias details=file
cp quiet quiet.bak
value=002
umask $value
cat quiet > /dev/null
> important_file
```

```
[simben90@opus bin]$ quiet
[simben90@opus bin]$
```

```
[simben90@opus bin]$ source quiet
[simben90@opus bin]$
```

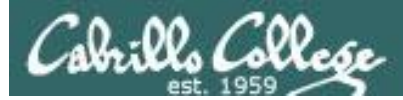

# Silence is golden

You can use the echo command in your scripts to provide:

- interaction
- feedback
- tracing (for debugging)

```
[simben90@opus bin]$ cat quiet
alias details=file
cp quiet quiet.bak
value=002
umask $value
cat quiet > /dev/null
> important_file
```

[simben90@opus bin]\$ **quiet** [simben90@opus bin]\$

```
[simben90@opus bin]$ cat not-so-quiet
alias details=file
cp quiet quiet.bak
value=002
umask $value
echo TRACE: value=$value
cat quiet > /dev/null
echo "Quiet script successfully completed"
[simben90@opus bin]$ not-so-quiet
TRACE: value=002
Quiet script successfully completed
```

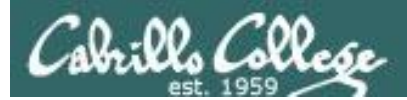

# Housekeeping

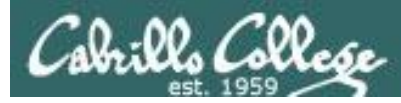

### Previous material and assignment

- 1. Lab 10 due by 11:59PM tonight
- 2. The Extra Credit Labs X1 and X2 (30 points each) are available.
- 3. The Final Project is available.

#### Sage advice:

Get one "practice" task script working in your project before you leave class today.

*Review the final project grading rubric to see how many points you have completed so far with your practice script.* 

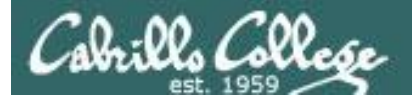

#### Fall 2014 Linux Classes

| <b>CIS 90</b>                                 |                                                         | Introduction to                                               | UNIX                  | /Linux                                  | <b>^</b>           |
|-----------------------------------------------|---------------------------------------------------------|---------------------------------------------------------------|-----------------------|-----------------------------------------|--------------------|
| Provides<br>hands-or<br>Preparati<br>Transfer | a technical<br>experience<br>on: CS 1L c<br>Credit: CSL | overview of the UNIX<br>ce with commands,<br>or CIS 72.<br>J. | /Linux of<br>files, a | operating system, i<br>and tools. Recom | ncluding<br>mended |
| Section                                       | Days                                                    | Times                                                         | Units                 | Instructor                              | Room               |
| 84743                                         | Т                                                       | 01:00PM-04:05PM                                               | 3.00                  | R.Simms                                 | OL                 |
| Section 84                                    | 743 is an Ol                                            | NLINE course. Meets we                                        | eekly thro            | oughout the semester                    | r online           |
| during the                                    | scheduled ti                                            | mes by remote technolog                                       | gy. For d             | etails, see instructor's                | s web              |
| page at go                                    | o.cabrillo.edu                                          | /online.                                                      |                       |                                         |                    |
| 86576                                         | Т                                                       | 01:00PM-04:05PM                                               | 3.00                  | R.Simms                                 | 828                |

| CIS 191                                 | AB                                        | UNIX/Linux Installation, Configuration<br>and Administration                         |                                   |                                       |                           |
|-----------------------------------------|-------------------------------------------|--------------------------------------------------------------------------------------|-----------------------------------|---------------------------------------|---------------------------|
| Introduce<br>CIS 90 o                   | es skills ro<br>r equivale                | equired to administer<br>nt.                                                         | UNIX/Lir                          | nux systems. P                        | rerequisite:              |
| Section                                 | Days                                      | Times                                                                                | Units                             | Instructor                            | Room                      |
| 84737                                   | TH                                        | 01:00PM-05:05PM                                                                      | 4.00                              | M.Matera                              | OL                        |
| &                                       | Arr.                                      | Arr.                                                                                 |                                   | M.Matera                              | OL                        |
| the sched<br>week. For                  | uled times<br>details, se                 | by remote technology wit<br>e instructor's web page a                                | h an addit<br>t go.cabril         | ional 4 hr 5 min o<br>lo.edu/online.  | nline lab per             |
| 86577                                   | тн                                        | 01:00PM-05:05PM                                                                      | 4.00                              | M.Matera                              | 828                       |
| &                                       | Arr.                                      | Arr.                                                                                 |                                   | M.Matera                              | OL                        |
| Section 86<br>the schedu<br>see instruc | 6577 is a H<br>uled times<br>ctor's web p | ybrid ONLINE course. Me<br>with an additional 4 hr 5 i<br>page at go.cabrillo.edu/or | eets week<br>min online<br>nline. | ly throughout the<br>lab per week. Fo | semester at<br>r details, |

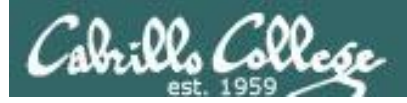

## Final Exam

Test #3 (final exam)

- Must be face-to-face or proctored (not online using CCC Confer).
- Room 828 on campus.
- Timed test (no 11:59PM grace period)

| 5/21 | Test #3 (the final exam)<br>Time<br>• 7:00AM - 9:50AM in Room 828<br>Materials | <u>5 posts</u><br>Lab X1<br>Lab X2 |
|------|--------------------------------------------------------------------------------|------------------------------------|
|      | Test ( <u>download</u> )                                                       |                                    |

 If you are a long distance student, contact the instructor for options.

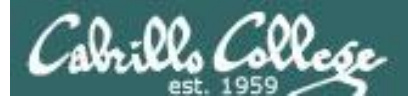

#### http://simms-teach.com/cis90grades.php

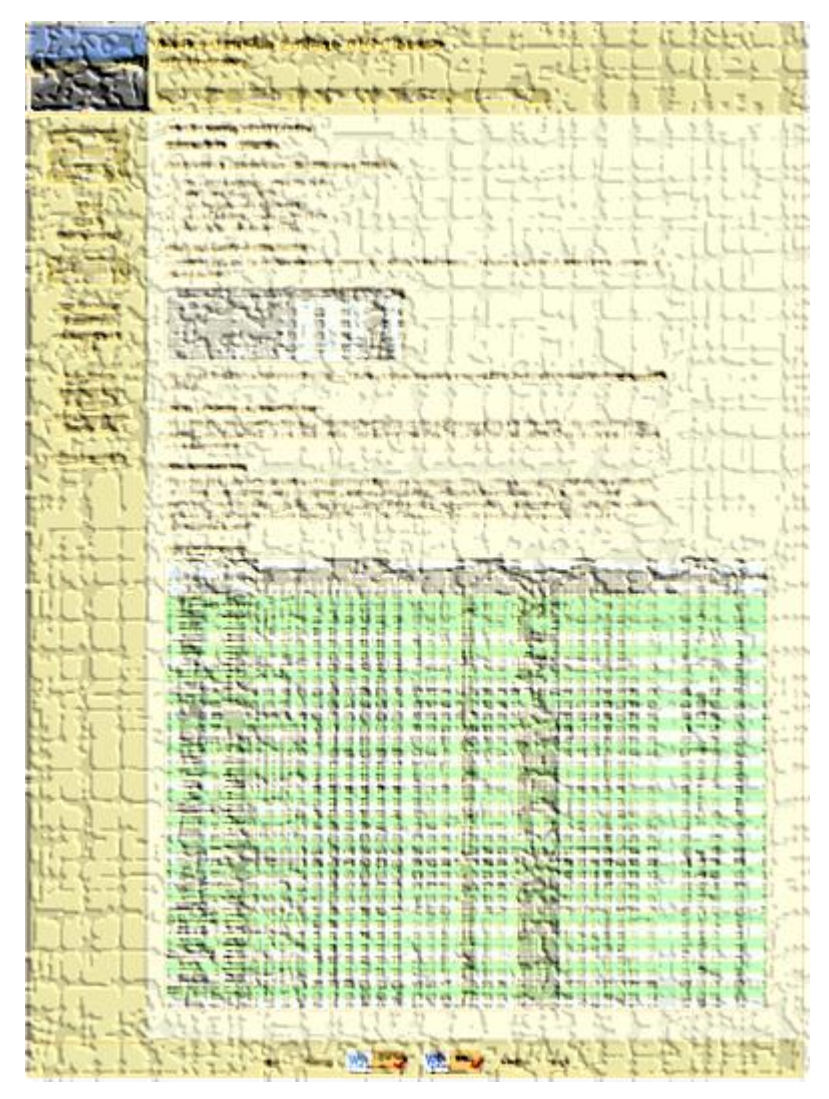

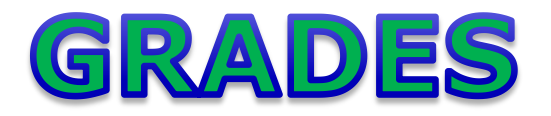

- Check your progress on the Grades page
- If you haven't already, send me a student survey to get your LOR secret code name
- Graded labs & tests are placed in your home directories on Opus
- Answers to labs, tests and quizzes are in the */home/cis90/answers* directory on Opus

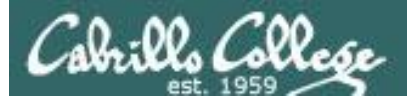

#### **Current Point Tally**

As of 4/28/2014

| Points that could have been earned: |            |  |
|-------------------------------------|------------|--|
| 9 quizzes:                          | 27 points  |  |
| 9 labs:                             | 270 points |  |
| 2 tests:                            | 60 points  |  |
| 3 forum quarters: 60 points         |            |  |
| Total:417 points                    |            |  |

alatar: 69% (288 of 417 points) anborn: 81% (340 of 417 points) aragorn: 77% (324 of 417 points) arwen: 100% (420 of 417 points) bilbo: 43% (181 of 417 points) celebrian: 98% (410 of 417 points) dwalin: 94% (392 of 417 points) eomer: 92% (387 of 417 points) faramir: 95% (399 of 417 points) frodo: 78% (327 of 417 points) gwaihir: 105% (440 of 417 points) ioreth: 93% (391 of 417 points) legolas: 89% (375 of 417 points)

| Percentage    | Total Points  | Letter Grade | Pass/No Pass |
|---------------|---------------|--------------|--------------|
| 90% or higher | 504 or higher | А            | Pass         |
| 80% to 89.9%  | 448 to 503    | В            | Pass         |
| 70% to 79.9%  | 392 to 447    | С            | Pass         |
| 60% to 69.9%  | 336 to 391    | D            | No pass      |
| 0% to 59.9%   | 0 to 335      | F            | No pass      |

marhari: 70% (296 of 417 points) orome: 81% (340 of 417 points) pallando: 0% (0 of 417 points) pippen: 70% (295 of 417 points) quickbeam: 92% (384 of 417 points) rian: 0% (0 of 417 points) samwise: 83% (348 of 417 points) strider: 87% (364 of 417 points) theoden: 44% (187 of 417 points) treebeard: 105% (440 of 417 points) tulkas: 87% (365 of 417 points) ulmo: 84% (353 of 417 points)

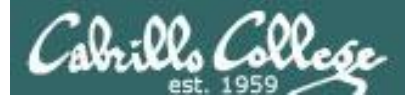

### Jesse's checkgrades python script

http://oslab.cabrillo.edu/forum/viewtopic.php?f=31&t=773&p=2966

```
/home/cis90/simben $ checkgrades smeagol <
Remember, your points may be zero simply because the
assignment has not been graded yet.
Quiz 1: You earned 3 points out of a possible 3.
Quiz 2: You earned 3 points out of a possible 3.
Quiz 3: You earned 3 points out of a possible 3.
Quiz 4: You earned 3 points out of a possible 3.
Forum Post 1: You earned 20 points out of a possible 20.
Lab 1: You earned 30 points out of a possible 30.
Lab 2: You earned 30 points out of a possible 30.
Lab 3: You earned 30 points out of a possible 30.
Lab 4: You earned 29 points out of a possible 30.
You've earned 15 points of extra credit.
You currently have a 109% grade in this class. (166 out of
152 possible points.)
```

*Use your LOR code name as an argument on the checkgrades command* 

Jesse is a CIS 90 Alumnus. He wrote this python script when taking the course. It mines 60 data from the website to check how many of the available points have been earned so far.

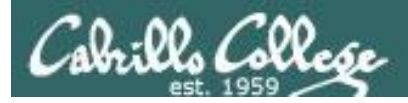

#### CIS Lab Schedule http://webhawks.org/~cislab/

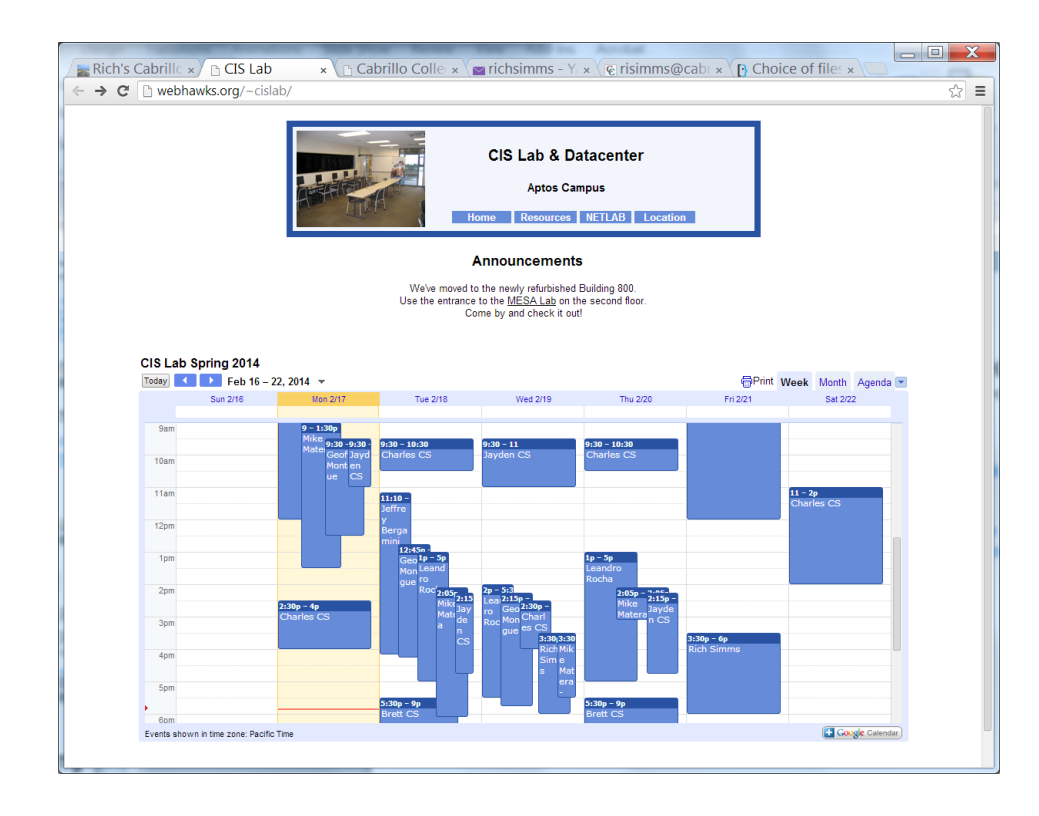

Not submitting tests or lab work?

Would like some additional help?

Come to the CIS Lab to work with classmates, lab assistants and instructors on Lab assignments.

Rich is in the lab Wednesdays and Fridays from 3:30 - 6:00 PM

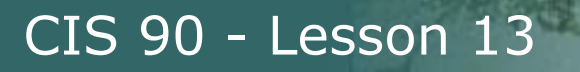

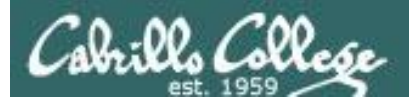

# Final Project Grading Rubric

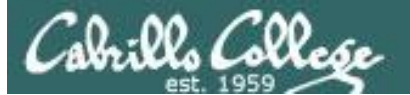

#### Grading rubric (60 points maximum)

| Possible Points | Requirements                                                                             |  |
|-----------------|------------------------------------------------------------------------------------------|--|
| 30              | Implementing all five tasks (6 points each):                                             |  |
|                 | <ul> <li>Requirements for each task:</li> </ul>                                          |  |
|                 | <ul> <li>Minimum of 10 "original" script command lines</li> </ul>                        |  |
|                 | <ul> <li>Has comments to explain what it does</li> </ul>                                 |  |
|                 | <ul> <li>Has user interaction</li> </ul>                                                 |  |
| 25              | You don't have to do all of these but do at least five:                                  |  |
|                 | Redirecting static (5 points)                                                            |  |
|                 | Redirecting stdout (5 points)     Pedirecting stdour (5 points)                          |  |
|                 | <ul> <li>Redirecting stderr (5 points)</li> <li>Use of permissions (5 points)</li> </ul> |  |
|                 | <ul> <li>Use of filename expansion characters (5 points)</li> </ul>                      |  |
|                 | <ul> <li>Use of absolute path (5 points)</li> </ul>                                      |  |
|                 | Use of relative path (5 points)                                                          |  |
|                 | <ul> <li>Use of a PID (5 points)</li> </ul>                                              |  |
|                 | <ul> <li>Use of inodes (5 points)</li> </ul>                                             |  |
|                 | Use of links (5 points)                                                                  |  |
|                 | <ul> <li>Use of a GID or group (5 points)</li> </ul>                                     |  |
|                 | <ul> <li>Use of a UID or user (5 points)</li> </ul>                                      |  |
|                 | <ul> <li>Use of a signal (5 points)</li> </ul>                                           |  |
|                 | <ul> <li>Use of piping (5 points)</li> </ul>                                             |  |
|                 | <ul> <li>Use of an environment variable (5 points)</li> </ul>                            |  |
|                 | <ul> <li>Use of /bin/mail (5 points)</li> </ul>                                          |  |
|                 | <ul> <li>Use of a conditional (5 points)</li> </ul>                                      |  |
|                 | The maximum for this section are 25 points.                                              |  |
| 5               | Present your script in front of the class                                                |  |
|                 |                                                                                          |  |
| Points lost     |                                                                                          |  |
| -15             | Fails to run from allscripts                                                             |  |
| -15             | Other students in the class are unable to read and                                       |  |
|                 | execute your script.                                                                     |  |
| -15             | Error messages are displayed when running one or more                                    |  |
|                 | tasks                                                                                    |  |
| -up to 90       | No credit for any task which contains unoriginal script                                  |  |
|                 | code that:                                                                               |  |
|                 | <ul> <li>Doesn't give full credit to the original author</li> </ul>                      |  |
|                 | <ul> <li>Doesn't indicate where the code was obtained from</li> </ul>                    |  |
|                 | <ul> <li>Doesn't include licensing terms</li> </ul>                                      |  |
|                 | <ul> <li>Violates copyright or licensing terms</li> </ul>                                |  |
| Extra credit    |                                                                                          |  |
| 30              | Up to three additional tasks (10 points each)                                            |  |

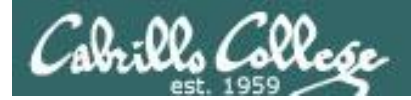

# Final Project

# forum

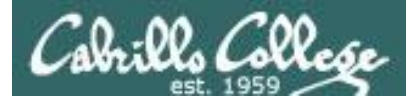

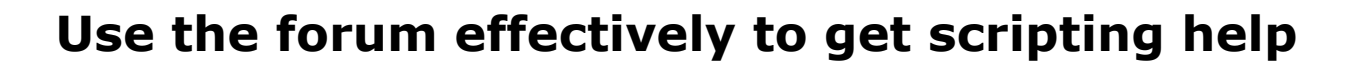

#### Not so good ...

| Preview:<br>Help!                |  |  |
|----------------------------------|--|--|
| My script is getting weird error |  |  |
| - Homer                          |  |  |

Not enough information has been provided on this post for others to help

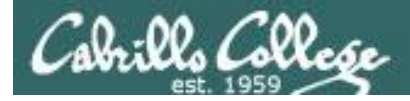

#### Use the forum effectively to get scripting help

Better ... but requires viewer to log into Opus and you may have modified the script since posting

| Ay script is getting weird error<br>Ay script is here:<br>'home/cis90/milhom/bin/myscript<br>And this is the error:<br>CODE: SELECT ALL<br>/home/cis90/simben/bin \$ ./script99<br>simben90<br>-rwxr-x 1 simben90 cis90 10489 Apr 30 07:33 /home/cis90/simben/bin/myscript<br>./script99: line 8: unexpected EOF while looking for matching `"' | Preview:<br>Help!                                                                                                    |
|----------------------------------------------------------------------------------------------------|----------------------------------------------------------------------------------------------------|
| Ay script is here:<br>'home/cis90/milhom/bin/myscript<br>And this is the error:<br>CODE: SELECT ALL<br>/home/cis90/simben/bin \$ ./script99<br>simben90<br>-rwxr-x 1 simben90 cis90 10489 Apr 30 07:33 /home/cis90/simben/bin/myscript<br>./script99: line 8: unexpected EOF while looking for matching `"'                                     | My script is getting weird error                                                                                                    |
| CODE: SELECT ALL<br>/home/cis90/simben/bin \$ ./script99<br>simben90<br>-rwxr-x 1 simben90 cis90 10489 Apr 30 07:33 /home/cis90/simben/bin/myscript<br>./script99: line 8: unexpected EOF while looking for matching `"'                                                                                                    | My script is here:<br>/home/cis90/milhom/bin/myscript                                                                                                    |
| /home/cis90/simben/bin \$ ./script99<br>simben90<br>-rwxr-x 1 simben90 cis90 10489 Apr 30 07:33 /home/cis90/simben/bin/myscript<br>./script99: line 8: unexpected EOF while looking for matching `"'                                                                                                    | CODE: SELECT ALL                                                                                                    |
| ./script99: line 16: syntax error: unexpected end of file<br>/home/cis90/simben/bin \$                                                                                                    | /home/cis90/simben/bin \$ ./script99<br>simben90<br>-rwxr-x 1 simben90 cis90 10489 Apr 30 07:33 /home/cis90/simben/bin/myscript<br>./script99: line 8: unexpected EOF while looking for matching `"'<br>./script99: line 16: syntax error: unexpected end of file<br>/home/cis90/simben/bin \$ |

- Homer

This post provides the location of the script and the error message which enables others to help you find and fix the problem

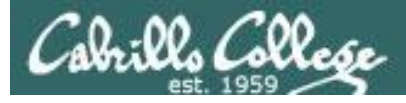

#### Use the forum effectively to get scripting help

B i u Quote Code List List= [\*] Img URL Flash Normal 💌 Font colour

| Preview:<br>Help!                                                                                                    |                                                                                                    |
|----------------------------------------------------------------------------------------------------|----------------------------------------------------------------------------------------------------|
| My script is getting weird error                                                                                                    |                                                                                                    |
| This is the script:<br>CODE: SELECT ALL                                                                                                    | Best                                                                                                    |
| <pre>#!/bin/bash # Test script # echo \$LOGNAME dir=/home/cis90/simben ls -l \$dir/bin/myscript if [ -f "\$dir/bin/myscript ]; then echo you have a myscript file in the bin directory else echo there is no myscript file in your bin directory!] fi exit</pre> | This post shows<br>both the script and<br>the error using<br>code tags which<br>enables others to<br>help you find and |
| And this is the error:                                                                                                    | fix the problem.                                                                                                    |

#### CODE: SELECT ALL

/home/cis90/simben/bin \$ ./script99
simben90
-rwxr-x--- 1 simben90 cis90 10489 Apr 30 07:33 /home/cis90/simben/bin/myscript
./script99: line 8: unexpected EOF while looking for matching `"'
./script99: line 16: syntax error: unexpected end of file
/home/cis90/simben/bin \$

*The thread will also benefit future CIS 90 students* 

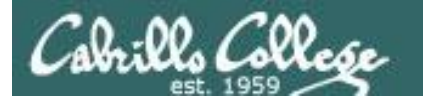

# Final Project

CIS 90 - Lesson 13

# permissions

68

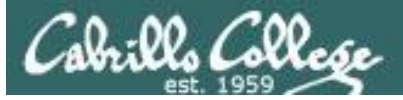

## **Final Project**

| Prsimms@oslab:~                        |
|----------------------------------------|
| ·                                      |
|                                        |
| * Spring 2014 CIS 90 Online Projects * |
| 1) Ponti C                             |
| 2) Buzz T                              |
| 2) Duzz I.<br>3) Carlos D              |
| 4) Duke R                              |
| 5) Elijah D                            |
| 6) Emily G                             |
| 7) Enrique B                           |
| 8) Homer M.                            |
| 9) JJ R.                               |
| 10) Jon M.                             |
| 11) Jon W.                             |
| 12) Jordan V.                          |
| 13) Joseph K.                          |
| 14) Kiernan B.                         |
| 15) Maria G.                           |
| 16) Mathew H.                          |
| 17) Michael F.                         |
| 18) Mike C.                            |
| 19) Mike M.                            |
| 20) Nick L.                            |
| 21) Patrick M.                         |
| 22) Rebecca L.                         |
| 23) Ricardo C.                         |
| 24) Robert L.                          |
| 25) Steve P.                           |
| 20) TESS F.                            |
| 27) TIM W.                             |
| 20) ILUY K.                            |
| 99) Exit                               |
| Enter Your Choice:                     |

Before leaving class today you want to make sure you can run your script from **allscripts** 

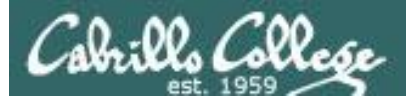

# Permissions

#### A past forum post ...

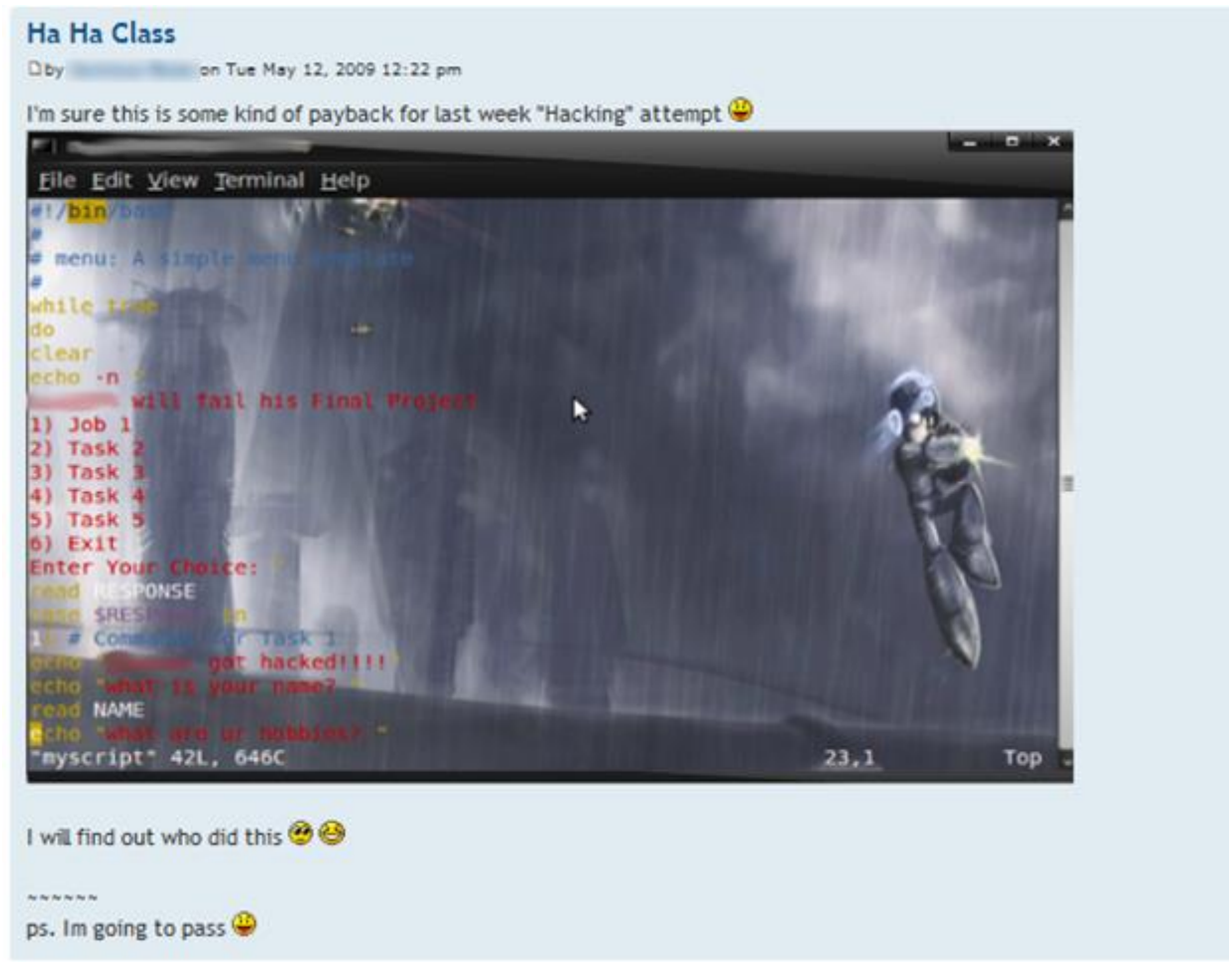

#### Uh, oh ... someone got hacked!

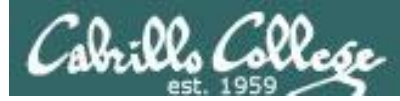

#### Group Write Permissions

#### Is -I /home/cis90/\*/bin/myscript

| Prsimms@osla       | ab:~       | _       |       |       |      |         |                                            | x |
|--------------------|------------|---------|-------|-------|------|---------|--------------------------------------------|---|
| [rsimms@oslab      | ~]\$ ls -: | l /home | e/cis | 90/*/ | /biı | n/mysci | ript                                       |   |
| -rwxrwxr-x. 1      | beakie90   | cis90   | 708   | Apr   | 23   | 10:53   | /home/cis90/beakie/bin/myscript            |   |
| -rwxrwxr-x. 1      | calmic90   | cis90   | 801   | Apr   | 23   | 11:20   | <pre>/home/cis90/calmic/bin/myscript</pre> |   |
| -rwxrwxr-x. 1      | fahmic90   | cis90   | 728   | Apr   | 23   | 10:43   | /home/cis90/fahmic/bin/myscript            |   |
| -rwxrwxr-x. 1      | fitcon90   | cis90   | 698   | Apr   | 24   | 16:01   | /home/cis90/fitcon/bin/myscript            |   |
| -rwxrwxr-x. 1      | keljos90   | cis90   | 813   | Apr   | 23   | 10:57   | /home/cis90/keljos/bin/myscript            |   |
| -rwxrwxr-x. 1      | lefnic90   | cis90   | 833   | Apr   | 23   | 10:54   | /home/cis90/lefnic/bin/myscript            |   |
| -rwxrwxr-x. 1      | lemrob90   | cis90   | 720   | Apr   | 23   | 11:08   | /home/cis90/lemrob/bin/myscript            |   |
| -rwxrwxr-x. 1      | matjon90   | cis90   | 708   | Apr   | 23   | 10:46   | /home/cis90/matjon/bin/myscript            |   |
| -rwxrwxr-x. 1      | milhom90   | cis90   | 799   | Apr   | 23   | 10:52   | /home/cis90/milhom/bin/myscript            |   |
| -rwxrwxr-x. 1      | patcar90   | cis90   | 798   | Apr   | 23   | 13:04   | /home/cis90/patcar/bin/myscript            |   |
| -rwxrwxr-x. 1      | rudtro90   | cis90   | 562   | Apr   | 29   | 18:04   | /home/cis90/rudtro/bin/myscript            |   |
| -rwxrwxr-x. 1      | tilbuz90   | cis90   | 6155  | Apr   | 25   | 16:01   | /home/cis90/tilbuz/bin/myscript            |   |
| -rwxr-xr-x. 1      | weljon90   | cis90   | 546   | Apr   | 29   | 10:16   | /home/cis90/weljon/bin/myscript            | Ξ |
| -rwxrwxr-x. 1      | weltim90   | cis90   | 729   | Apr   | 23   | 10:56   | /home/cis90/weltim/bin/myscript            |   |
| [rsimms@oslab ~]\$ |            |         |       |       |      |         |                                            |   |

Which **myscript** files can only be edited by their owner? Which ones could be edited by anyone in the CIS 90 class? Which ones could be edited by anyone on Opus?

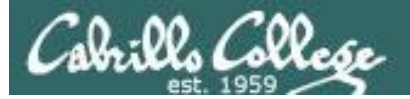

#### Group Read and Execute Permissions

| Prsimms@oslab:~                                                                | X |
|--------------------------------------------------------------------------------|---|
| [rsimms@oslab ~]\$ /home/cis90/bin/checkmyscripts                              |   |
| ls: cannot access /home/cis90/simben/bin/myscript: No such file or directory   |   |
| -rwxrwxr-x. 1 milhom90 cis90 799 Apr 23 10:52 /home/cis90/milhom/bin/myscript  |   |
| ls: cannot access /home/cis90/rodduk/bin/myscript: No such file or directory   |   |
| -rwxrwxr-x. 1 beakie90 cis90 708 Apr 23 10:53 /home/cis90/beakie/bin/myscript  |   |
| -rwxrwxr-x. 1 calmic90 cis90 801 Apr 23 11:20 /home/cis90/calmic/bin/myscript  |   |
| ls: cannot access /home/cis90/casric/bin/myscript: No such file or directory   |   |
| -rwxrwxr-x. 1 fahmic90 cis90 728 Apr 23 10:43 /home/cis90/fahmic/bin/myscript  |   |
| -rwxrwxr-x. 1 fitcon90 cis90 698 Apr 24 16:01 /home/cis90/fitcon/bin/myscript  |   |
| ls: cannot access /home/cis90/gutemi/bin/myscript: No such file or directory   |   |
| ls: cannot access /home/cis90/hormat/bin/myscript: No such file or directory   |   |
| -rwxrwxr-x. 1 keljos90 cis90 813 Apr 23 10:57 /home/cis90/keljos/bin/myscript  |   |
| -rwxrwxr-x. 1 lefnic90 cis90 833 Apr 23 10:54 /home/cis90/lefnic/bin/myscript  |   |
| ls: cannot access /home/cis90/lehreb/bin/myscript: No such file or directory   |   |
| -rwxrwxr-x. 1 lemrob90 cis90 720 Apr 23 11:08 /home/cis90/lemrob/bin/myscript  |   |
| -rwxrwxr-x. 1 patcar90 cis90 798 Apr 23 13:04 /home/cis90/patcar/bin/myscript  |   |
| ls: cannot access /home/cis90/perste/bin/myscript: No such file or directory   |   |
| ls: cannot access /home/cis90/ramjua/bin/myscript: No such file or directory   |   |
| -rwxrwxr-x. 1 rudtro90 cis90 562 Apr 29 18:04 /home/cis90/rudtro/bin/myscript  |   |
| -rwxrwxr-x. 1 tilbuz90 cis90 6155 Apr 25 16:01 /home/cis90/tilbuz/bin/myscript |   |
| ls: cannot access /home/cis90/vasjor/bin/myscript: No such file or directory   |   |
| -rwxrwxr-x. 1 weltim90 cis90 729 Apr 23 10:56 /home/cis90/weltim/bin/myscript  | ≡ |
| ls: cannot access /home/cis90/mosmic/bin/myscript: Permission denied           |   |
| -rwxr-xr-x. 1 weljon90 cis90 546 Apr 29 10:16 /home/cis90/weljon/bin/myscript  |   |
| -rwxrwxr-x. 1 matjon90 cis90 708 Apr 23 10:46 /home/cis90/matjon/bin/myscript  |   |
| ls: cannot access /home/cis90/genmar/bin/myscript: No such file or directory   |   |
| [rsimms@oslab ~]\$                                                             | - |
|                                                                                |   |

Which myscript files cannot by run by classmates?
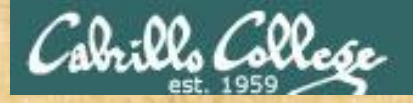

### **Class Activity**

Note: One of the requirements for the final project is setting permissions on your script so that all cis90 members can run it.

To meet this requirement use:

cd chmod 750 bin bin/myscript ls -ld bin bin/myscript

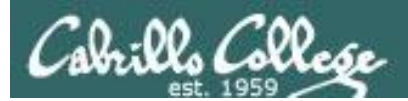

# umask again!

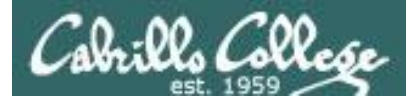

## Permissions

Why can other classmates write to my scripts?

Before Lab 10
/home/cis90/simben/bin \$ umask
0002
/home/cis90/simben \$ rm newscript; touch newscript
/home/cis90/simben \$ ls -l newscript
-rw-rw-rw-r-- 1 simben cis90 0 Nov 23 16:17 newscript
/home/cis90/simben \$ chmod +x newscript
/home/cis90/simben \$ ls -l newscript
-rwxrwxr-x 1 simben cis90 0 Nov 23 16:17 newscript

After Lab 10
/home/cis90/simben \$ umask
0006
/home/cis90/simben \$ rm newscript; touch newscript
/home/cis90/simben \$ ls -l newscript
-rw-rw----- 1 simben cis90 0 May 12 08:44 newscript
/home/cis90/simben \$ chmod +x newscript
/home/cis90/simben \$ ls -l newscript
-rwxrwx--x 1 simben cis90 0 May 12 08:44 newscript

Because your umask setting allows group members to have write permission on any new files you create!

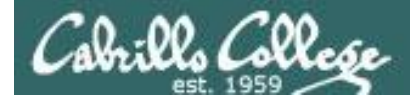

## Permissions

```
[rodduk90@opus bin]$ cat /home/cis90/rodduk/.bash_profile
# .bash profile
# Get the aliases and functions
if [ -f ~/.bashrc ]; then
        . ~/.bashrc
fi
# User specific environment and startup programs
PATH=$PATH:$HOME/../bin:$HOME/bin:.
BASH ENV=$HOME/.bashrc
USERNAME=""
PS1='$PWD $ '
                                   Note your umask is defined in .bash_profile
export USERNAME BASH ENV PATH
                                   which runs every time you login. In lab 10
umask 002
                                   you change this setting to 006.
set -o ignoreeof
stty susp
eval `tset -s -m vt100:vt100 -m :\?${TERM:-ansi} -r -Q `
```

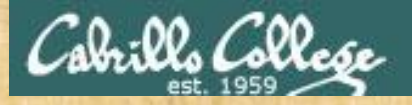

## **Class Activity**

- Change your umask to 026
- Can group or other users modify future new files now?
- Try it, touch a new file and check the permissions with Is -I
- How would you make this a permanent umask setting?

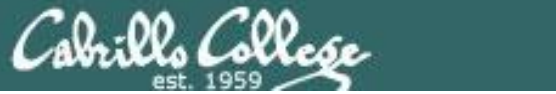

# Final Project

CIS 90 - Lesson 13

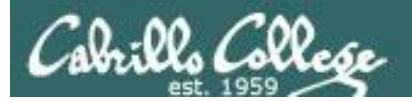

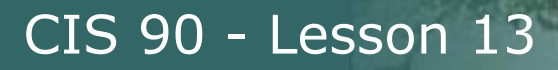

# What takes longer?

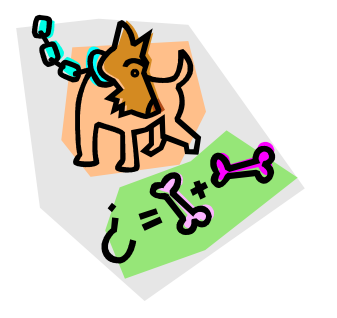

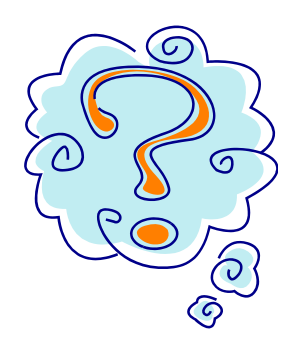

Writing the script?

Or deciding what to script?

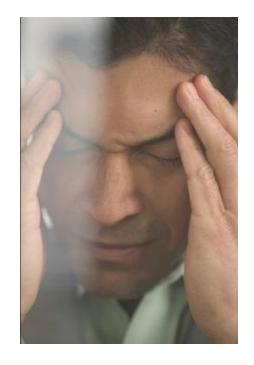

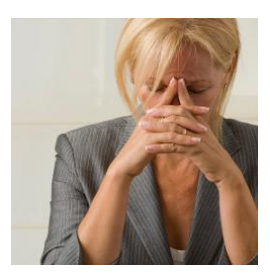

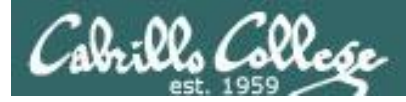

# One way to get started ... select a random command to build a script around

#### Commands

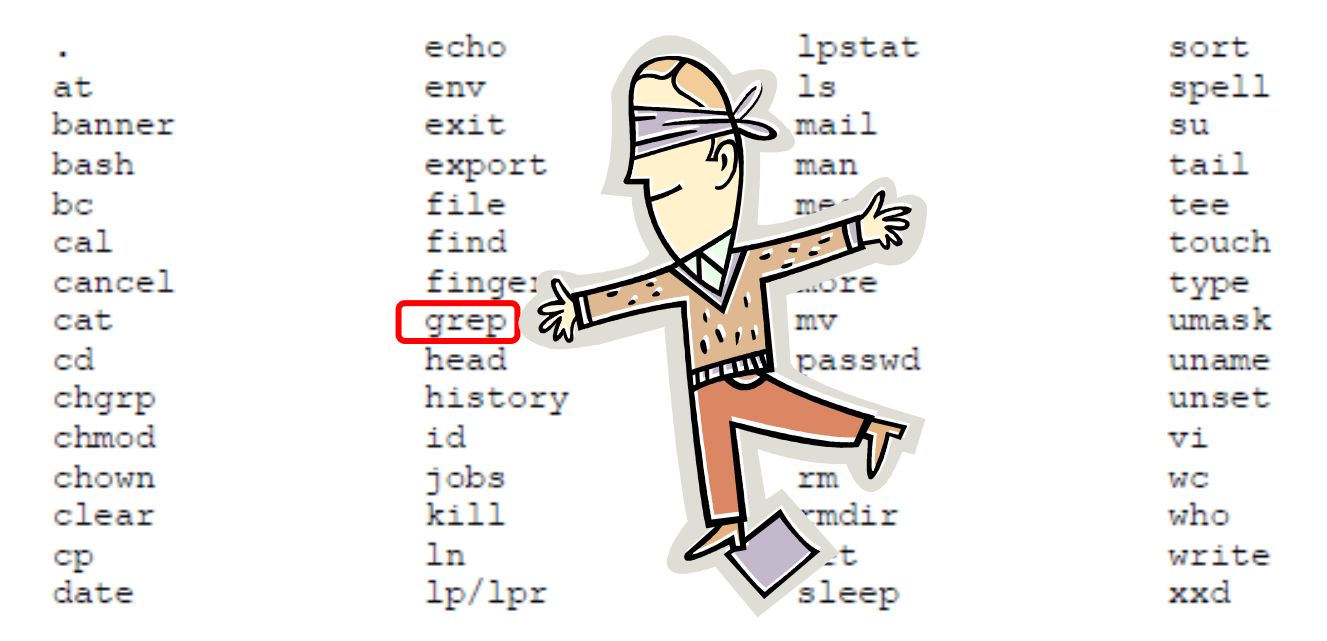

#### For this example we will pick the grep command

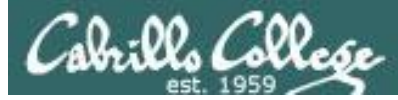

# Research your command by reading the man page and googling examples

| B rsimms@opus:~/cis90/project                                                                                                    | Contract of           |                                                                                                    |
|----------------------------------------------------------------------------------------------------|-----------------------|----------------------------------------------------------------------------------------------------|
| GREP(1)                                                                                                    | GREP (                | 1)                                                                                                    |
| NAME<br>grep, egrep, fgrep - print lines matching a pattern                                                                                  |                       |                                                                                                    |
| SYNOPSIS<br>grep [options] PATTERN [FILE]<br>grep [options] [-e PATTERN   -f FILE] [FILE]                                                    | 8 Googl∈ ×<br>← → C ⊡ | Rich's · ×       Image: A contract of the second second seco |
| DESCRIPTION<br>Grep searches the named input FILEs (or standard i                                                                            | +You Search           | Images Maps Play YouTube News Gmail Drive Calendar More -                                                                                                    |
| named, or the file name - is given) for lines containi<br>given <u>PATTERN</u> . By default, grep prints the matching l                      | Google                | linux grep command examples                                                                                                    |
| In addition, two variant programs egrep and fgrep are<br>the same as grep -E. Fgrep is the same as grep -F.                                  |                       |                                                                                                    |
| OFTIONS                                                                                                    |                       | Web Images Maps Shopping More - Search tools                                                                                                    |
| -A <u>NUM</u> ,after-context=NUM<br>Print <u>NUM</u> lines of trailing context after match<br>line containing - between continuous groups of |                       | About 1,140,000 results (0.28 seconds)                                                                                                    |
| <pre>-a,text     Process a binary file as if it were text; this    binary-files=text option.</pre>                                           |                       | HowTo: Use grep Command In Linux / UNIX [ Examples ]<br>www.cyberciti.biz/faq/howto-use-grep-command-in-linux-unix/<br>Aug 2, 2007 – How do I use grep command in Linux and Unix like operating systems?<br>Can you give me a simple example of grep command? The grep                                                                                                    |
| -B <u>NUM</u> ,before-context= <u>NUM</u>                                                                                                    |                       | <u>15 Practical Grep Command Examples In Linux / UNIX</u><br>www.thegeekstuff.com//15-practical-unix-grep-command-example<br>Mar 26, 2009 – You should get a grip on the Linux grep command. This is part of the<br>on-going 15 Examples series, where 15 detailed examples will be                                                                                                    |
|                                                                                                    |                       | Linux and UNIX grep command help and examples<br>www.computerhope.com/unix/ugrep.htm<br>40+ items – Information about the Unix grep command, including syntax and<br>A NUM,after-context=NUM Print NUM lines of trailing context after matching                                                                                                    |
|                                                                                                    | •                     |                                                                                                    |

Review the various options and arguments for the command

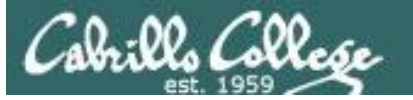

# Next, decide what you want to do with the command you selected. For this example we will:

- 1. Start a new task in **myscript**
- 2. Customize the menu for the new task
- 3. Start with a simple **grep** command
- 4. Add some simple interaction
- 5. Add successive grep commands that experiment with different options
- 6. Iterate till happy with it.

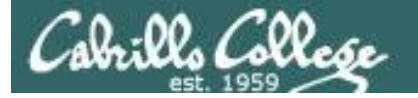

| 🚱 rodduk90@oslab:~/bin                                                                      |                                                                                                    |                         |    |
|---------------------------------------------------------------------------------------------|----------------------------------------------------------------------------------------------------|-------------------------|----|
| <pre>#!/bin/bash # # menu: A simple menu templat # while true do</pre>                      | Customizo the monu                                                                                                    | Start hacking the menu! | ng |
| clear                                                                                       | Customize the menu                                                                                                    |                         |    |
| CIS 90 Final                                                                                | Project Options for Task 1                                                                                                    |                         |    |
| 1) Task 1                                                                                   |                                                                                                    |                         |    |
| 2) Task 2                                                                                   |                                                                                                    | Aftar                   |    |
| 3) Task 3                                                                                   |                                                                                                    | Aller                   |    |
| 4) IASK 4<br>5) Task 5                                                                      |                                                                                                    |                         |    |
| 6) Exit                                                                                     | rodduk90@oslab:~/bin                                                                                                    |                         |    |
| <pre>b) Exit<br/>Enter Your Choice: "<br/>read RESPONSE<br/>case \$RESPONSE in<br/>1)</pre> | <pre>pr Task # # menu: A simple menu template # while true do clear echo -n " CIS 90 Final Project 1) acking with the grep command 2) Task 2 3) Task 3 4) Task 4 5) Task 5 6) Exit Enter Your Choice: "</pre> |                         |    |
|                                                                                             | read RESPONSE<br>case \$RESPONSE in<br>1)  # Commands for Task 1<br>;;<br>2)  # Commands for Task 2<br>;;<br>INSERT                                                                                           | 10,5-12 Top 👻           |    |

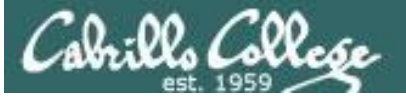

#### - -> C 🗋 www.catb.org/jargon/html/H/hacker.html

#### hacker: n.

[originally, someone who makes furniture with an axe]

1. A person who enjoys exploring the details of programmable systems and how to stretch their capabilities, as opposed to most users, who prefer to learn only the minimum necessary. RFC1392, the *Internet Users' Glossary*, usefully amplifies this as: A person who delights in having an intimate understanding of the internal workings of a system, computers and computer networks in particular.

2. One who programs enthusiastically (even obsessively) or who enjoys programming rather than just theorizing about programming.

- 3. A person capable of appreciating hack value.
- 4. A person who is good at programming quickly.

5. An expert at a particular program, or one who frequently does work using it or on it; as in 'a Unix hacker'. (Definitions 1 through 5 are correlated, and people who fit them congregate.)

6. An expert or enthusiast of any kind. One might be an astronomy hacker, for example.

7. One who enjoys the intellectual challenge of creatively overcoming or circumventing limitations.

8. [deprecated] A malicious meddler who tries to discover sensitive information by poking around. Hence password hacker, network hacker. The correct term for this sense is <u>cracker</u>.

The term 'hacker' also tends to connote membership in the global community defined by the net (see <u>the network</u>. For discussion of some of the basics of this culture, see the <u>How To Become A Hacker</u> FAQ. It also implies that the person described is seen to subscribe to some version of the hacker ethic (see <u>hacker ethic</u>).

It is better to be described as a hacker by others than to describe oneself that way. Hackers consider themselves something of an elite (a meritocracy based on ability), though one to which new members are gladly welcome. There is thus a certain ego satisfaction to be had in identifying yourself as a hacker (but if you claim to be one and are not, you'll quickly be labeled <u>bogus</u>). See also <u>geek</u>, <u>wannabee</u>.

This term seems to have been first adopted as a badge in the 1960s by the hacker culture surrounding TMRC and the MIT AI Lab. We have a report that it was used in a sense close to this entry's by teenage radio hams and electronics tinkerers in the mid-1950s.

#### Hacking (building, exploring) is not cracking (malicious)

Q 52

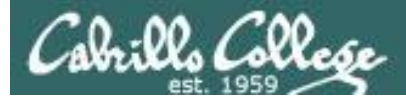

pages

#### Layout your work area on the screen

| d rodduk90@oslab:~/bin                                              |         | 學 rodduk90@oslab:~/bin                                                                                                  |                |
|---------------------------------------------------------------------|---------|----------------------------------------------------------------------------------------------------|----------------|
| #!/bin/bash                                                         | · /     | /home/cis90/rodduk \$ cd bin                                                                                            | *              |
| #<br>≢ menu: A simple menu template                                 | /       | /home/cis90/rodduk/bin \$ myscript                                                                                      |                |
| #                                                                   |         |                                                                                                    |                |
| while true                                                          |         |                                                                                                    |                |
| do                                                                  |         |                                                                                                    |                |
| clear                                                               |         | 2nd                                                                                                    |                |
| CIS 90 Final Project                                                |         | 2110                                                                                                    |                |
| 1) Hacking with the grep command                                    |         |                                                                                                    |                |
| 2) Task 2 1 S                                                       |         |                                                                                                    |                |
| 3) Task 3                                                           | -       |                                                                                                    |                |
| 4) 183K 4<br>5) Tagk 5                                              | _       |                                                                                                    |                |
| 6) Exit                                                             |         |                                                                                                    |                |
|                                                                     |         |                                                                                                    |                |
| Enter Your Choice: "                                                |         |                                                                                                    |                |
| read RESPONSE in                                                    |         |                                                                                                    |                |
| 1) # Commands for Task 1                                            |         |                                                                                                    |                |
| -, ,,                                                               |         |                                                                                                    |                |
| 2) # Commands for Task 2                                            |         |                                                                                                    | -              |
| ii<br>Di di Gamma da Gan Tarah D                                    |         | The property is a series of the base of the base                                                                        |                |
| 3) # Commands for lask 3                                            |         |                                                                                                    |                |
| 4) # Commands for Task 4                                            |         | B raddul-00@adaba                                                                                                    | - 0 <b>- X</b> |
| 11                                                                  |         |                                                                                                    |                |
| 5) ‡ Commands for Task 5                                            | G       | GREP(1)                                                                                                    | GREP(1) ^      |
| 6) exit 0                                                           | N       | JAME                                                                                                    |                |
| -,                                                                  |         | grep, egrep, fgrep - print lines matching a pattern                                                                     |                |
| <ul> <li>*) echo "Please enter a number between 1 and 6"</li> </ul> |         |                                                                                                    | 2rd            |
| 11                                                                  | S       | SYNOPSIS                                                                                                    | SIU            |
| echo -n "Hit the Enter key to return to menu "                      |         | grep (OPTIONS) [-e PATTERN   -f FILE] (FILE]                                                                            |                |
| read dummy                                                          |         |                                                                                                    |                |
| done                                                                | E       | DESCRIPTION                                                                                                    |                |
| ~                                                                   | =       | grep searches the named input <u>FILEs</u> (or standard input if                                                        | no files are   |
| 2                                                                   |         | named, or if a single nyphen-minus (-) is given as file nam<br>containing a match to the given PATTERN. By default, gre | e) for lines   |
| INSERT 1,12                                                         | A11 -   | matching lines.                                                                                                    | p plinte the   |
|                                                                     |         |                                                                                                    |                |
|                                                                     |         | In addition, two variant programs egrep and fgrep are avail                                                             | able. egrep    |
| Utilize screen real estate with multiple wi                         | indows: | invocation as either earep or farep is the same as grep<br>invocation as either earep or farep is deprecated, but is    | provided to    |
|                                                                     |         | allow historical applications that rely on them to run unmo                                                             | dified.        |
| • the 1 <sup>st</sup> for vi.                                       |         |                                                                                                    |                |
| the 2 <sup>nd</sup> for testing muserint                            | C       | OPTIONS                                                                                                    |                |
| • the 2 <sup>m</sup> for testing <b>myscript</b> ,                  |         | Generic Program Information                                                                                             | command-line   |
| • and a 3 <sup>rd</sup> for experimenting or showing                | man .   | neip frint a usage message briefly summarizing these                                                                    | command-line   |
|                                                                     |         |                                                                                                    |                |

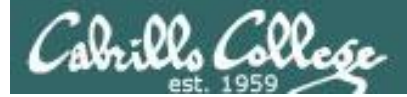

### Test your menu change

| Prodduk90@oslab:~/bin                                               |                                                                                                    | rodduk90@oslab:~/bin                          | - A                                           |                     |
|---------------------------------------------------------------------|----------------------------------------------------------------------------------------------------|-----------------------------------------------|-----------------------------------------------|---------------------|
| #!/bin/bas <mark>h</mark>                                           | <b>^</b>                                                                                                    |                                               |                                               | •                   |
| <pre># # menu: A simple menu template #</pre>                       |                                                                                                    | CIS 90 Final Hacking with the gr<br>2) Task 2 | eroject<br>ep command                         |                     |
| while true<br>do                                                    |                                                                                                    | 3) Task 3<br>4) Task 4                        | · · · · · · · · · · · · · · · · · · ·         |                     |
| clear                                                               |                                                                                                    | 5) Task 5                                     |                                               |                     |
| CIS 90 Final Project                                                |                                                                                                    | 6) EXIC                                       |                                               |                     |
| 1) Hacking with the grep command                                    |                                                                                                    | Enter Your Choice:                            | Changes                                       | orld                |
| 2) Task 2                                                           |                                                                                                    |                                               | Changes we                                    | OFK!                |
| 3) Task 3                                                           |                                                                                                    |                                               |                                               |                     |
| 5) Task 5                                                           |                                                                                                    |                                               |                                               |                     |
| 6) Exit                                                             |                                                                                                    |                                               |                                               |                     |
| Enter Your Choice: "                                                |                                                                                                    |                                               |                                               |                     |
| read RESPONSE                                                       |                                                                                                    |                                               |                                               |                     |
| case \$RESPONSE in                                                  |                                                                                                    |                                               |                                               |                     |
| 1) # Commands for Task 1                                            |                                                                                                    |                                               |                                               |                     |
| 2) # Commands for Task 2                                            |                                                                                                    |                                               |                                               |                     |
| ;;                                                                  |                                                                                                    |                                               |                                               |                     |
| 3) # Commands for Task 3                                            |                                                                                                    |                                               |                                               |                     |
| iii iii aa ah ah ah ah ah ah ah ah ah ah ah ah                      |                                                                                                    |                                               |                                               |                     |
| 4) # Commands for Task 4                                            | e de la companya de la companya de | rodduk90@oslab:~                              |                                               |                     |
| 5) # Commands for Task 5                                            | GR                                                                                                    | EP(1)                                         |                                               | GREP(1) 🔺           |
|                                                                     |                                                                                                    | N/T                                           |                                               |                     |
| 6) exit U                                                           | NA                                                                                                    | ME<br>aren earen faren - ni                   | int lines matching a pattern                  |                     |
| <ul> <li>*) echo "Please enter a number between 1 and 6"</li> </ul> |                                                                                                    | grop, cgrop, rgrop pr                         | ino iineo matoning a pattern                  |                     |
| ***                                                                 | SY                                                                                                    | NOPSIS                                        |                                               |                     |
| esac                                                                |                                                                                                    | grep [OPTIONS] PATTERN                        | [ <u>FILE</u> ]                               |                     |
| echo -n "Hit the Enter key to return to menu "                      |                                                                                                    | grep [ <u>OPTIONS</u> ] [-e <u>PAT</u> ]      | <u>ERN</u>   -f <u>FILE</u> ] [ <u>FILE</u> ] |                     |
| done                                                                | DE                                                                                                    | SCRIPTION                                     |                                               |                     |
| ~                                                                   |                                                                                                    | grep searches the name                        | d input <u>FILE</u> s (or standard inp        | ut if no files are  |
| ~                                                                   | =                                                                                                    | named, or if a single h                       | yphen-minus (-) is given as fi                | le name) for lines  |
| ~                                                                   |                                                                                                    | containing a match to                         | the given <u>PATTERN</u> . By defaul          | t, grep prints the  |
| "Myscript" 3/L, 569C Written 1,11                                   | AII +                                                                                                    | matching lines.                               |                                               |                     |
|                                                                     |                                                                                                    | In addition, two variar                       | t programs egrep and fgrep are                | available. egrep    |
|                                                                     |                                                                                                    | is the same as grep                           | -E. fgrep is the same as                      | s grep -F. Direct E |
| Dup mucerint in the 2nd window and we                               | rifu vour                                                                                                    | invocation as either eq                       | rep or fgrep is deprecated, bu                | t is provided to    |
| Kull <b>myscript</b> in the 2 <sup>m</sup> window and Ve            |                                                                                                    | arrow nistorical applic                       | actons chat rely on them to ru                | n unmodified.       |
| changes work                                                        | OF                                                                                                    | TIONS                                         |                                               |                     |
|                                                                     |                                                                                                    | Generic Program Information                   | 1                                             |                     |
|                                                                     |                                                                                                    | help Print a usage                            | message briefly summarizing                   | these command-line  |
|                                                                     | :                                                                                                    |                                               |                                               | <b>T</b>            |

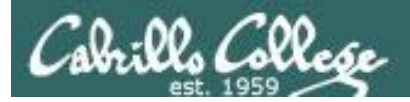

#### Find the location to insert your new task commands

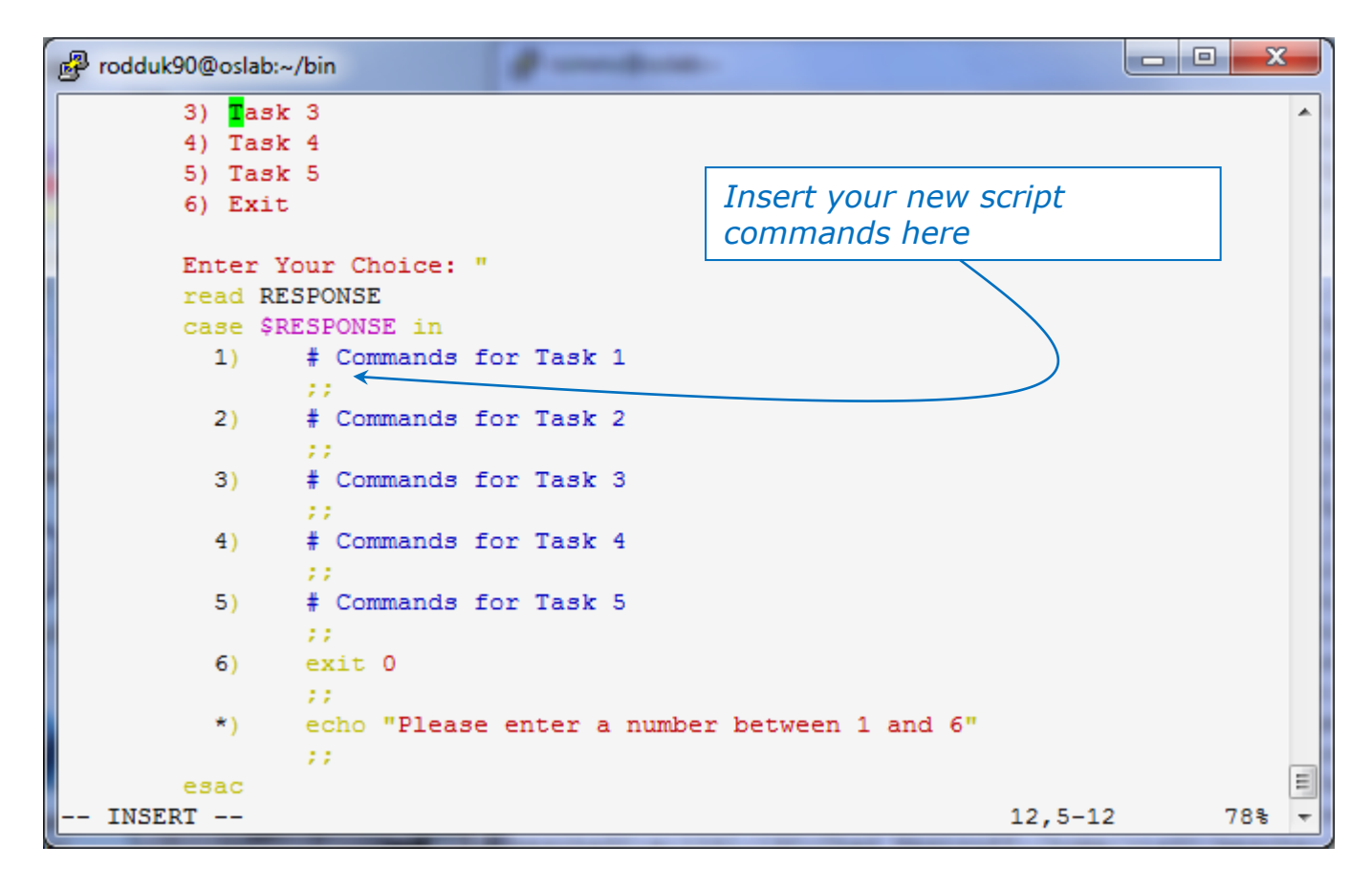

Now its time to add some commands to the task.

Be sure to insert commands **after** the generic comment and **before** the ;;

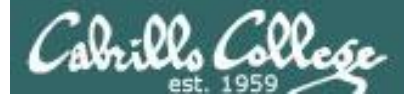

#### Add a simple command first and test it

| 률 <sup>B</sup> rodduk90@oslab:~/bin                                 |                        | Prodduk90@oslab:~/bin                                                     |
|---------------------------------------------------------------------|------------------------|---------------------------------------------------------------------------|
| #!/bin/bash                                                         | <b>^</b>               | A                                                                         |
| #<br># menu: A simple menu template                                 |                        | CIS 90 Final Project<br>1) Hacking with the grep command                  |
| #                                                                   |                        | 2) Task 2                                                                 |
| while true                                                          |                        | 3) Task 3                                                                 |
| do                                                                  |                        | 4) Task 4                                                                 |
| clear                                                               |                        | 5) Task 5                                                                 |
| echo -n "                                                           |                        | 6) Exit                                                                   |
| CIS 90 Final Project                                                |                        |                                                                           |
| 1) Hacking with the grep command                                    |                        | Enter Your Choice: 1                                                      |
| 2) Task 2                                                           |                        | grep: poems/*/*: No such file or directory                                |
| 3) Task 3<br>4) Task 4<br>5) Task 5<br>6) Exit                      |                        | Hit the Enter key to return to menu                                       |
| Enter Your Choice: "                                                |                        | Oops, the change broke the script! Why?                                   |
| read RESPONSE                                                       |                        | Bocause the relative path (beauty pages/*/*)                              |
| case \$RESPONSE in                                                  |                        | Because the relative path (beauty poems, ', ')                            |
| <ol> <li>‡ Commands for Task 1<br/>grep beauty poems/*/*</li> </ol> |                        | does not work from the bin directory                                      |
| 11                                                                  |                        | -                                                                         |
| 2) # Commands for Task 2                                            |                        |                                                                           |
| )) A Companda San Tarah O                                           |                        |                                                                           |
| 5) # Commands for lask 5                                            |                        | Prodduk90@oslab:~                                                         |
| 4) # Commands for Task 4                                            |                        |                                                                           |
| 1) # COMMENTED FOF TEDE 1                                           |                        | /nome/cls90/rodduk § grep beauty poems/*/*                                |
| 5) # Commands for Task 5                                            |                        | poems/shakespeare/sonnet1:1.nat thereby beauty's rose might hever die,    |
| ;;                                                                  |                        | poems/Shakespeare/sonnet11.Herein lives wisdom besuty and increase.       |
| 6) exit 0                                                           |                        | poems/Shakespeare/sonnet17.1f I could write the heavity of your eves      |
| 11                                                                  |                        | noems/Shakespeare/sonnet2: And dig deep trenches in thy beauty's field.   |
| <ul> <li>*) echo "Please enter a number between 1 and 6"</li> </ul> |                        | poems/Shakespeare/sonnet2:Then being ask'd, where all the beauty lies.    |
| 11                                                                  |                        | poems/Shakespeare/sonnet2:How much more praise deserv'd thy beauty's use. |
| esac                                                                |                        | poems/Shakespeare/sonnet2:Proving his beauty by succession thine.         |
| echo -n "Hit the Enter key to return to menu "                      |                        | poems/Shakespeare/sonnet4:Upon thyself thy beauty's legacy?               |
| read dummy                                                          |                        | poems/Shakespeare/sonnet4: Thy unus'd beauty must be tomb'd with thee,    |
| done                                                                | -                      | poems/Shakespeare/sonnet5:Beauty's effect with beauty were bereft,        |
| ~                                                                   | =                      | poems/Shakespeare/sonnet7:Yet mortal looks adore his beauty still,        |
| ~                                                                   |                        | poems/Shakespeare/sonnet9:But beauty's waste hath in the world an end,    |
| "myscript" 38L, 593C written                                        | 21,15-29 All 🔻         | poems/Yeats/old:And loved your beauty with love false or true,            |
|                                                                     |                        | /home/cis90/rodduk \$                                                     |
| Experiment with a <b>grep</b> command in 3                          | 3 <sup>ra</sup> window |                                                                           |
|                                                                     |                        |                                                                           |

In the 1<sup>st</sup> window add the new grep command then save with **<esc>:w** (don't quit vi)

Run **myscript** in the 2<sup>nd</sup> second window to test change.

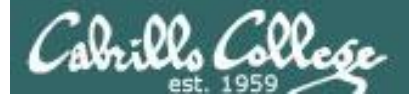

#### Fix it and test again

| 子 rodduk90@oslab:~/bin                                                                                          |          |                                                                                                    |
|----------------------------------------------------------------------------------------------------|----------|----------------------------------------------------------------------------------------------------|
| #!/bin/bash                                                                                                    | •        |                                                                                                    |
| <pre>produk90@oslab:-/bin  # //bin/bash # # menu: A simple menu template # while true do</pre>                  |          | CIS 90 Final Project          CIS 90 Final Project         1) Hacking with the grep command         2) Task 2         3) Task 3         4) Task 4         5) Task 5         6) Exit         Fix worked!         Fix worked!         Image: Stakespeare/sonnet1:That thereby beauty's rose might ne         ver die,         /home/cis90/rodduk/poems/Shakespeare/sonnet1:That thereby beauty's rose might ne         ver die,       /home/cis90/rodduk/poems/Shakespeare/sonnet10: That beauty still may live in th         ine or thee.       /home/cis90/rodduk/poems/Shakespeare/sonnet1:Herein lives wisdom, beauty, and i         /home/cis90/rodduk/poems/Shakespeare/sonnet2:And dig deep trenches in thy beauty       's field,         /home/cis90/rodduk/poems/Shakespeare/sonnet2:Then being ask'd, where all thy beauty       's field,         /home/cis90/rodduk/poems/Shakespeare/sonnet2:Then being ask'd, where all thy beauty       's field,         /home/cis90/rodduk/poems/Shakespeare/sonnet2:Then being ask'd, where all thy beauty       's field,         /home/cis90/rodduk/poems/Shakespeare/sonnet2:Then being ask'd, where all thy beauty       's field,         /home/cis90/rodduk/poems/Shakespeare/sonnet2:Proving his beauty by succession th       ine.         .       /home/cis90/rodduk/poems/Shakespeare/sonnet3:Proving his beauty by succession th |
| *) echo "Please enter a number between 1 and 6"<br>;;<br>esac<br>echo -n "Hit the Enter key to return to menu " |          | /home/cis90/rodduk/poems/Snakespeare/sonnet/:Yet mortal looks adore his beauty s<br>till,<br>/home/cis90/rodduk/poems/Shakespeare/sonnet9:But beauty's waste hath in the worl<br>d an end,<br>/bare /dis00/rodduk/poems/Netr/claided lood wave beauty with loop fold on two                                                                                                    |
| read dummy<br>done<br>~                                                                                         | E        | , Hit the Enter key to return to menu                                                                                                    |
| "myscript" 38L, 612C written 21,33-                                                                             | 47 All 🔻 |                                                                                                    |
|                                                                                                    |          |                                                                                                    |

Fix task in 1<sup>st</sup> window by using an absolute pathname then save with **<esc>:w** 

Re-run **myscript** in the 2<sup>nd</sup> second window and test your change. To do this quickly hit **Ctrl-C** then <**up arrow>** key.

poems/Shakespeare/sonnet5:Beauty's effect with beauty were bereft, poems/Shakespeare/sonnet7:Yet mortal looks adore his beauty still, poems/Shakespeare/sonnet9:But beauty's waste hath in the world an end, poems/Yeats/old:And loved your beauty with love false or true, /home/cis90/rodduk \$

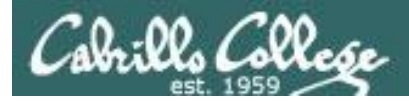

#### Add some interaction

| 國 rodduk90@oslab:~/bin              | In Task II                                     |                                                                                                    |                                   |
|-------------------------------------|------------------------------------------------|----------------------------------------------------------------------------------------------------|-----------------------------------|
| #!/bin/bash                         |                                                | <b>A</b>                                                                                                    |                                   |
| # menu: A simple menu temp          | late                                           |                                                                                                    |                                   |
| # menu: A Simple menu cemp          |                                                |                                                                                                    |                                   |
| while true                          | Let's add some inte                            | eraction                                                                                                    |                                   |
| do                                  |                                                |                                                                                                    |                                   |
| clear                               |                                                |                                                                                                    |                                   |
| CIS 90 Fin                          | 1) # Commands fo                               | r Task 1                                                                                                    |                                   |
| <ol> <li>Hacking with th</li> </ol> | echo "Are vou                                  | ready to search for beauty                                                                                                    | in the poems?"                    |
| 2) Task 2                           |                                                | ready to bearon for beauty                                                                                                    |                                   |
| 3) Task 3                           | read dummy                                     |                                                                                                    |                                   |
| 4) Task 4                           |                                                |                                                                                                    |                                   |
| 5) IASK 5<br>6) Evit                | grep beauty /                                  | nome/cls90/rodduk/poems/*/*                                                                                                    |                                   |
| 0) EAIC                             | • •                                            |                                                                                                    |                                   |
| Enter Your Choice:                  | <i>, ,</i>                                     |                                                                                                    |                                   |
| read RESPONSE                       |                                                |                                                                                                    |                                   |
| case \$RESPONSE in                  |                                                |                                                                                                    |                                   |
| 1) # Commands                       | for Task 1                                     | 🚱 rodduk90@oslab:~/bin                                                                                                    |                                   |
| echo "Are                           | you ready to search for beauty is              |                                                                                                    | *                                 |
| read dummy                          | · · · /bome / ci c00 / noddult / noome / * / * | CIS 90 Final Project                                                                                                    |                                   |
| grep beaut                          | A \uows\crsao\toddrk <mark>\</mark> boews\~\~  | 2) Task 2                                                                                                    |                                   |
| 2) # Commands                       | for Task 2                                     | 3) Task 3                                                                                                    |                                   |
| 2,                                  |                                                | 4) Task 4<br>5) Task 5                                                                                                    | And it works!                     |
| <ol> <li>3) # Commands</li> </ol>   | for Task 3                                     | 6) Exit                                                                                                    |                                   |
| 2.2                                 |                                                | Enter Your Choice, 1                                                                                                    |                                   |
| <ol> <li>4) # Commands</li> </ol>   | for Task 4                                     | Are you ready to search for beauty in the poems?                                                                                          |                                   |
| 11                                  |                                                |                                                                                                    | ware wight around the             |
| 5) # Commands                       | for Task 5                                     | /nome/cis90/rodduk/poems/snakespeare/sonnet1:inat thereby beauty's<br>/home/cis90/rodduk/poems/Shakespeare/sonnet10: That beauty still m  | may live in thine or thee.        |
|                                     |                                                | /home/cis90/rodduk/poems/Shakespeare/sonnet11:Herein lives wisdom,                                                                        | beauty, and increase;             |
| 6) Exit U                           |                                                | /home/cis90/rodduk/poems/Shakespeare/sonnet17:If I could write the<br>/home/cis90/rodduk/poems/Shakespeare/sonnet2:And dig deep trenches  | in thy beauty's field             |
| *) echo "Plea                       | se enter a number between 1 and                | /home/cis90/rodduk/poems/Shakespeare/sonnet2:Then being ask'd, when                                                                       | re all thy beauty lies,           |
| , cono ricu                         |                                                | /home/cis90/rodduk/poems/Shakespeare/sonnet2:How much more praise of                                                                      | deserv'd thy beauty's use,        |
| esac                                |                                                | /nome/cis90/rodduk/poems/snakespeare/sonnet2:proving his beauty by<br>/home/cis90/rodduk/poems/Shakespeare/sonnet4:Upon thyself thy beaut | succession thine.<br>ty's legacy? |
| echo -n "Hit the E                  | nter key to return to menu "                   | /home/cis90/rodduk/poems/Shakespeare/sonnet4: Thy unus'd beauty m                                                                         | must be tomb'd with thee,         |
| read dummy                          |                                                | /home/cis90/rodduk/poems/Shakespeare/sonnet5:Beauty's effect with h                                                                       | beauty were bereft,               |
| done                                |                                                | /home/cis90/rodduk/poems/Shakespeare/sonnet9:But beauty's waste hat                                                                       | th in the world an end,           |
| "myscript" 40L, 711C writt          | en                                             | /home/cis90/rodduk/poems/Yeats/old:And loved your beauty with love                                                                        | false or true,                    |
|                                     |                                                | nit the Enter key to return to menu                                                                                                    |                                   |
|                                     |                                                |                                                                                                    | -                                 |

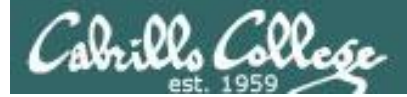

#### Try a new option on the command

| 🛃 rodduk90@oslab:~/bin     |                                        |                                                                                         |
|----------------------------|----------------------------------------|-----------------------------------------------------------------------------------------|
| #!/bin/bash                |                                        |                                                                                         |
| #<br># menu: A simple menu | template                               |                                                                                         |
| #                          |                                        |                                                                                         |
| while true                 | let's try the -                        | h option and not print the leading file names                                           |
| clear                      |                                        |                                                                                         |
| echo -n "                  |                                        |                                                                                         |
| CIS 9<br>1) Hacking wit    | 1) # Command                           | ds for Task 1                                                                           |
| 2) Task 2                  | echo "Are                              | e you ready to search for beauty in the poems?"                                         |
| 3) Task 3                  | rood dum                               |                                                                                         |
| 5) Task 5                  |                                        | цу                                                                                      |
| 6) Exit                    | grep <mark>-h</mark> }                 | peauty /home/cis90/rodduk/poems/*/*                                                     |
| Enter Your Ch              | ;;                                     |                                                                                         |
| read RESPONSE              |                                        |                                                                                         |
| case \$RESPONS             | I in<br>Tarda for Tark 1               |                                                                                         |
| echo                       | "Are you ready to searc                | ra rodduk90@oslab:~/bin                                                                 |
| read (                     | dummy                                  |                                                                                         |
| grep -                     | -h <mark>.</mark> beauty /home/cis90/r | CIS 90 Final Project                                                                    |
| 11                         |                                        | 1) Hacking with the grep command                                                        |
| 2) # Com                   | mands for Task 2                       | 2) Task 3<br>3) Task 3                                                                  |
| 11                         |                                        | 4) Task 4                                                                               |
| 3) # Com                   | mands for Task 3                       | 5) Task 5                                                                               |
| 77                         |                                        | 6) Exit                                                                                 |
| 4) # Com                   | mands for Task 4                       | Enter Your Choice: 1                                                                    |
| 77                         |                                        | Are you ready to search for beauty in the poems? And it works!                          |
| 5) # Com                   | mands for Task 5                       |                                                                                         |
| 77                         |                                        | That beauty still may live in thine or thee.                                            |
| 6) exit (                  | 0                                      | Herein lives wisdom, beauty, and increase;                                              |
| 22                         |                                        | If I could write the beauty of your eyes,                                               |
| *) echo                    | 'Please enter a number )               | And dig deep trenches in thy beauty's field,                                            |
| 17                         |                                        | How much more praise deservid thy beauty ites,                                          |
| esac                       |                                        | Proving his beauty by succession thine.                                                 |
| echo -n "Hit t             | the Enter key to return                | Upon thyself thy beauty's legacy?                                                       |
| read dummy                 |                                        | Iny unus'a beauty must be tomb'd with thee,<br>Beauty's effect with beauty were beareft |
| done                       |                                        | Yet mortal looks adore his beauty still,                                                |
| "myscript" 40L, 714C       | written                                | But beauty's waste hath in the world an end,                                            |
|                            |                                        | And loved your beauty with love false or true,                                          |
|                            |                                        | nit the inter key to return to menu                                                     |
|                            |                                        |                                                                                         |

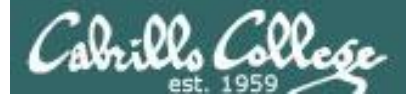

#### Add a new feature

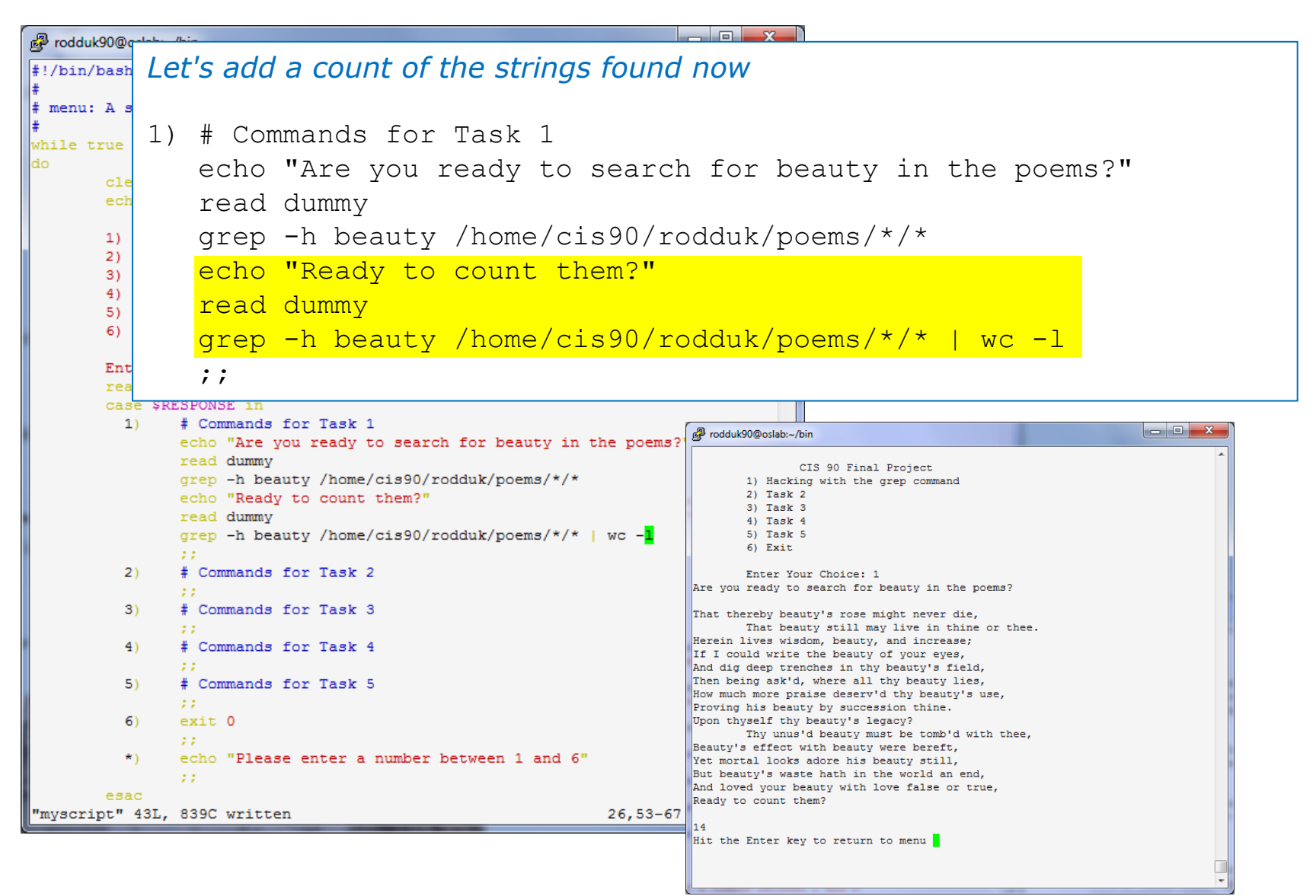

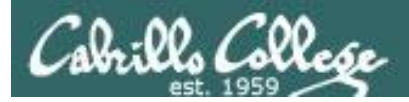

#### How many points so far?

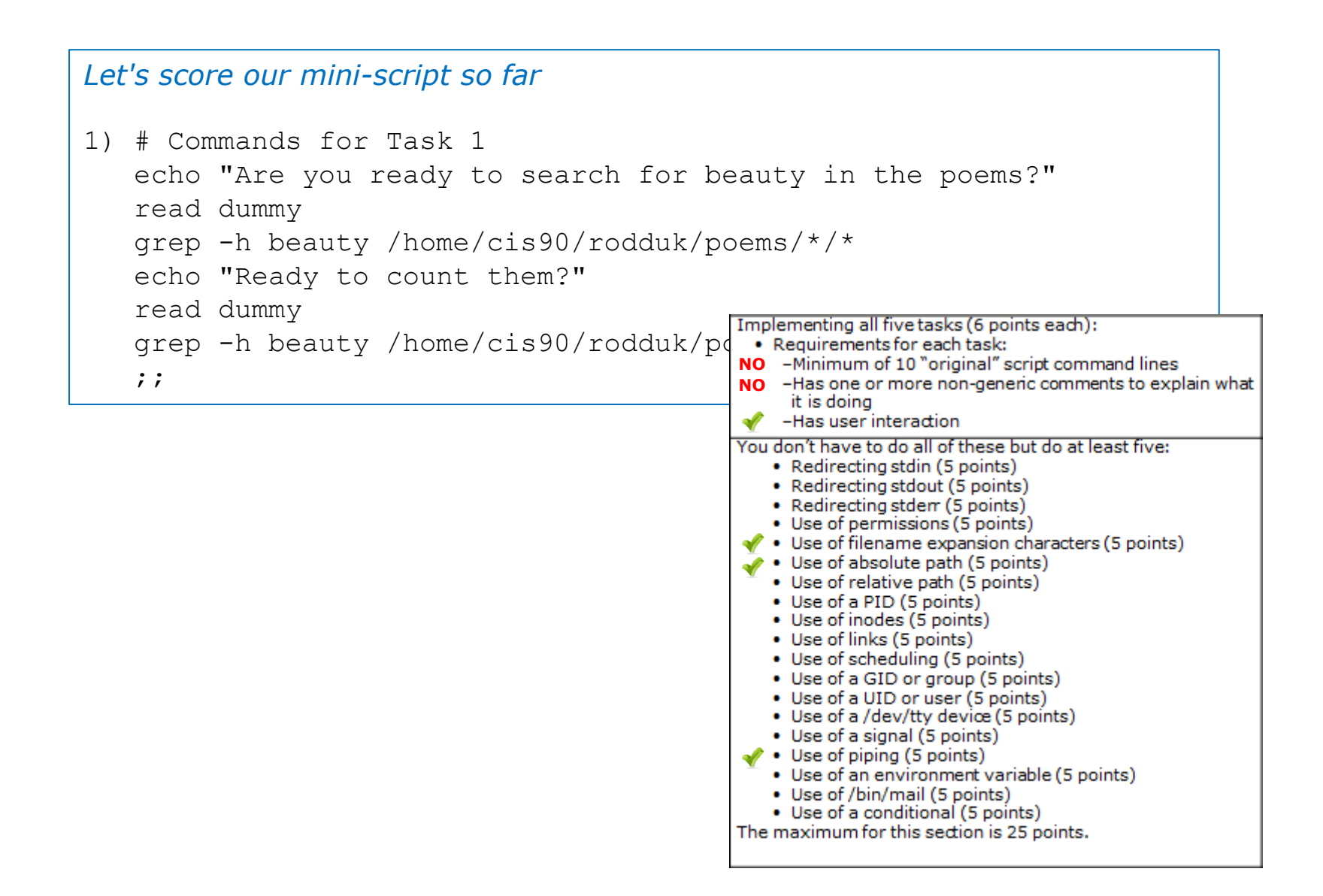

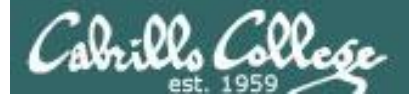

#### Make another enhancement

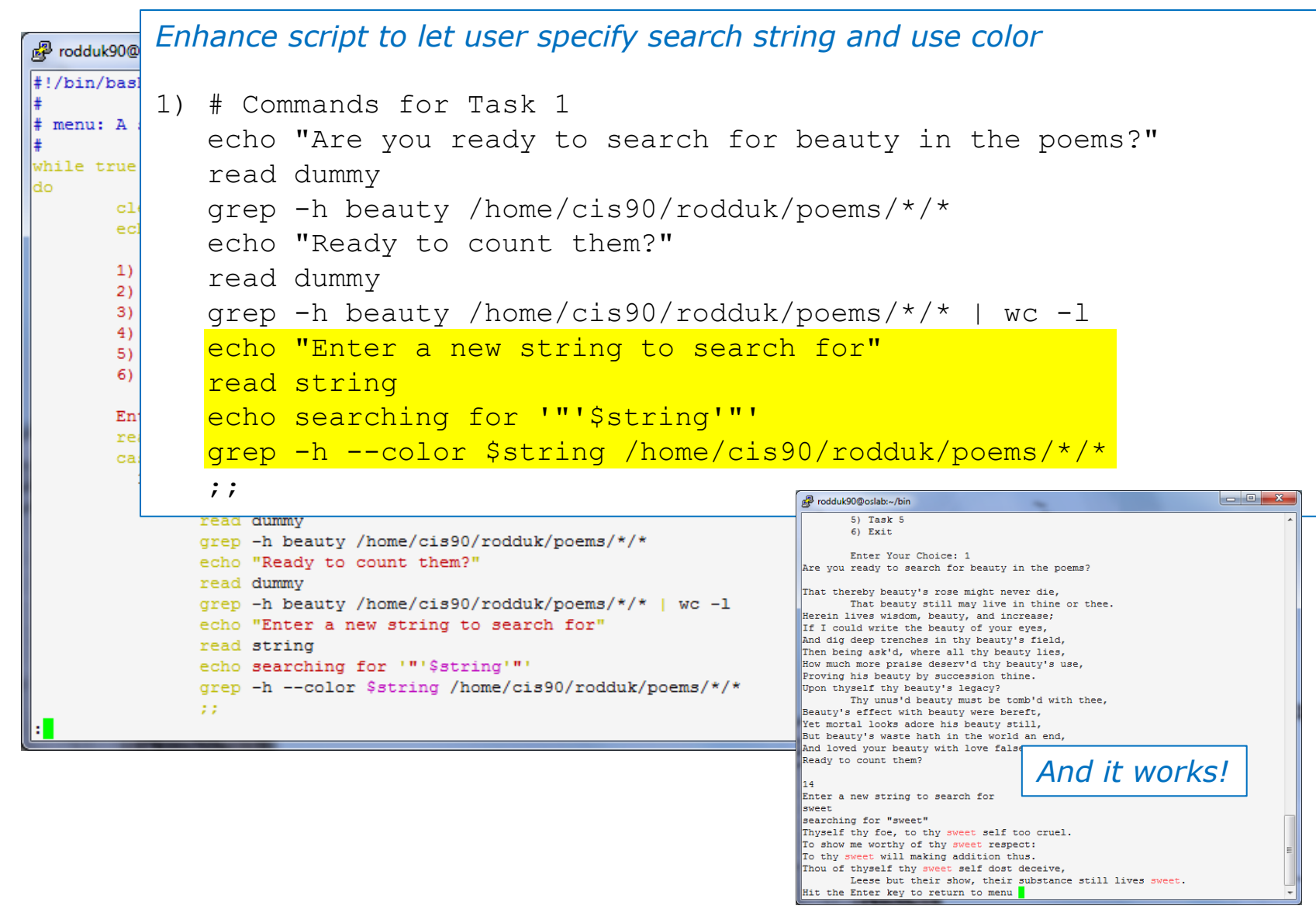

94

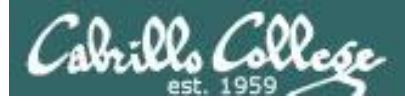

#### Check the score again

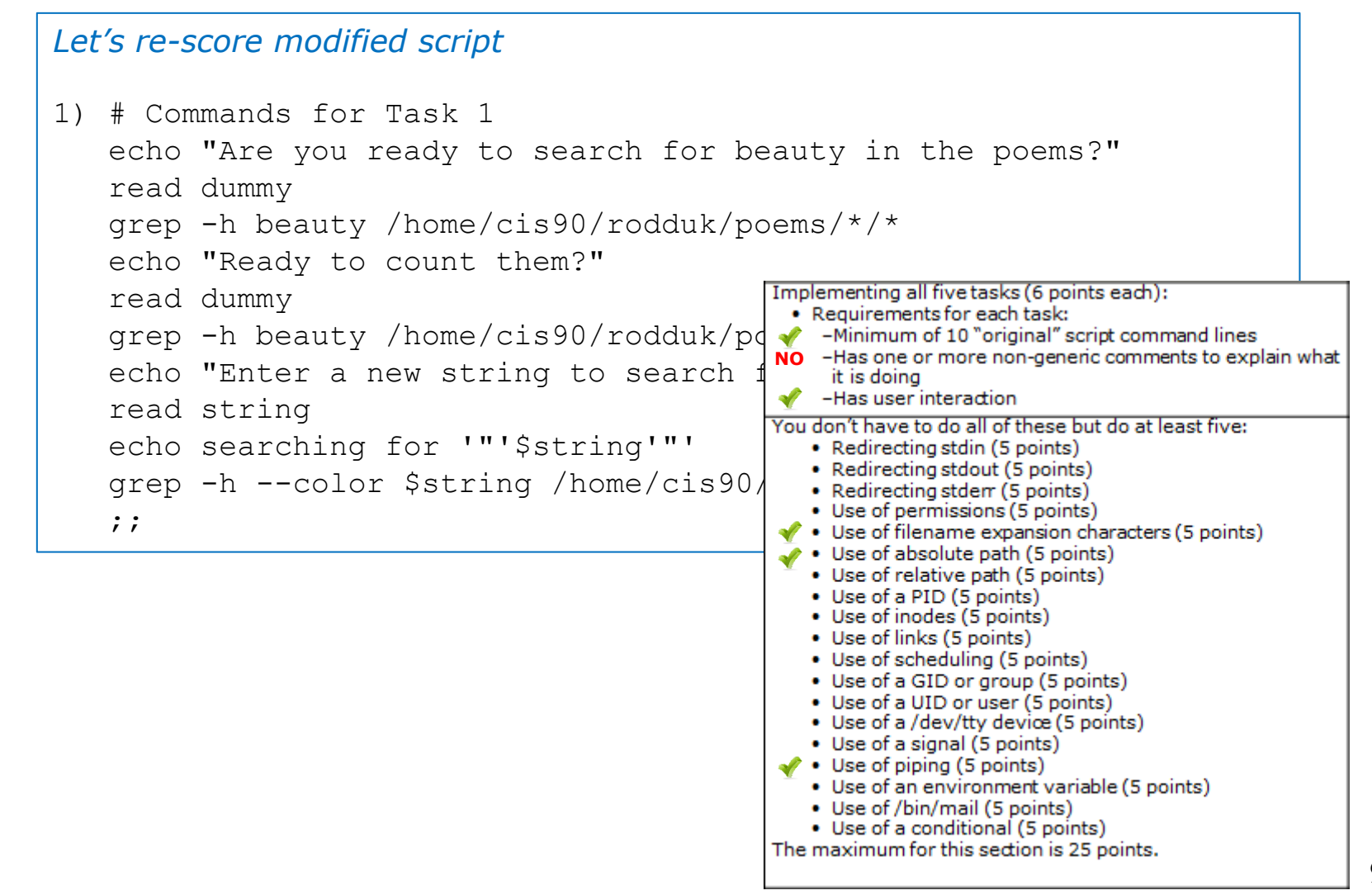

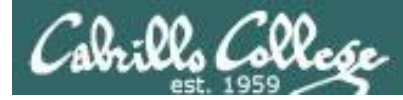

# Bing - one task done that meets minimum requirements!

| Add some comments to help others understand what you are doing                                                                                                    |                               |
|----------------------------------------------------------------------------------------------------|-------------------------------|
| 1) <mark># Task 1 - grep command explored</mark>                                                                                                    |                               |
| <pre># Simple grep for "beauty" echo "Are you ready to search for beauty in the poems?"</pre>                                                                                                    |                               |
| read dummy<br>grep -h beauty /home/cis90/rodduk/poem<br>-Has one or more non-generic comments<br>it is doing                                                                                                    | nd lines<br>s to explain what |
| # Same as before but counts matches to<br>echo "Ready to count them?"<br>read dummy<br>grep -h beauty /home/cis90/rodduk/poem<br>grep -h beauty /home/cis90/rodduk/poem<br>* Use of permissions (5 points)<br>* Use of filename expansion characters (5<br>* Use of absolute path (5 points) | st five:                      |
| <pre># Prompt user to supply search string<br/>echo "Enter a new string to search for<br/>read string<br/>echo searching for '"'\$string'"'<br/>grep -h \$string /home/cis90/rodduk/poe<br/>;;</pre>                                                                                         | :s)                           |
| Ouse of /bin/mail (5 points)     Use of a conditional (5 points)     Use of a conditional (5 points)     The maximum for this section is 25 points.                                                                                                    |                               |

requirements for the overall project!

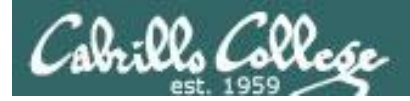

### Backup your work!

#### cp myscript myscript.v1 after first day of work

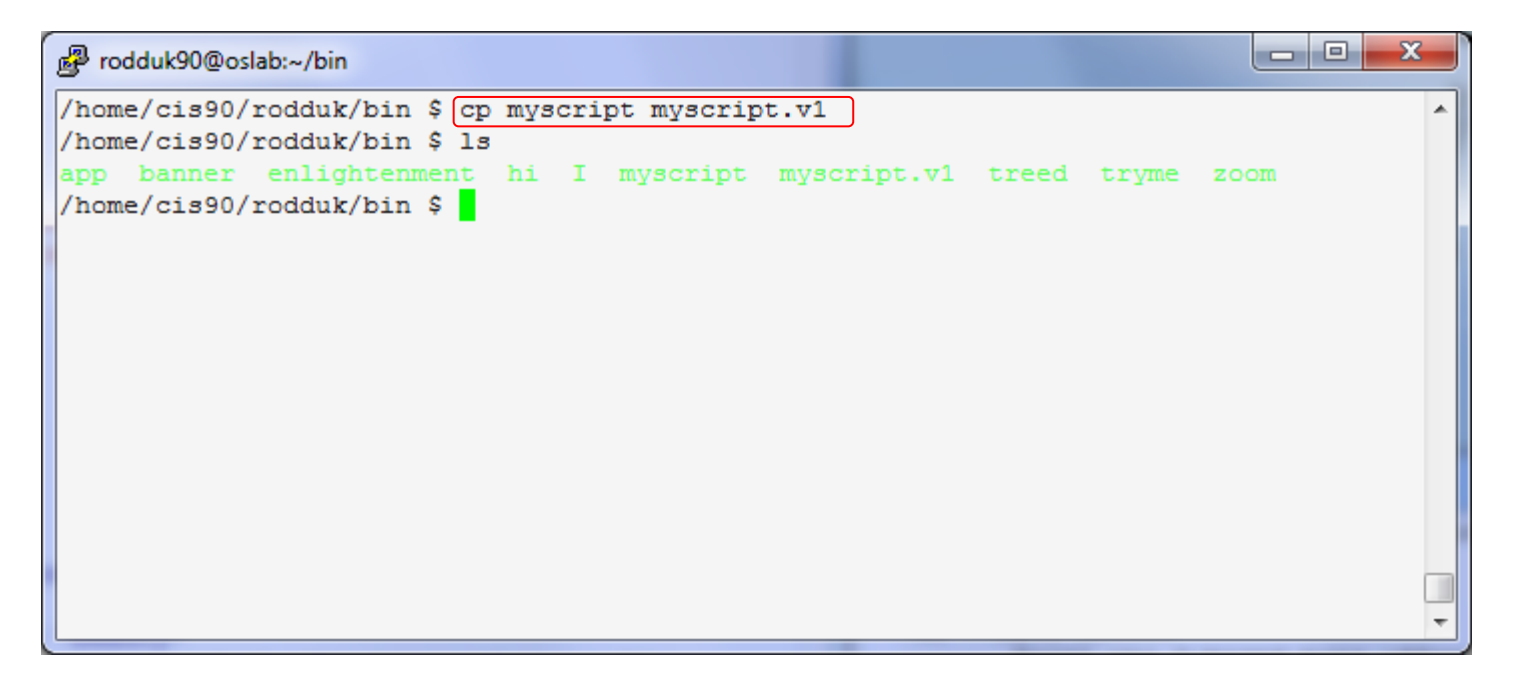

cp myscript myscript.v2 after second day of work cp myscript myscript.v3 and so on ... cp myscript myscript.v4

Always be able to revert back to an earlier version in case you clobber the current one!

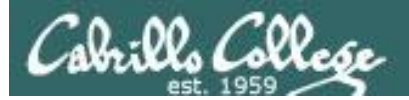

#### Testing your script

| Sc × 💓 (0 × 📰 Sa × 🕅 Sc × 🛅 Sc × 🖻 Ca × 🔚 Ri × 💽 bli × 💦 Ba × 💽 Fi                                                                                                    | a × 😫 so × 🛨                                                     | X          |
|----------------------------------------------------------------------------------------------------|------------------------------------------------------------------|------------|
| ← → C ↑ Sopus.cabrillo.edu/forum/viewtopic.php?f=25&t=586&sid=3a99d43b3c4dfff2a2e288                                                                                                    | 6ebdb97a2b 😭 🕅                                                   | ₽ <b>२</b> |
| Cabrillo College: Computer and Information<br>Systems<br>Forum for students in the Computer Networking and System Administration and/or Computer Support<br>Specialist programs                           | Q Search Search Advanced search                                  | E          |
| ☆ Board index < Cabrillo College Fall 2010 Courses < CIS 90                                                                                                    |                                                                  |            |
|                                                                                                    | ③FAQ √ Register ① Login                                          | n          |
| Please Check My Script!                                                                                                    |                                                                  |            |
| Forum rules<br>Be nice to each other!                                                                                                    |                                                                  |            |
| POSTREPLY 22 Search this topic Search                                                                                                    | 2 posts • Page 1 o                                               | f 1        |
| Please Check My Script!<br>Dby Laura Pirkle » Mon Nov 29, 2010 2:39 pm<br>Please check my script for errors and make sure it is running!<br>I'm Laura P. number 24 under the allscripts directory. Thanks | Laura Pirkle<br>Posts: 30<br>Joined: Wed Mar 03, 2010 9:14<br>am |            |
| 2501.pict •                                                                                                    | Show all downloads                                               | <u></u> ×  |

#### The ask others on the forum to check your script and give you feedback

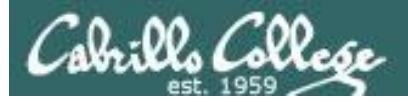

## Plan extra time for:

- Figuring our how to do what you really want to do!
- Removing syntax errors
- Removing logic errors
- Posting script code on the forum and asking others to view it and suggest how to fix it
- Sleeping on it

Don't wait till the last minute to start your project!

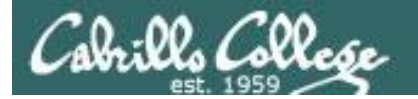

# Scripting Tips

CIS 90 - Lesson 13

# \$(some-command)

100

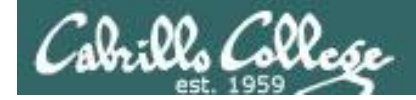

## Utilizing \$(some-command)

The **\$** metacharacter provides the "value" of both variables, e.g. \$PS1 or commands, e.g. \$(*some-command*):

/home/cis90/simben \$ **echo** \$PS1 \$PWD \$

/home/cis90/simben \$ echo \$(grep love poems/Shakespeare/\* | wc -1)
11

/home/cis90/simben \$ **myname=</mark>\$(grep \$LOGNAME /etc/passwd | cut -f5 -d":")** /home/cis90/simben \$ echo My name is \$myname My name is Benji Simms

This is useful when you want to insert the output of a command into a sentence being echoed

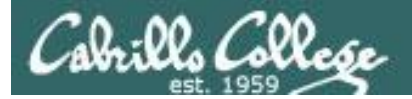

# Scripting Tips

CIS 90 - Lesson 13

# date

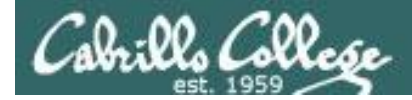

## Utilizing the date command

/home/cis90/simben \$ **date** Wed Nov 26 15:35:53 PST 2008

/home/cis90/simben \$ date +'%r'
04:14:26 PM
/home/cis90/simben \$ time=\$(date +'%r')
/home/cis90/simben \$ echo "At the tone the time will be \$time"
At the tone the time will be 04:15:02 PM

```
/home/cis90/simben $ date +'%A'
Tuesday
/home/cis90/simben $ day=$(date +'%A')
/home/cis90/simben $ echo "Today is $day"
Today is Tuesday
```

See the man page on date for lots of other % codes

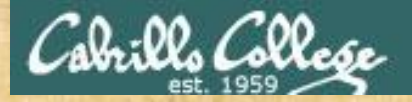

### **Class Activity**

Your turn, make a script by adding the following two lines to a file named *mydate* using the vi editor:

echo "Hola \$LOGNAME"
echo Today is \$(date +'%m/%d/%Y')

#### Give the script execute permissions and run it:

/home/cis90/simben \$ chmod +x mydate
/home/cis90/simben \$ mydate

Copy and paste the output of your script into the chat window

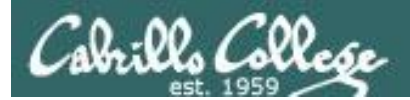

# tips on script names

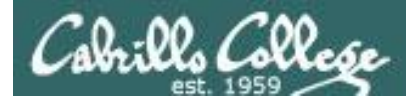

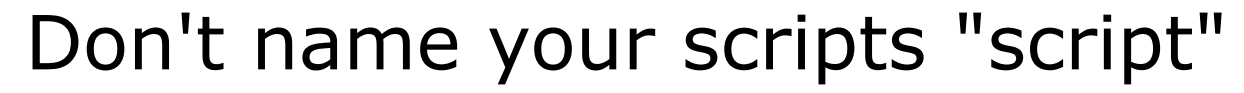

[simben90@opus bin]\$ **ls -l script** -rwxr-x--- 1 simben90 cis90 47 Nov 23 16:44 script

[simben90@opus bin]\$ cat script echo "Hello from the script file named script"

What would happen if your ran the script above?

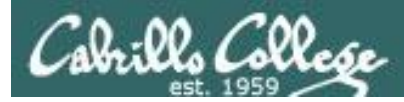

## Don't name your scripts "script"

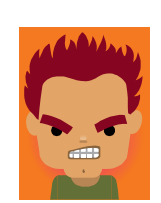

[simben90@opus bin]\$ cat script

echo "Hello from the script file named script"

[simben90@opus bin]\$ script
Script started, file is typescript

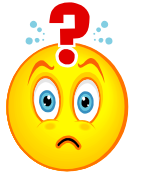

Why the heck doesn't my script do what it's supposed to do?

[simben90@opus bin]\$ Where is my script? bash: Where: command not found [simben90@opus bin]\$ exit Script done, file is typescript [simben90@opus bin]\$ cat typescript Script started on Wed 13 May 2009 08:00:02 AM PDT [simben90@opus bin]\$ Where is my script? bash: Where: command not found [simben90@opus bin]\$ exit

Script done on Wed 13 May 2009 08:00:47 AM PDT [simben90@opus bin]\$

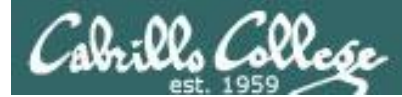

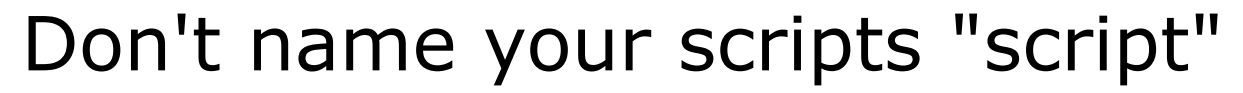

Why doesn't script do what it is supposed to do? ... because script is the name of an existing UNIX command!

[simben90@opus bin]\$ **man script** [simben90@opus bin]\$

| P roddyduk@opus:~/bin                                                                                                    |                                                                                           |                                             |                         |
|----------------------------------------------------------------------------------------------------|-------------------------------------------------------------------------------------------|---------------------------------------------|-------------------------|
| SCRIPT(1) BSD General                                                                                                    | Commands Manual                                                                           | SCRIPT(1)                                   | ^                       |
| NAME<br>script - make typescript of term                                                                                                    | inal session                                                                              |                                             |                         |
| SYNOPSIS                                                                                                    |                                                                                           |                                             |                         |
| script [-a] [-c <u>COMMAND</u> ] [-f] [-                                                                                                    | q] [-t] [ <u>file</u> ]                                                                   |                                             |                         |
| DESCRIPTION                                                                                                    |                                                                                           |                                             |                         |
| Script makes a typescript of eve<br>useful for students who need a h<br>as proof of an assignment, as th<br>later with lpr(1).                                            | rything printed on your ter<br>ardcopy record of an intera<br>e typescript file can be pr | minal. It is<br>active session<br>inted out |                         |
| If the argument <u>file</u> is given, <b>script</b> saves all dialogue in <u>file</u> . If no file name is given, the typescript is saved in the file <u>typescript</u> . |                                                                                           |                                             |                         |
| Options:                                                                                                    |                                                                                           |                                             |                         |
| <ul> <li>-a Append the output to <u>fil</u><br/>tents.</li> </ul>                                                                                                    | e or <u>typescript</u> , retaining                                                        | the prior con-                              |                         |
| -c COMMAND                                                                                                    |                                                                                           | r                                           | _                       |
| Run the COMMAND rather t<br>easy for a script to cap<br>differently when its std                                                                                          | han an interactive shell.<br>ture the output of a progra<br>out is not a tty.             | This makes it<br>am that behaves            |                         |
|                                                                                                    |                                                                                           |                                             | $\overline{\mathbf{v}}$ |
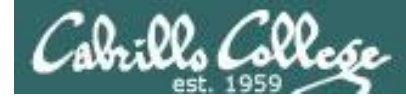

# Don't name your scripts "script"

There are (at least) two files named script on Opus

[simben90@opus bin]\$ type script
script is hashed (/usr/bin/script)
[simben90@opus bin]\$ file /usr/bin/script
/usr/bin/script: ELF 32-bit LSB executable, Intel 80386, version 1
(SYSV), for GNU/Linux 2.6.9, dynamically linked (uses shared libs),
for GNU/Linux 2.6.9, stripped

[simben90@opus bin]\$ type /home/cis90/simben/bin/script /home/cis90/simben/bin/script is /home/cis90/simben/bin/script [simben90@opus bin]\$ file /home/cis90/simben/bin/script /home/cis90/simben/bin/script: ASCII text [simben90@opus bin]\$

**Question**: Why did bash run the script in /usr/bin instead of the script in /home/cis90/simben/bin?

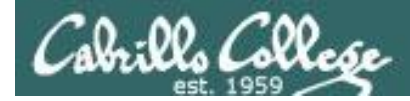

# Don't name your scripts "script"

**Question**: Why did bash run the script in /usr/bin instead of the script in /home/cis90/simben/bin?

The Linux **script** command is in this directory

[simben90@opus bin]\$ echo \$PATH
/usr/kerberos/bin:/usr/local/bin:/bin:/usr/bin:/home/cis90/bin:
/home/cis90/simben/bin:.

*Our script, named* **script**, is in this directory

**Answer**: bash searches the path in the order the directories are listed. It finds the script command in /user/bin first.

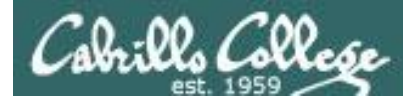

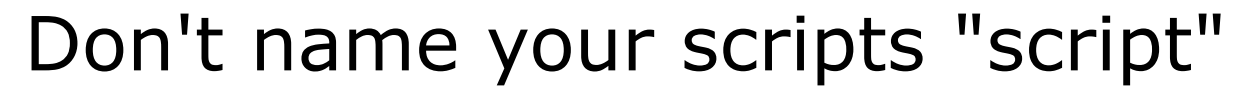

To override the PATH you can always specify an absolute pathname to the file you want to run:

[simben90@opus bin]\$ /home/cis90/simben/bin/script Hello from the script file named script

[simben90@opus bin]\$ ./script
Hello from the script file named script

Note the shell treats the . above as "here" which in this case is /home/cis90/simben/bin

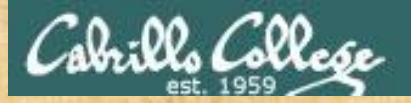

# Try the script command

- Use the script command to start recording
- Type various commands of your choice
- Type exit or hit Ctrl-D to end recording
- Use cat typescript to see what you recorded

This would be a good way to record a session such as working one of the lab assignments for future reference.

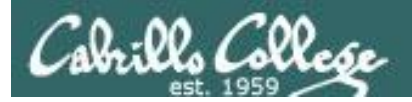

# Review

# function runningScript () {

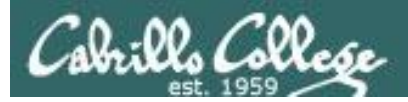

# The rules of the road for variables

- Rule 1: A child process can only see variables the parent has exported.
- Rule 2: A child process cannot change the parent's variables.

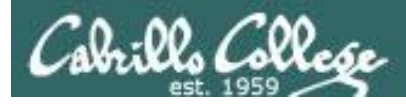

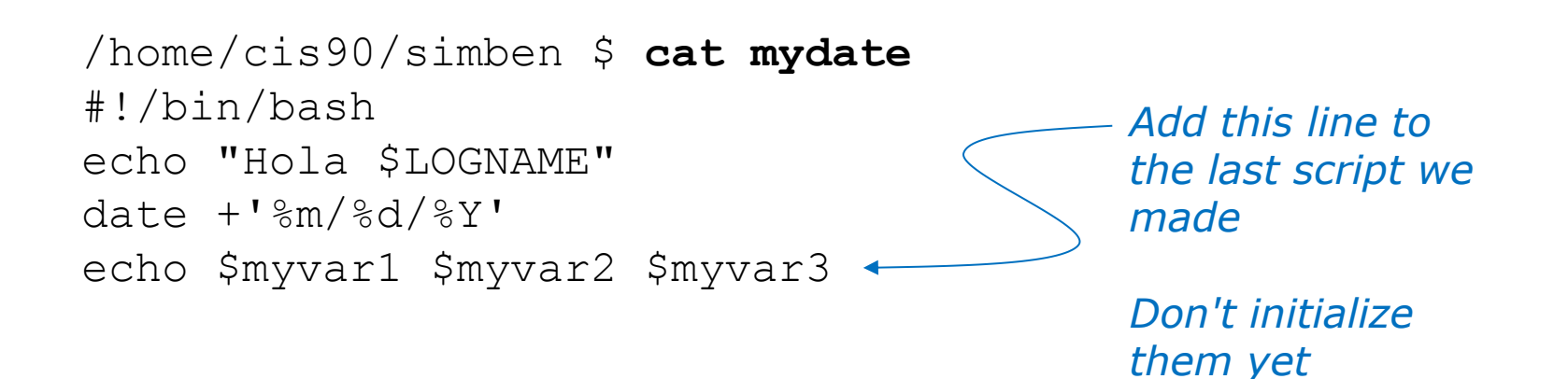

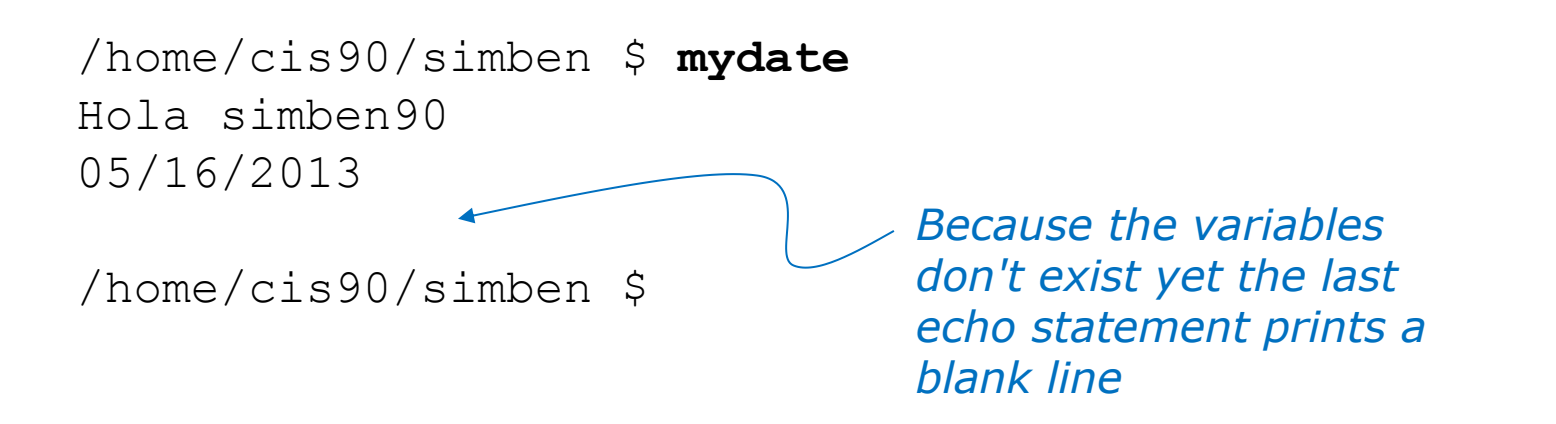

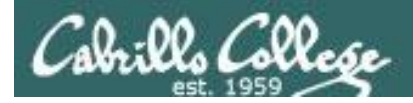

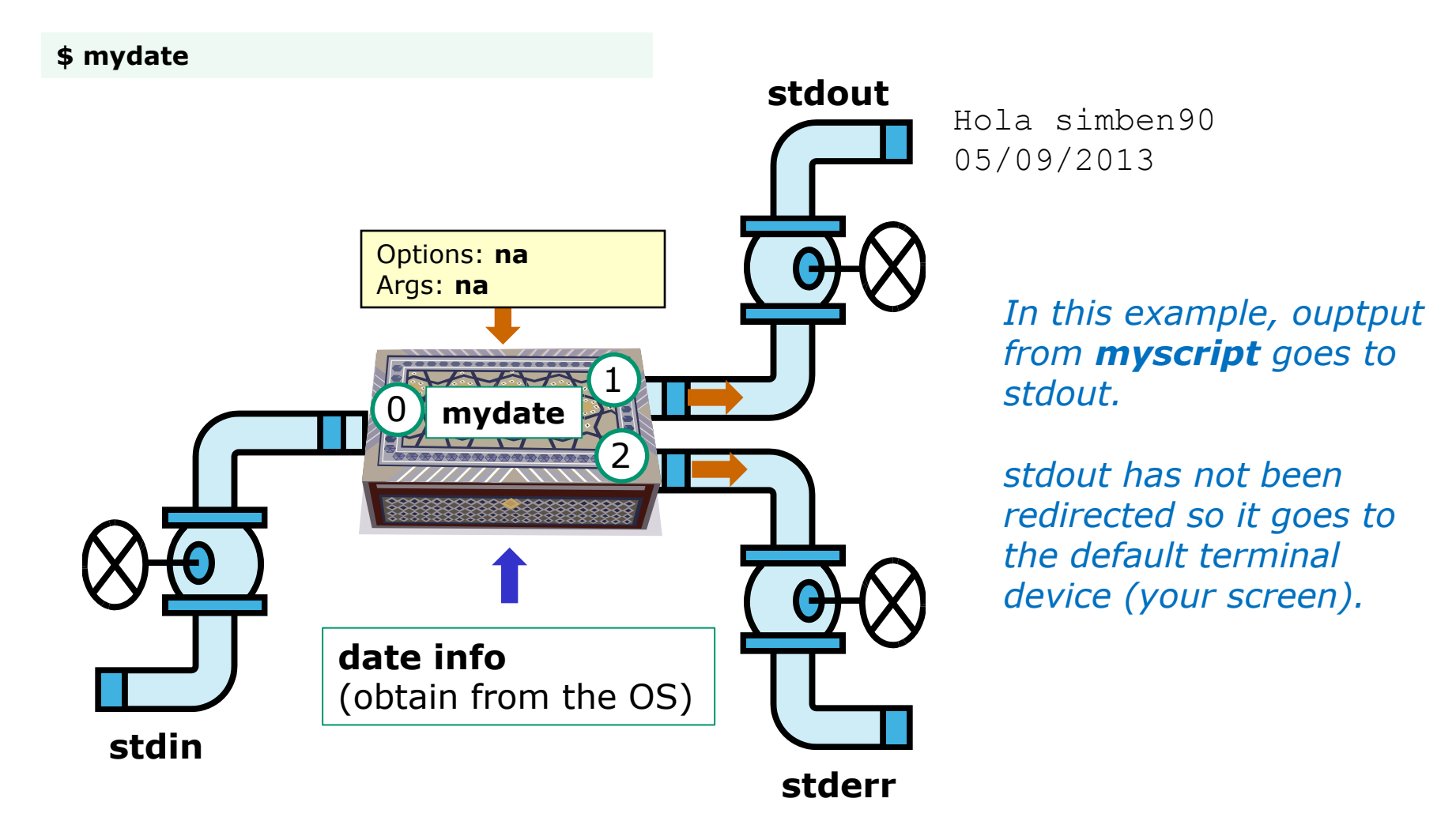

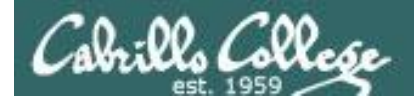

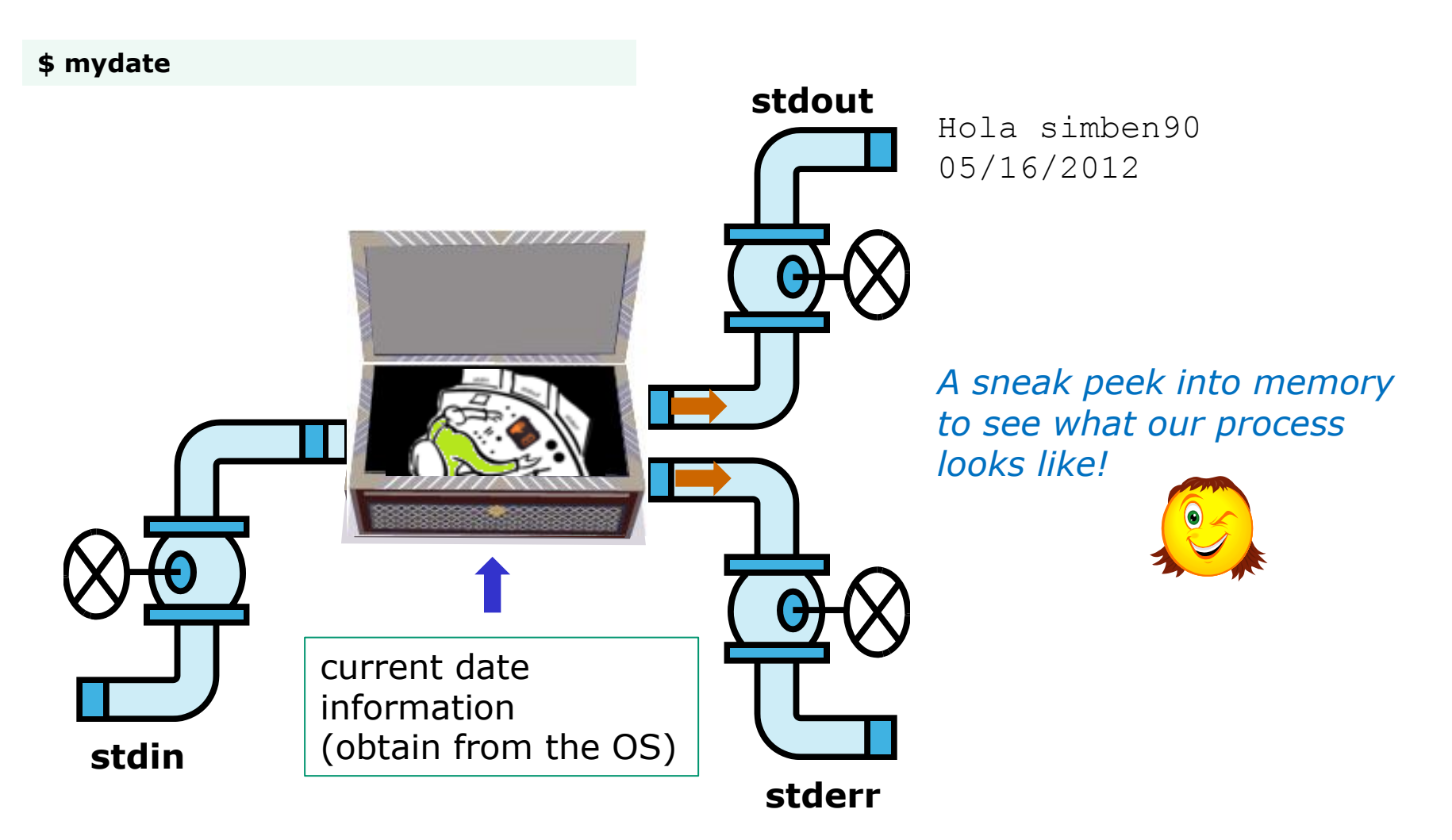

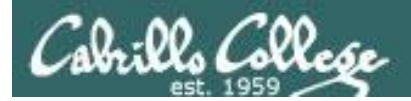

# Running a Script

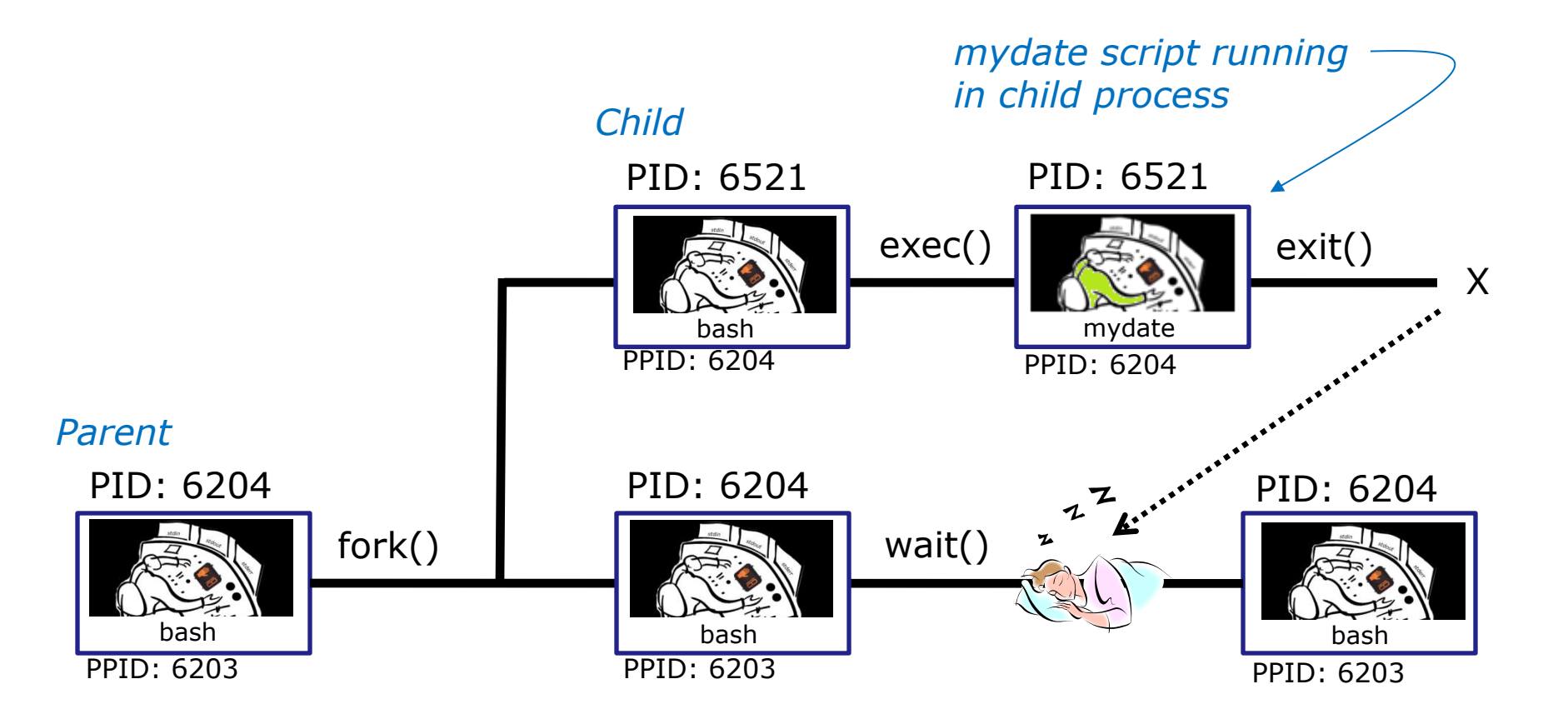

Whenever you run any command, program, or script it runs as a **child process** 

118

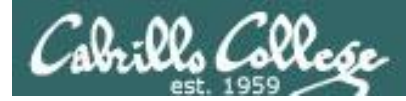

/home/cis90/simben \$ cat mydate
#!/bin/bash
echo "Hola \$LOGNAME"
date +'%m/%d/%Y'
echo \$myvar1 \$myvar2 \$myvar3

#### In the parent process, initialize the three variables

/home/cis90/simben \$ myvar1=Tic; myvar2=Tac; myvar3=Toe
/home/cis90/simben \$ echo \$myvar1 \$myvar2 \$myvar3
Tic Tac Toe

### What happens if we run **mydate** now?

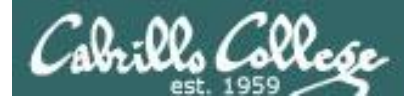

/home/cis90/simben \$ cat mydate
#!/bin/bash
echo "Hola \$LOGNAME"
date +'%m/%d/%Y'
echo \$myvar1 \$myvar2 \$myvar3

/home/cis90/simben \$ myvar1=Tic; myvar2=Tac; myvar3=Toe
/home/cis90/simben \$ echo \$myvar1 \$myvar2 \$myvar3
Tic Tac Toe

/home/cis90/simben \$ mydate Hola simben90 05/09/2012

/home/cis90/simben \$

Running **mydate** (as a child process)

Why no Tic Tac Toe output?

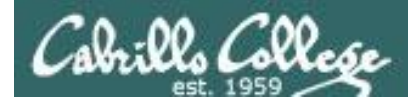

```
/home/cis90/simben $ export myvar1
/home/cis90/simben $ mydate
Hola simben90
05/09/2012
```

*Rule 1: A child process can only see variables the parent has exported* 

#### Tic

```
/home/cis90/simben $ export myvar2
/home/cis90/simben $ mydate
Hola simben90
05/09/2012
Tic Tac
```

/home/cis90/simben \$ export myvar3
/home/cis90/simben \$ mydate
Hola simben90
05/09/2012
Tic Tac Toe

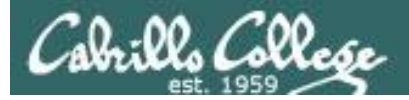

/home/cis90/simben \$ echo \$myvar1 \$myvar2 \$myvar3 Tic Tac Toe

/home/cis90/simben \$ cat mydate
#!/bin/bash
echo "Hola \$LOGNAME"
date +'%m/%d/%Y'
echo \$myvar1 \$myvar2 \$myvar3
myvar1=red myvar2=white myvar3=blue
echo \$myvar1 \$myvar2 \$myvar3

Add these new lines

/home/cis90/simben \$ mydate
Hola simben90
05/09/2012
Tic Tac Toe
red white blue

Rule 2: A child process cannot change the parent's variables.

/home/cis90/simben \$ echo \$myvar1 \$myvar2 \$myvar3
Tic Tac Toe

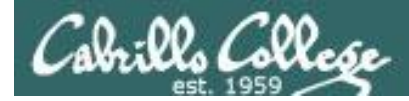

#### Unless we want them to

/home/cis90/simben \$ echo \$myvar1 \$myvar2 \$myvar3
Tic Tac Toe

/home/cis90/simben \$ source mydate
Hola simben90
05/09/2012
Tic Tac Toe
red white blue
Sourcing a script causes the
instructions to be run in the
parent process. A child
process is not created

/home/cis90/simben \$ echo \$myvar1 \$myvar2 \$myvar3
red white blue

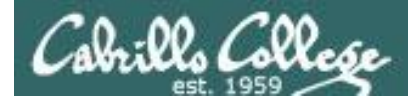

# } while no-comprende do runningScript done

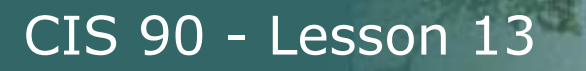

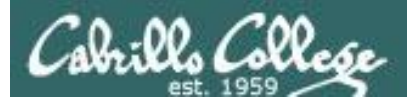

# Printers sneak Peak for CIS 90 students CIS 90

125

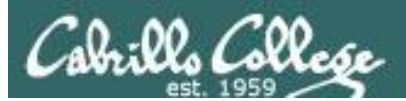

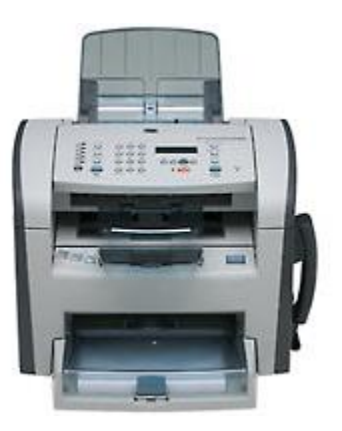

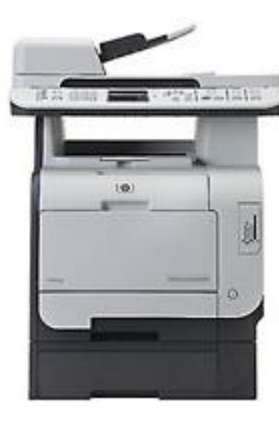

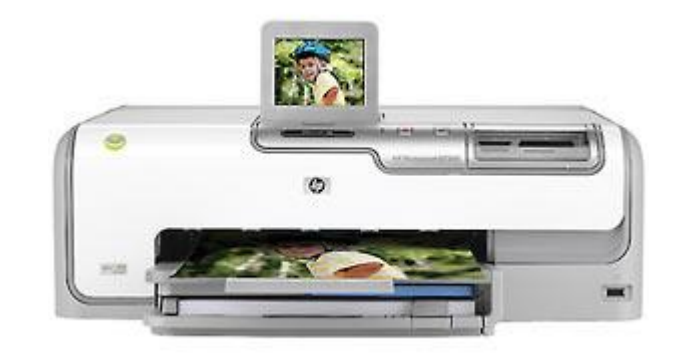

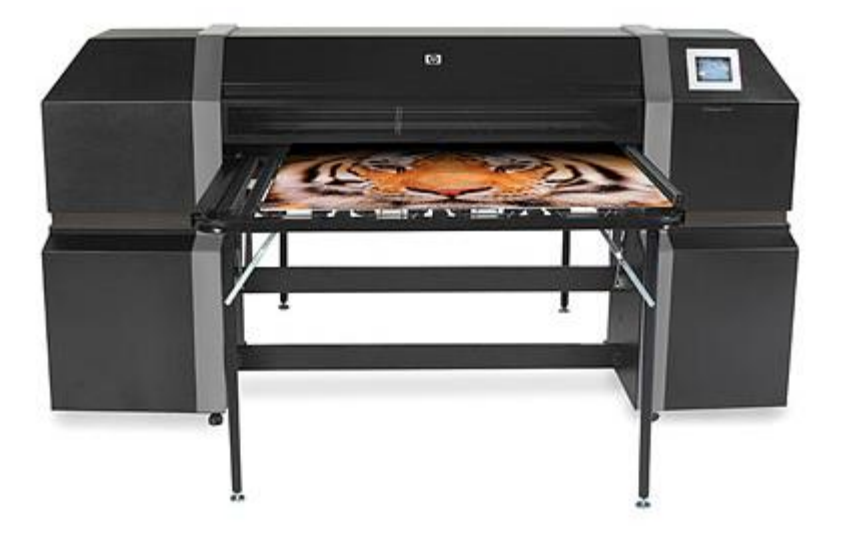

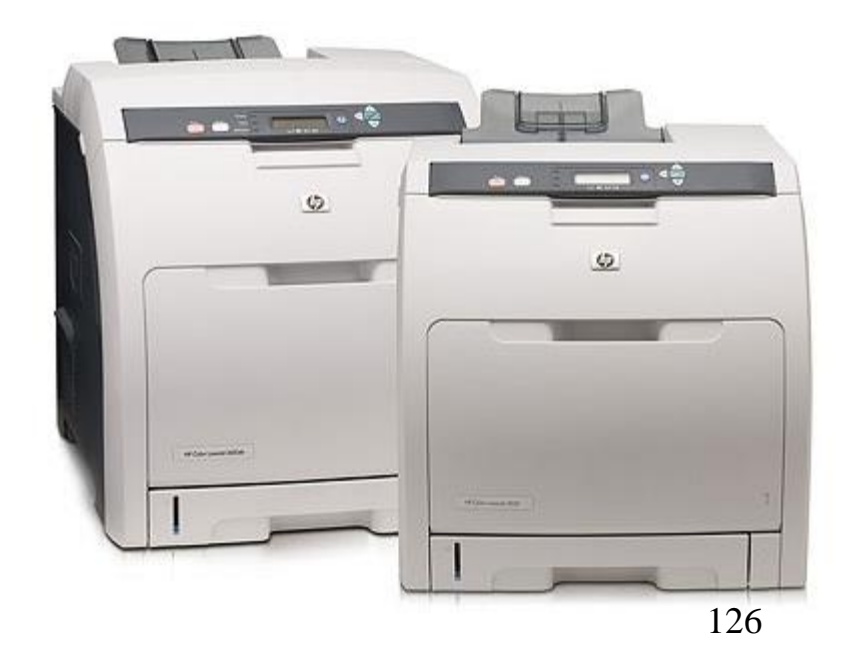

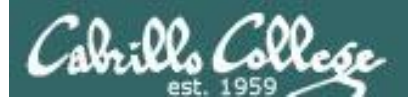

# Two predominate types of printers

- Thermal inkjet technology
- Laser, drum, toner technology

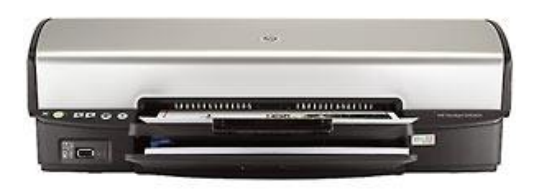

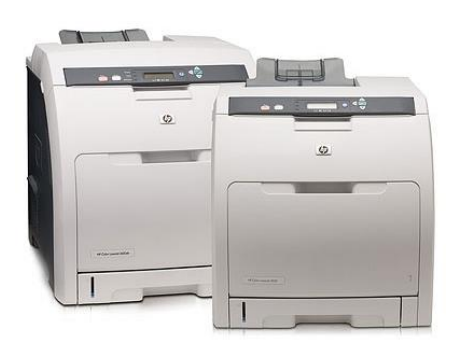

Cabrillo College

So many ways to hook them up ...

## Now:

- Network
- USB
- Wireless (Bluetooth, IR)

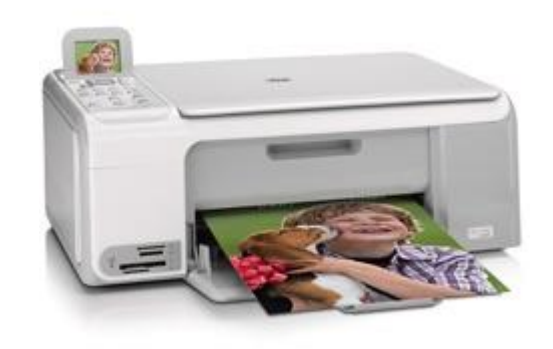

Back then:

- Serial cable
- Parallel printer cable

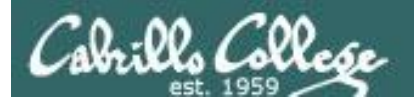

# Printer Configuration

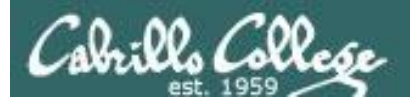

# CUPS

#### Example printer configuration

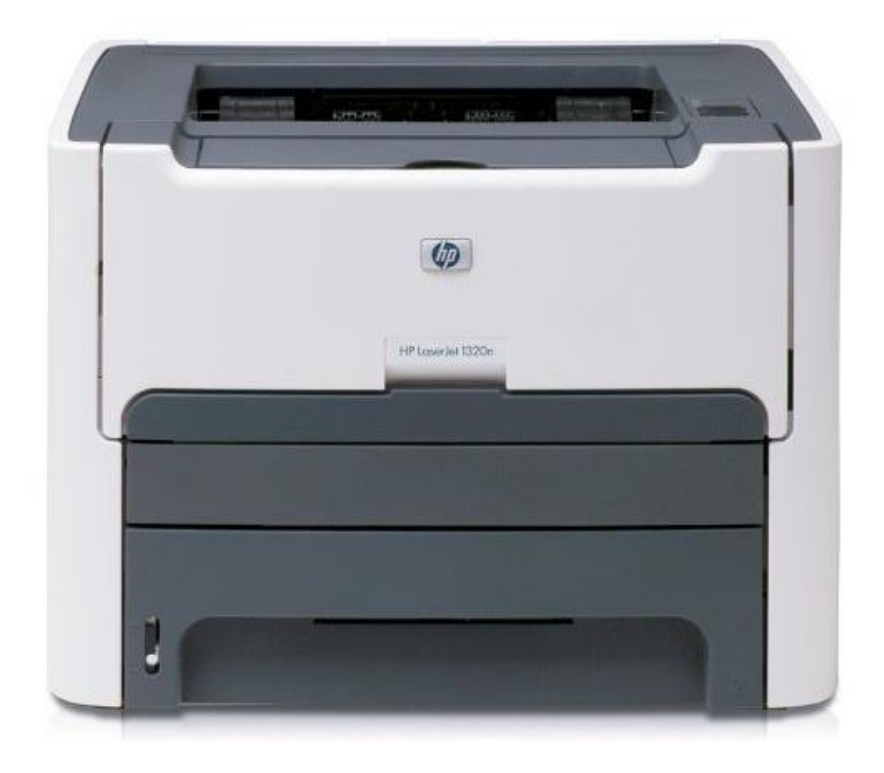

Printer: HP LaserJet 1320n Connection: LAN

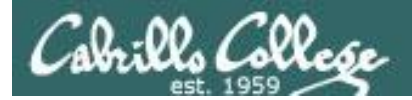

**CUPS** 

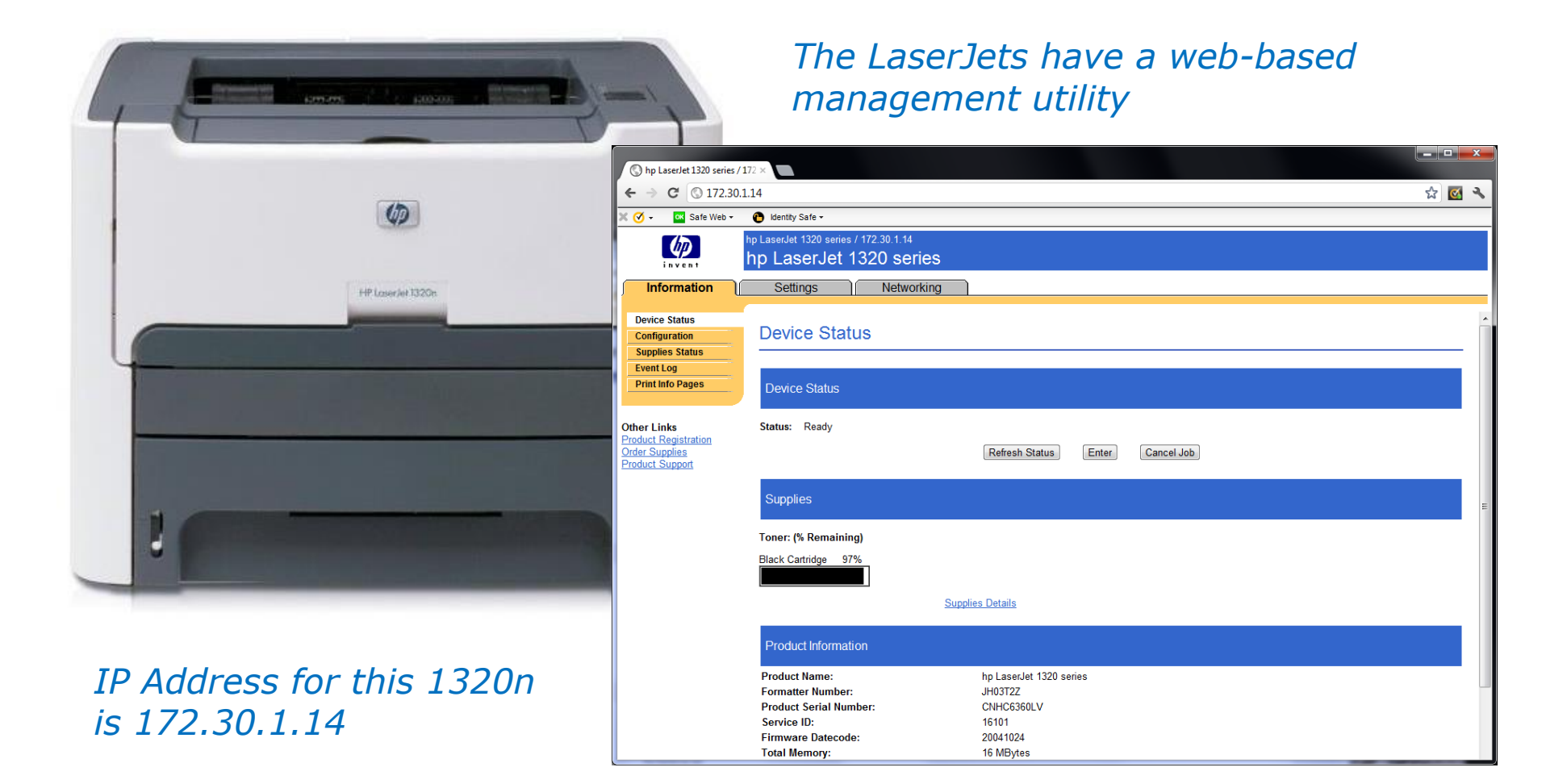

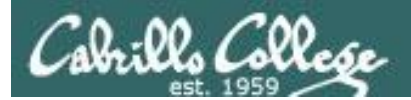

# CUPS

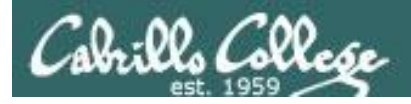

CUPS

This example will show how to add the HP 1320n as a networked printer.

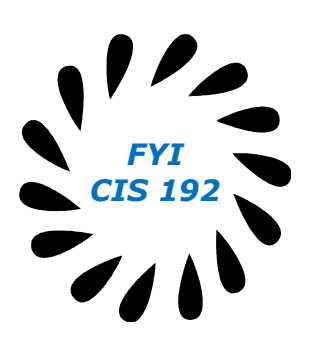

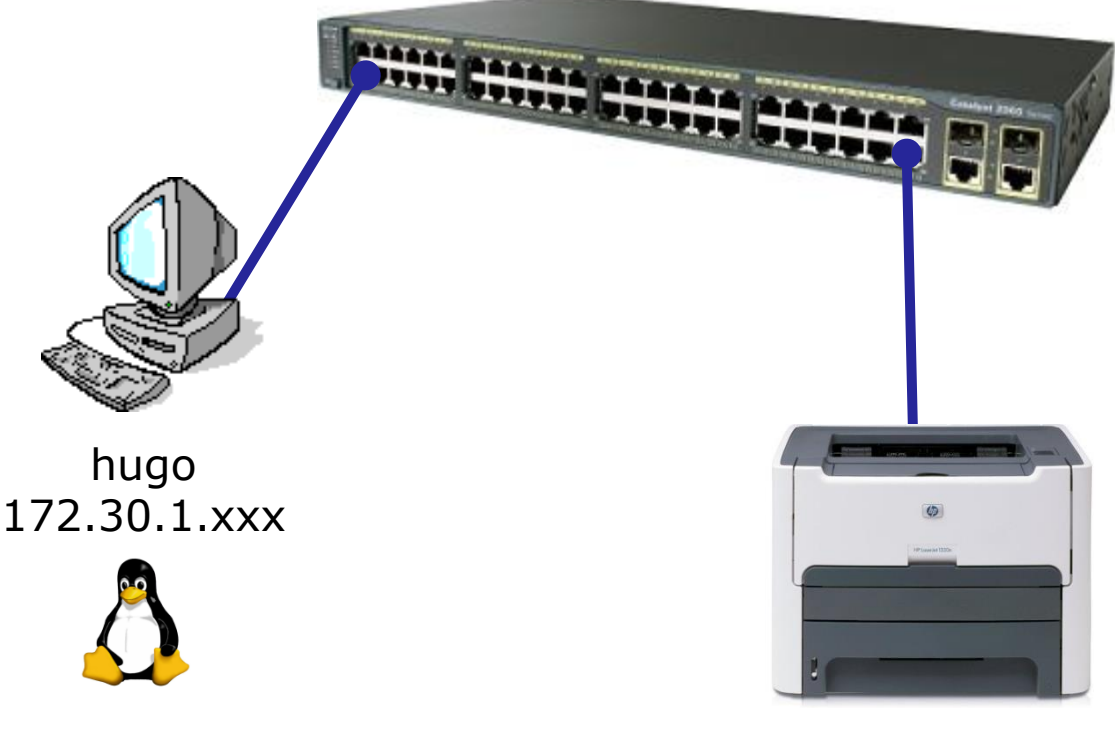

hp1320n 172.30.1.14

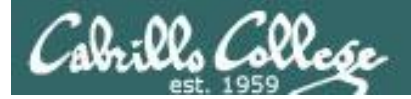

# CUPS

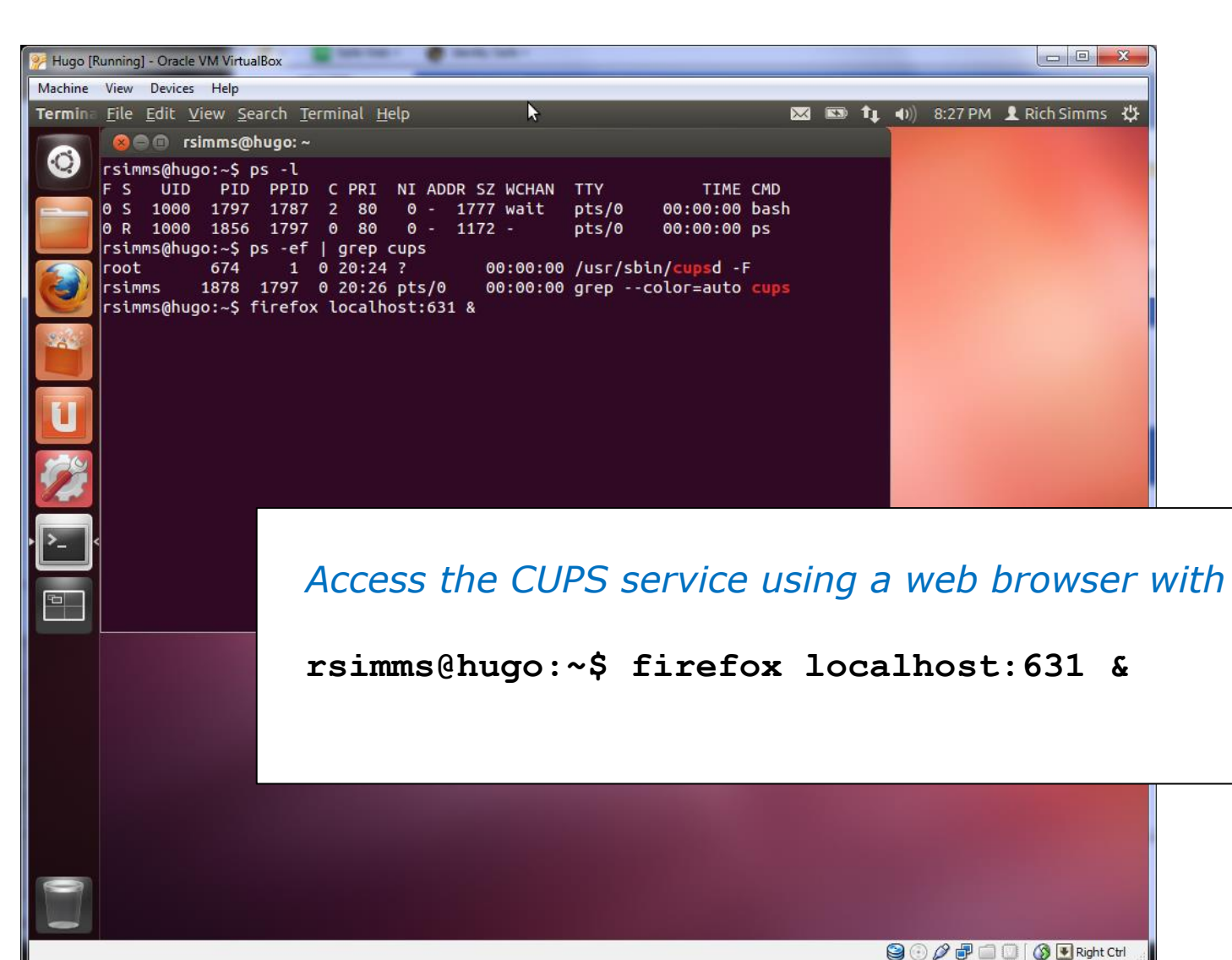

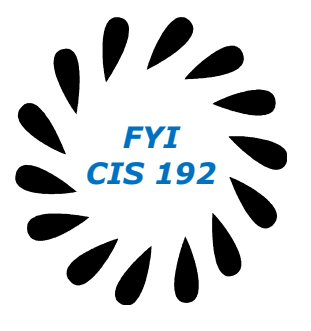

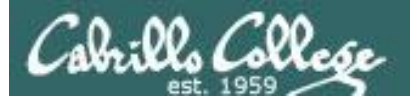

2

104

#### CIS 90 - Lesson 13

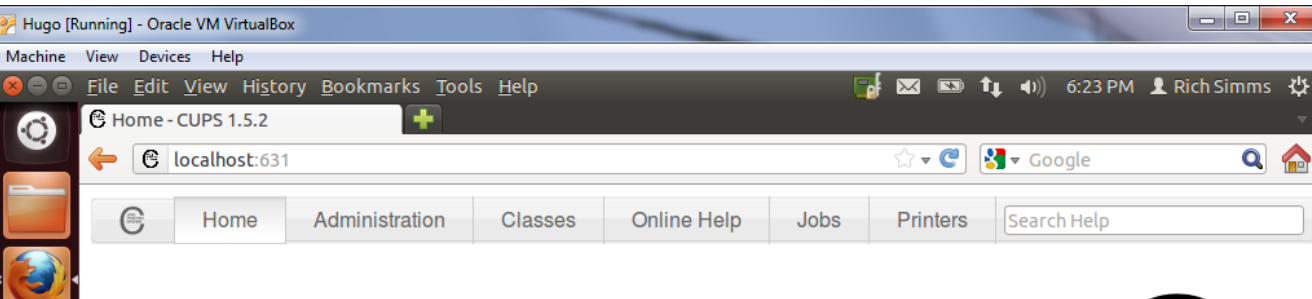

#### **CUPS 1.5.2**

CUPS is the standards-based, open source printing system developed by Apple Inc. for Mac OS<sup>®</sup> X and other UNIX<sup>®</sup>-like operating systems.

#### CUPS for Users

Overview of CUPS

Command-Line Printing and Options

What's New in CUPS 1.5

User Forum

CUPS for Administrators

Adding Printers and Classes Managing Operation Policies Printer Accounting Basics Server Security Using Kerberos Authentication Using Network Printers

cupsd.conf Reference

Find Printer Drivers

**CUPS for Developers** 

UNIX PRINTING SYSTEM

Introduction to CUPS Programming CUPS API

Filter and Backend Programming

HTTP and IPP APIs

PPD API

Raster API

PPD Compiler Driver Information File Reference

😂 💿 🖉 🗗 🧰 🔟 🛛 🚱 💽 Right Ctrl

**Developer Forum** 

CUPS and the CUPS logo are trademarks of Apple Inc. CUPS is copyright 2007-2012 Apple Inc. All rights reserved.

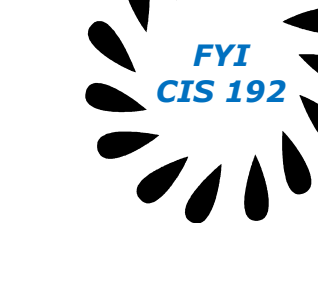

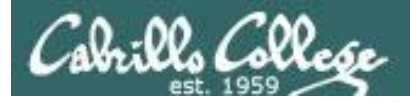

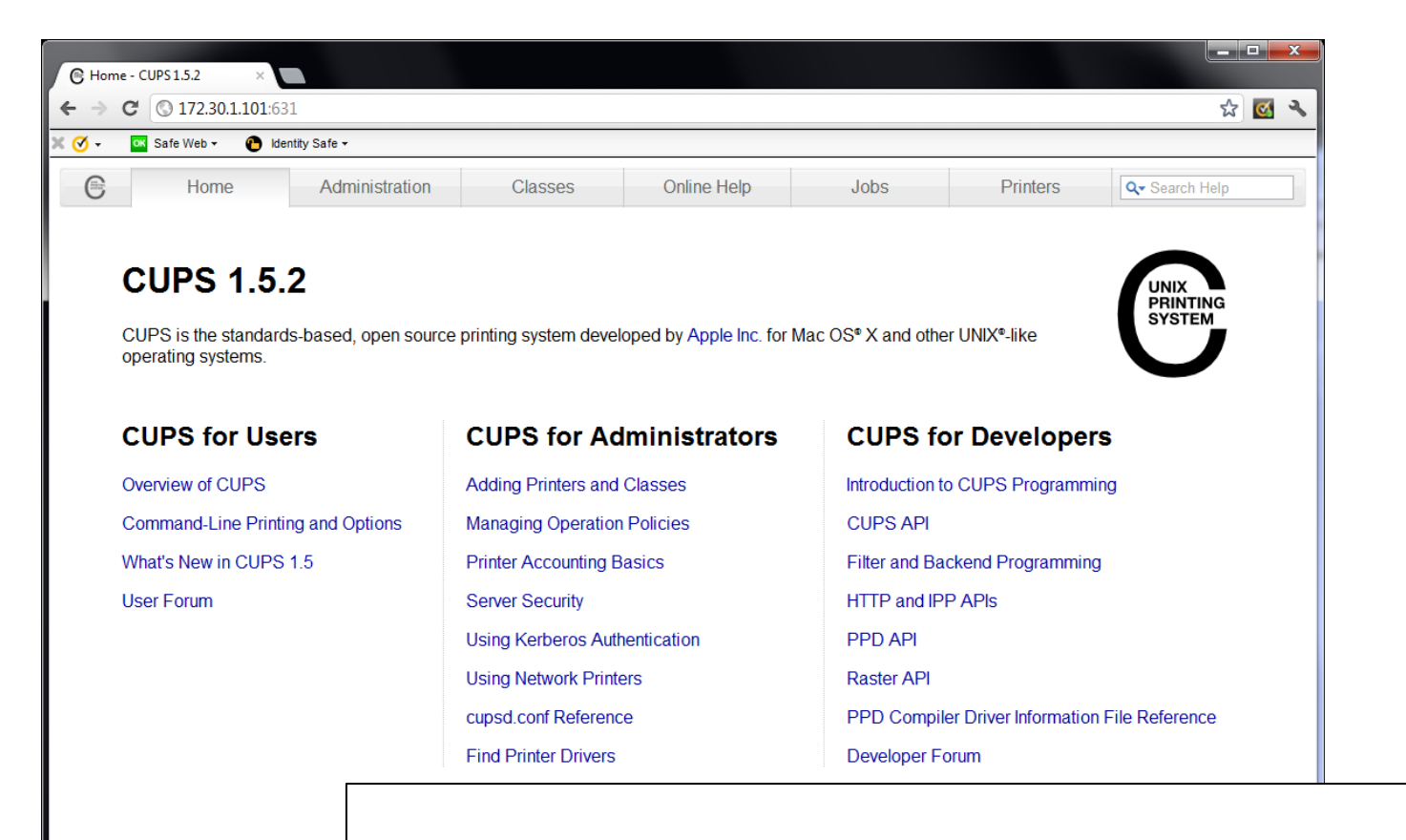

CUPS and the CUPS logo are trademarks

Access the CUPS service remotely using a web browser on a different system

**CIS 192** 

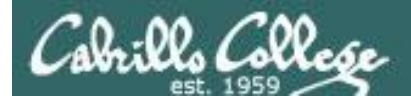

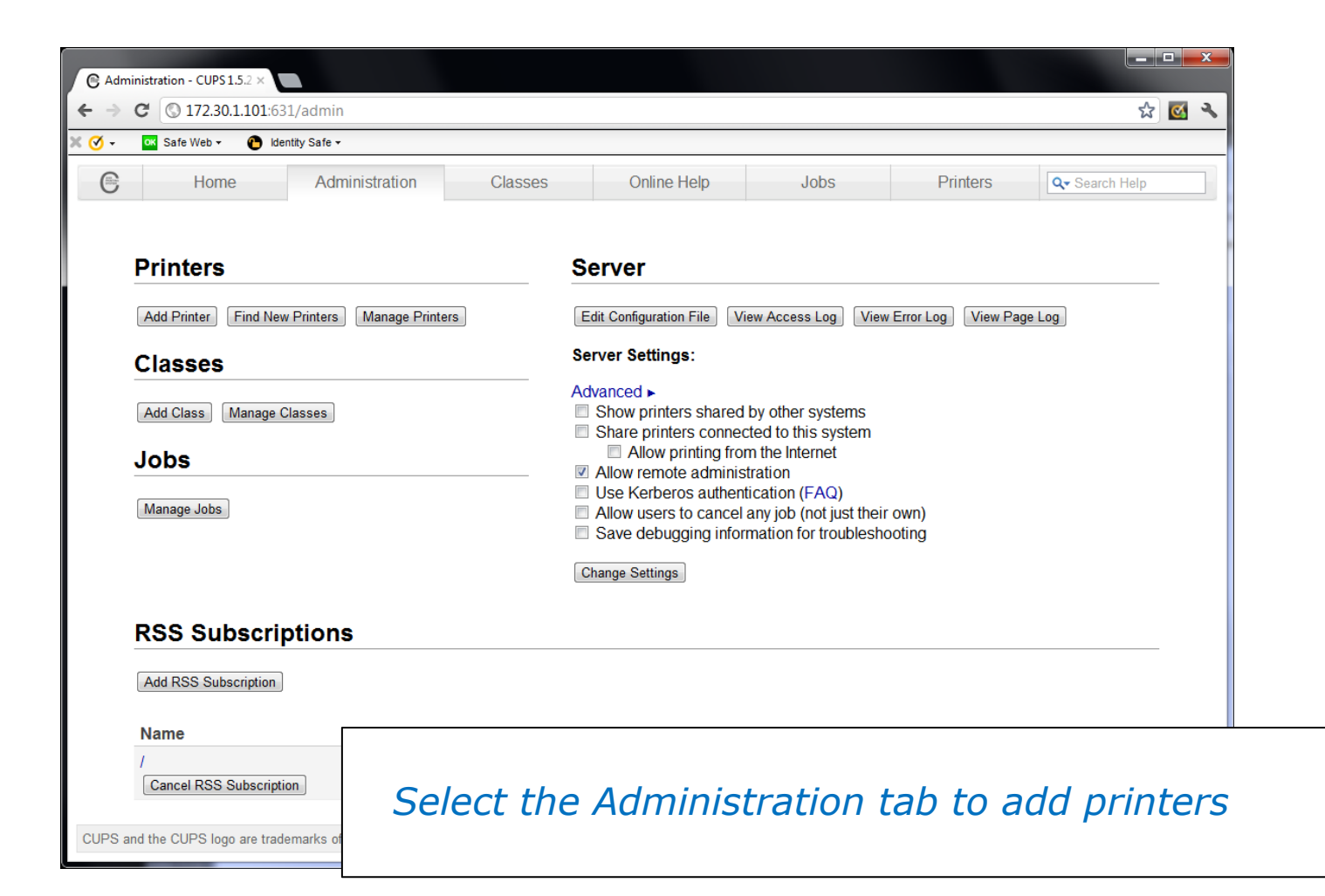

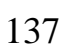

**CIS 192** 

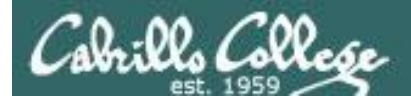

| Administration - CUPS 1.5.2 ×                             |                                                                                                    |                        | EVT     |
|-----------------------------------------------------------|----------------------------------------------------------------------------------------------------|------------------------|---------|
| ← → × 🕅 🖈 🕹 🕹 🕹 🕹 🕹 ↔ ♦ ♦ ♦ ♦ ♦ ♦ ♦ ♦ ♦ ♦ ♦ ♦ ♦ ♦ ♦ ♦ ♦ ♦ |                                                                                                    | ☆ 🐼 🔦                  | CIS 192 |
| 🗶 🧭 🗸 🚾 Safe Web 🕶 🌔 Identity Safe 🕶                      |                                                                                                    |                        |         |
| Home Administration Cl                                    | asses Online Help Jobs Pr                                                                                      | rinters Q- Search Help |         |
| Printers                                                  | Server                                                                                                    |                        |         |
| Add Printer Find New Printers Manage Printers             | Edit Configuration File View Access Log View Error Log                                                         | View Page Log          |         |
| Classes                                                   | Server Settings:                                                                                               |                        |         |
| Add Class Manage Classes The pass                         | ntication Required 23<br>server 172.30.1.101:631 requires a username and ystem<br>word. The server says: CUPS. |                        |         |
| Manage Jobs                                               | User Name: rsimms Q)<br>Password: ********* just their own)<br>oubleshooting                                   |                        |         |
|                                                           | Log In Cancel                                                                                                  |                        |         |
| RSS Subscriptions                                         |                                                                                                    |                        |         |
| Add RSS Subscription                                      |                                                                                                    |                        |         |
| Name / Cancel RSS Subscription Must a                     | authenticate to add new                                                                                        | printer                |         |
| CUPS and the CUPS logo are trademarks of                  |                                                                                                    |                        |         |

1/2

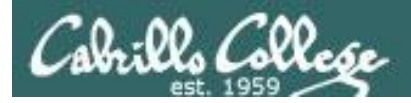

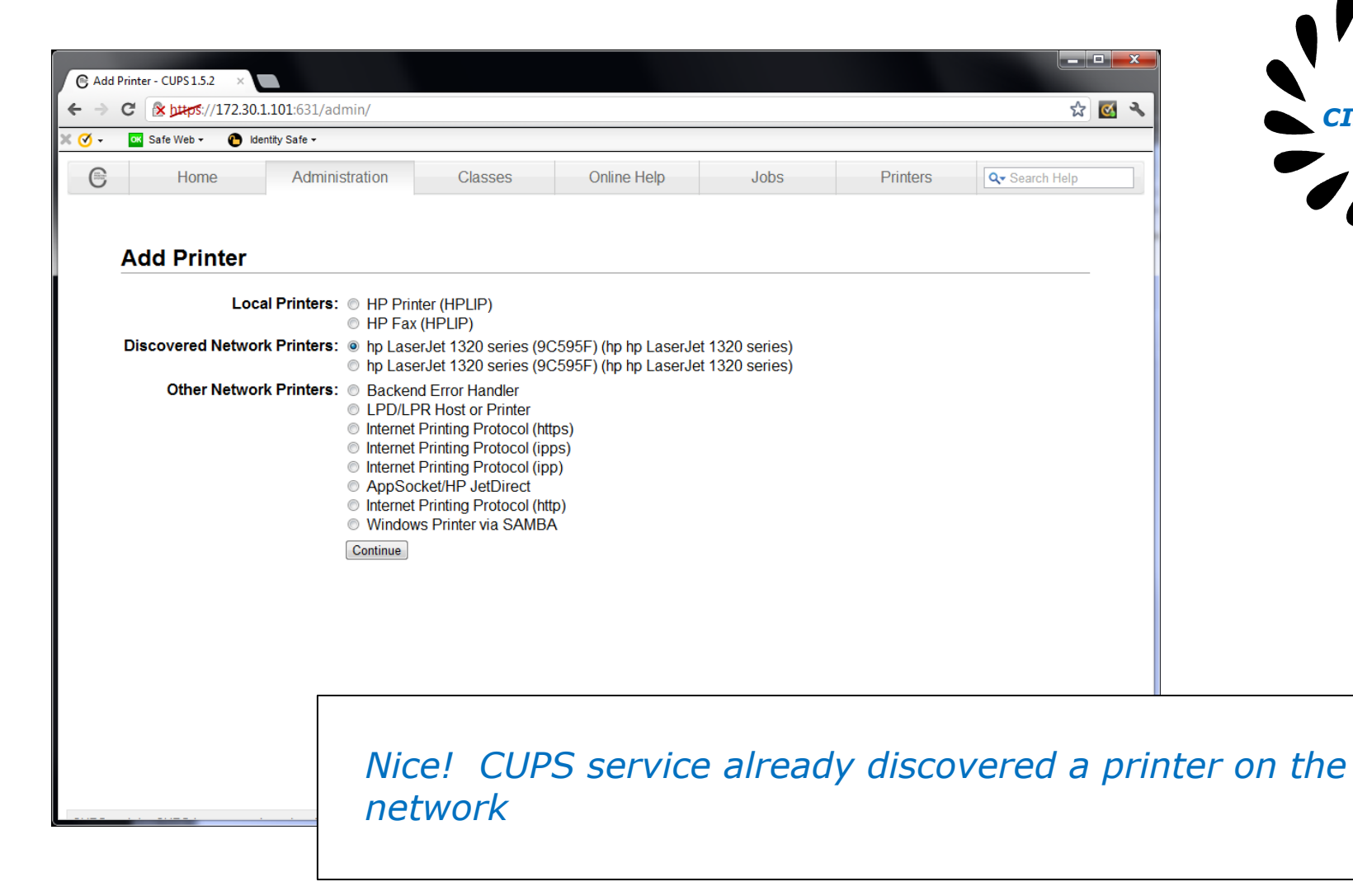

**CIS 192** 

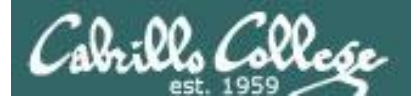

| C Add | Printer - CUPS 1.5.2 ×  |                           |                             |             |          |          |                        |     | FVT     |
|-------|-------------------------|---------------------------|-----------------------------|-------------|----------|----------|------------------------|-----|---------|
| ← →   | C & https://172.30.1.1  | <b>01</b> :631/admin      |                             |             |          |          | \$                     | 💽 🔦 | CIS 192 |
| K 🥑 - | 📧 Safe Web 🗸 🌔 Identity | y Safe ▼                  |                             |             |          |          |                        |     |         |
| C     | Home                    | Administration            | Classes                     | Online Help | Jobs     | Printers | Q <b>-</b> Search Help |     |         |
|       |                         |                           |                             |             |          |          |                        |     |         |
|       | Add Printer             |                           |                             |             |          |          |                        |     |         |
|       | Name: HP_Lase           | rJet_1320_series          |                             |             |          |          |                        |     |         |
|       | (May conta              | in any printable characte | ers except "/", "#", and sp | ace)        |          |          |                        |     |         |
|       | Description: HP Lase:   | rJet 1320 series          |                             |             |          |          |                        |     |         |
|       | (Human-rea              | adable description such a | as "HP LaserJet with Dup    | lexer")     |          |          |                        |     |         |
|       | Location: Family :      | room                      | 11 - E - A 11)              |             |          |          |                        |     |         |
|       | (Human-rea              | adable location such as " | Lab 1")                     |             |          |          |                        |     |         |
|       | Sharing: Share          | This Printer              |                             |             |          |          |                        |     |         |
|       |                         |                           |                             |             |          |          |                        |     |         |
|       | Continue                |                           |                             |             |          |          |                        |     |         |
|       |                         |                           |                             |             |          |          |                        |     |         |
|       |                         |                           |                             |             |          |          |                        |     |         |
|       |                         |                           |                             |             |          |          |                        |     |         |
|       |                         |                           |                             |             |          |          |                        |     |         |
|       |                         |                           |                             |             |          |          |                        |     |         |
|       |                         |                           |                             |             |          |          |                        |     |         |
|       |                         |                           |                             |             |          |          |                        |     |         |
|       |                         |                           |                             |             |          |          |                        |     |         |
|       |                         |                           |                             |             |          |          |                        |     |         |
|       |                         |                           |                             |             |          |          |                        |     |         |
|       |                         | Cu                        | ctomiza                     | nrinter o   | leccrint | ion      |                        |     |         |
|       |                         | Cu                        | Sconize                     | princer u   | cscript  |          |                        |     |         |
|       |                         |                           |                             |             |          |          |                        |     |         |
|       |                         |                           |                             |             |          |          |                        |     |         |

140

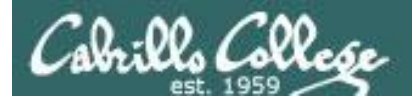

| C Add      | Printer - CUPS 1.5.2 ×                                                    |                                                                                                    |                                                                                                    |             |        |          |                |     | FYT    |
|------------|---------------------------------------------------------------------------|----------------------------------------------------------------------------------------------------|----------------------------------------------------------------------------------------------------|-------------|--------|----------|----------------|-----|--------|
| ← →        | C (* https://172.30.1.10                                                  | <b>01</b> :631/admin                                                                                                    |                                                                                                    |             |        |          | አ              | 💽 🔧 | CIS 19 |
| <b>⊘</b> - | 📧 Safe Web 👻 🚹 Identity                                                   | r Safe ▼                                                                                                    |                                                                                                    |             |        |          |                |     |        |
| C          | Home                                                                      | Administration                                                                                                    | Classes                                                                                                    | Online Help | Jobs   | Printers | Q- Search Help |     |        |
|            | Add Printer                                                               |                                                                                                    |                                                                                                    |             |        |          |                |     |        |
|            | Name<br>Description<br>Location<br>Connection<br>Sharing<br>Make<br>Model | : HP_LaserJet_1320<br>: HP LaserJet 1320 s<br>: Family room<br>: socket://172.30.1.1<br>: Do Not Share This I<br>: HP Select Another M<br>: HP LaserJet 1320 Seri<br>HP 910, hpicups 3.12.2<br>(HP 910, hpicups 3.12.2<br>(HP 915 hpijs, 3.12.2<br>(HP 915 hpijs, 3.12.2<br>(HP 915 hpijs, 3.12.2<br>(HP 915 hpijs, 3.12.2<br>(HP 9000C Foomatic/p/<br>HP 2000C Foomatic/p<br>HP 2000C Foomatic/p<br>: Choose File No file c | series<br>series<br>4<br>Printer<br>ake/Manufacturer<br>es pp:13, 3, 12, 2 (en<br>es pp:13, hpcups 3, 12, 2 (<br>in)<br>t(en)<br>t2 (en)<br>t2 (en)<br>t2 (en)<br>t2 2 (en)<br>t3 (en)<br>t3 (en) | )<br>en)    |        |          |                |     |        |
|            |                                                                           | Add Printer                                                                                                    | ect the                                                                                                    | printer d   | driver |          |                |     |        |

-

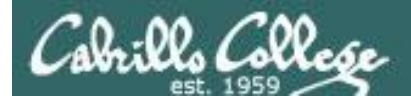

| C       Image: Market State         Image: Safe Web +       C         Image: Safe Web +       C                                                                                                    | CIS 192 |
|----------------------------------------------------------------------------------------------------|---------|
| Home       Administration       Classes       Online Help       Jobs       Printers       Q. Search Help         Set Default Options for HP_LaserJet_1320_series         Query Printer for Default Options |         |
| General Printout Mode Banners Policies  General  Media Size: Letter  Printout Mode: Normal  Media Source: Printer default  Media Source: Off  Set Default Options                                          |         |
| Set default printing options for new printer                                                                                                    |         |

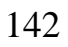

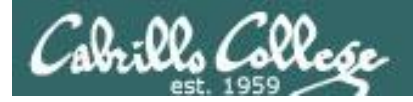

| C HP_L | aserJet_1320_series - C × |                      |                        |                   |         |              |                        | x | EVT     |
|--------|---------------------------|----------------------|------------------------|-------------------|---------|--------------|------------------------|---|---------|
| € ⇒    | C & https://172.30.1.101  | :631/printers/HP_La  | serJet_1320_series     |                   |         |              | <b>ک</b> (ک            | 2 | CIS 192 |
| × 🔇 -  | 🐹 Safe Web 🗸 🚹 Identity S | afe 🕶                |                        |                   |         |              |                        |   |         |
| 0      | Home                      | Administration       | Classes                | Online Help       | Jobs    | Printers     | Q <b>-</b> Search Help |   |         |
|        |                           |                      |                        |                   |         |              |                        |   |         |
|        | HP LaserJet 13            | 20 series (I         | dle, Acceptii          | ng Jobs, Not      | Shared) |              |                        |   |         |
|        | Maintenance               | ninistration         | •                      | -                 |         |              |                        |   |         |
|        | Description: HP LaserJe   | et 1320 series       |                        |                   |         |              |                        |   |         |
|        | Location: Family roor     | n                    |                        |                   |         |              |                        |   |         |
|        | Driver: HP LaserJe        | et 1320 Series hpijs | s pcl3, 3.12.2 (color, | 2-sided printing) |         |              |                        |   |         |
|        | Connection: socket://17   | 2.30.1.14            |                        | idea and sideal   |         |              |                        |   |         |
|        | Detaults: job-sneets=     | none, none media-    | -na_letter_8.5x1 nn s  | ades=one-sided    |         |              |                        |   |         |
|        | Jobs                      |                      |                        |                   |         |              |                        |   |         |
|        | Se                        | earch in HP_Lase     | rJet_1320_series:      | Q <del>.</del>    |         | Search Clear |                        |   |         |
|        |                           |                      |                        |                   |         |              |                        |   |         |
|        | Show Completed Jobs Sh    | ow All Jobs          |                        |                   |         |              |                        |   |         |
|        |                           |                      |                        | No jobs.          |         |              |                        |   |         |
|        |                           |                      |                        |                   |         |              |                        |   |         |
|        |                           |                      |                        |                   |         |              |                        |   |         |
|        |                           | <b></b>              |                        |                   |         |              |                        |   |         |
|        |                           |                      |                        |                   |         |              |                        |   |         |
|        |                           |                      |                        | - 111             |         |              |                        |   |         |
|        |                           | Kea                  | aay to r               | 011!              |         |              |                        |   |         |
|        |                           |                      |                        |                   |         |              |                        |   |         |
|        |                           |                      |                        |                   |         |              |                        |   |         |

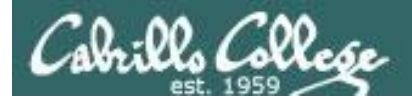

| HP_LaserJet_1320_series - C ×                                                                                                    |                                                                                             |                        | EVT |
|----------------------------------------------------------------------------------------------------|---------------------------------------------------------------------------------------------|------------------------|-----|
| C (کرچند (// ۲۲۲:30.1.101:631/printers/HP_LaserJet_1320_se                                                                                                    | es                                                                                          | r 🐼 🗹                  |     |
| 🔹 🖸 Safe Web 👻 🕐 Identity Safe 🕶                                                                                                    |                                                                                             |                        |     |
| Home Administration Classe                                                                                                    | Online Help Jobs                                                                            | Printers Q Search Help |     |
| Maintenance         Administration           Description:         HP LaserJet 1320 series                                                                                                    |                                                                                             |                        |     |
| Location: Family room<br>Driver: HP LaserJet 1320 Series hpijs pcl3, 3.12.2<br>Connection: socket://172.30.1.14<br>Defaults: job-sheets=none, none media=na_letter_8.5                                                                              | color, 2-sided printing)<br>(11in sides=one-sided                                           |                        |     |
| Location: Family room<br>Driver: HP LaserJet 1320 Series hpijs pcl3, 3.12.2<br>Connection: socket://172.30.1.14<br>Defaults: job-sheets=none, none media=na_letter_8.4<br>Jobs<br>Search in HP_LaserJet_1320_s                                      | color, 2-sided printing)<br>11in sides=one-sided<br>ries: Q-                                | Clear                  |     |
| Location: Family room<br>Driver: HP LaserJet 1320 Series hpijs pcl3, 3.12.2<br>Connection: socket://172.30.1.14<br>Defaults: job-sheets=none, none media=na_letter_8.3<br>Jobs<br>Search in HP_LaserJet_1320_s<br>Show Completed Jobs Show All Jobs | color, 2-sided printing)<br>(11in sides=one-sided<br>ries: Q-<br>Showing 1 of 1 active job. | ) Clear                |     |
| Location: Family room<br>Driver: HP LaserJet 1320 Series hpijs pcl3, 3.12.2<br>Connection: socket://172.30.1.14<br>Defaults: job-sheets=none, none media=na_letter_8.4<br>Jobs<br>Search in HP_LaserJet_1320_s<br>Show Completed Jobs Show All Jobs | color, 2-sided printing)<br>(11in sides=one-sided<br>ries: Q.<br>Showing 1 of 1 active job. | Centrol                |     |
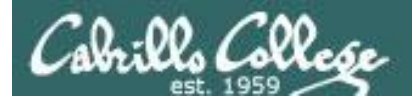

| 6 HP_ | LaserJet_1320_series - C ×     |                          |                       |                   |          |              |                |     | FYI    |   |
|-------|--------------------------------|--------------------------|-----------------------|-------------------|----------|--------------|----------------|-----|--------|---|
| € ⇒   | C Stros://172.30.1.101:631     | L/printers/HP_Lase       | rJet_1320_series      |                   |          |              | র্ম            | 🕓 🌭 | CIS 19 | 2 |
| × 🔇 - | 📧 Safe Web 🔹 🕐 Identity Safe 🔹 |                          |                       |                   |          |              |                |     |        |   |
| e     | Home Adr                       | ministration             | Classes               | Online Help       | Jobs     | Printers     | Q- Search Help |     |        |   |
|       |                                |                          | lla Assanti           | na laha Nati      | Chored)  |              |                |     |        |   |
|       | HP_LaserJet_1320               | _series (id              | lie, Accepti          | ng Jobs, Not a    | snared)  |              |                |     |        |   |
|       | Maintenance Adminis            | atration 💌<br>320 series |                       |                   |          |              |                |     |        |   |
|       | Location: Family room          | 220 Sorios boiis I       | ocl2 3 12 2 (color    | 2 sided printing) |          |              |                |     |        |   |
|       | Connection: socket://172.30    | ).1.14                   | JUIS, S. 12.2 (COIOI, | z-sided printing) |          |              |                |     |        |   |
|       | Defaults: job-sheets=nor       | ne, none media=r         | a_letter_8.5x11in     | sides=one-sided   |          |              |                |     |        |   |
|       | Jobs                           |                          |                       |                   |          |              |                |     |        |   |
|       | Sear                           | ch in HP_LaserJ          | et_1320_series:       | Q <del>.</del>    |          | Search Clear |                |     |        |   |
|       | Chan Constant John Chan (      |                          |                       |                   |          |              |                |     |        |   |
|       | Show Completed Jobs Show A     | All JODS                 |                       | Najaha            |          |              |                |     |        |   |
|       |                                |                          |                       | NO JODS.          |          |              |                |     |        |   |
|       |                                |                          |                       |                   |          |              |                |     |        |   |
|       |                                |                          |                       |                   |          |              |                |     |        |   |
|       |                                |                          |                       |                   |          |              |                |     |        |   |
|       |                                | Prin                     | ted i                 | this print        | er is re | ady to g     | <i>]0!</i>     |     |        |   |
|       |                                |                          |                       | -                 |          |              |                |     |        |   |

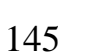

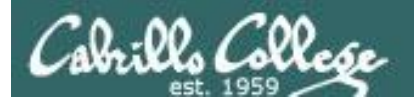

# Printing in Linux

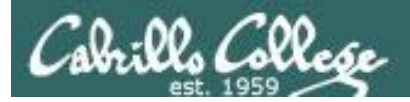

## Printing Commands

### ATT System V based print subsystem

- lp (to print)
- Ipstat (queue management)
- cancel (to remove jobs)

## BSD (Berkeley Software Distribution) based print subsystem

- Ipr (to print)
- Ipq (queue management)
- Iprm (to remove jobs)

## CUPS

• Provides both System V and Berkeley based command-line interfaces

- Supports new Internet Printing Protocol
- Works with Samba

BSD is a branch of UNIX developed at the University of California, Berkeley

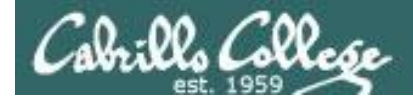

## CUPS Ipstat command

#### Syntax: **Ipstat** [options]

#### On a system named Hugo

```
rsimms@hugo:~$ lpstat -p
printer HP_LaserJet_1320_series is idle. enabled since Tue 08 May
2012 08:46:45 PM PDT
```

*The –p option will show the available printers* 

rsimms@hugo:~\$ lpstat -p -d
printer HP\_LaserJet\_1320\_series is idle. enabled since Tue 08 May
2012 08:46:45 PM PDT
system default destination: HP\_LaserJet\_1320\_series

*The –d option will identify the default printer* 

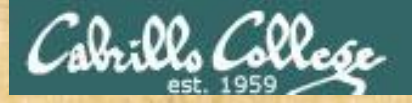

CUPS Ipstat command

On Opus

What printers are available on Opus? Which is the default printer?

Write your answers in the chat window

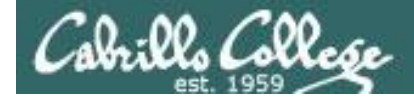

## CUPS Ip and lpr commands

## Use *lp* (or *lpr*) to print files

/home/cis90/simben \$ lp lab10
request id is hplaser-5 (1 file(s))

/home/cis90/simben \$ lp -d hplaser lab10
request id is hplaser-6 (1 file(s))

With **Ip**, use the –d option to manually select the printer

```
/home/cis90/simben $ lpr lab10
/home/cis90/simben $ lpr -P hplaser lab10
```

With **lpr**, use the –P option to manually select a printer

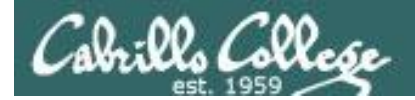

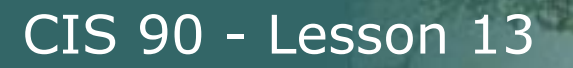

## CUPS Ip and Ipr commands

## /home/cis90/simben \$ echo "Print Me Quietly" | lpr -P hplaser /home/cis90/simben \$

Note that both *lp* and *lpr* will read from stdin.

This allows output from another command to be piped in

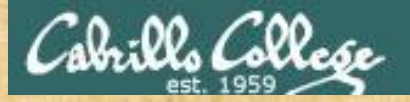

CUPS Practice Printing

On Opus

lp lab10 lpstat

lpr letter lpstat

echo "Print Me Quietly" | lpr -P hplaser lpstat

152

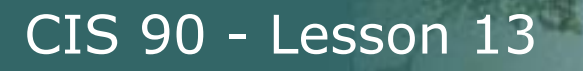

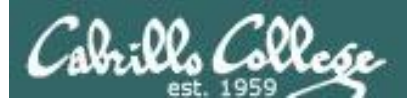

# Managing Print Jobs

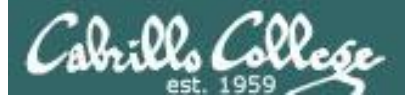

## CUPS Rejecting Jobs

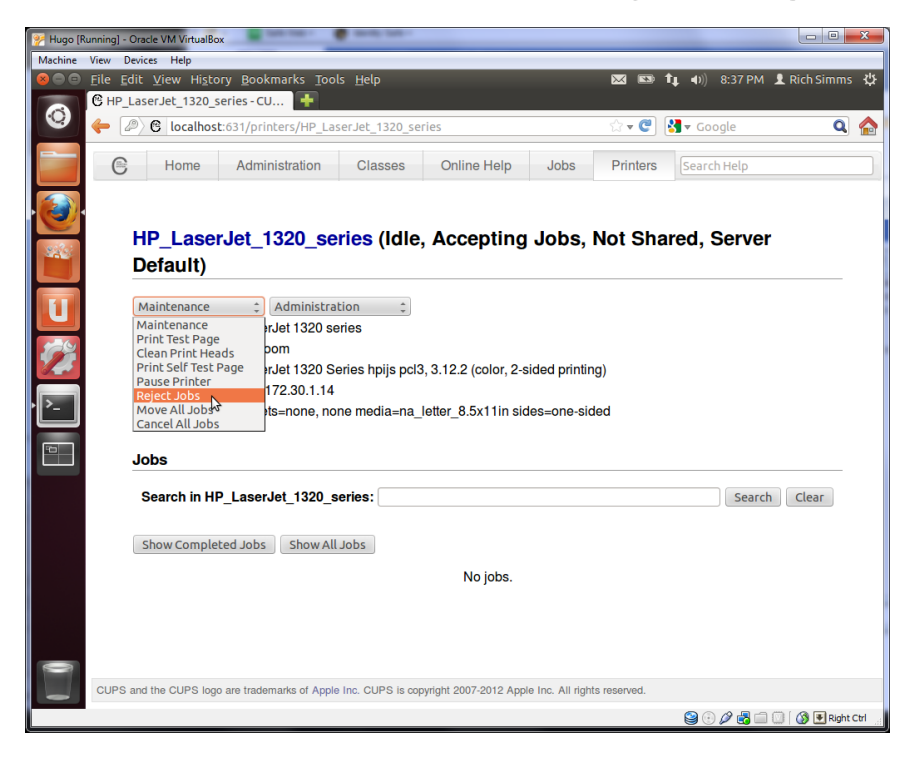

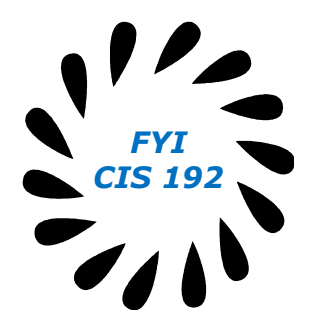

Clicking the Reject Jobs selection on the web based utility will reject further jobs

```
[root@benji ~]# lp myfile
lp: Destination "hp7550" is not accepting jobs.
[root@benji ~]#
```

```
[root@benji ~]# lpr myfile
lpr: Destination "hp7550" is not accepting jobs.
[root@benji ~]#
```

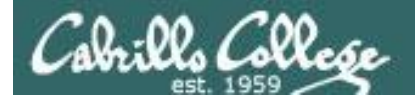

## CUPS Pausing the Printer

[root@benji ~]# lp myfile
request id is hp7550-22 (1 file(s))

[root@benji ~]# lpq hp7550 is not ready Rank Owner Job File(s) Total Size 1st root 22 myfile 1024 bytes

[root@benji ~]# lpstat
hp7550-22 root
1024 Sat 15 Nov 2008 12:20:23 PM
PST

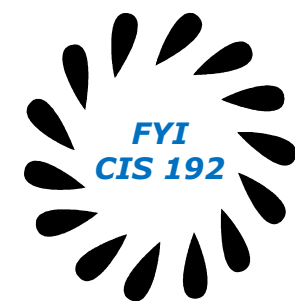

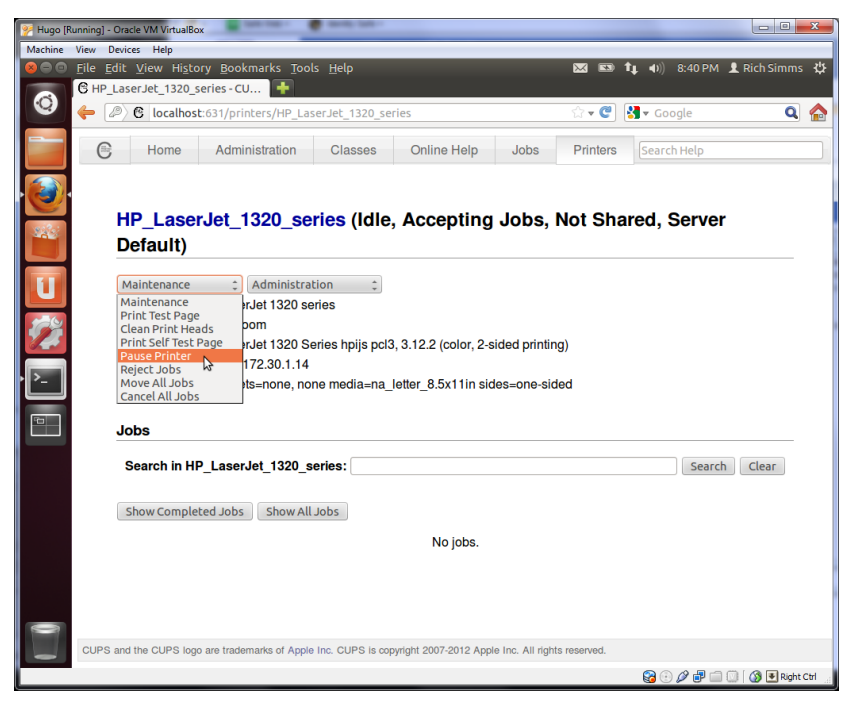

Clicking the Pause Printer selection on the web based utility will still allow jobs to be spooled

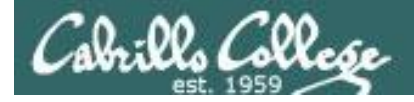

## CUPS Showing jobs waiting to print

| [root@benji ~] <b># lpq</b> |          |       |         |  |  |
|-----------------------------|----------|-------|---------|--|--|
| hp755                       | 0 is not | ready |         |  |  |
| Rank                        | Owner    | Job   | File(s) |  |  |
| Total                       | Size     |       |         |  |  |
| 1st                         | root     | 22    | myfile  |  |  |
| 1024                        | bytes    |       |         |  |  |
| 2nd                         | root     | 23    | myfile  |  |  |
| 1024                        | bytes    |       |         |  |  |
| 3rd                         | root     | 24    | myfile  |  |  |
| 1024                        | bytes    |       |         |  |  |
| 4th                         | root     | 25    | myfile  |  |  |
| 1024                        | bytes    |       |         |  |  |

#### Use **Ipq** or **Ipstat** to show spooled print jobs

1024

1024

1024

1024

Sat

Sat

Sat

Sat

| [root@benji ~]# <b>lpstat</b> |             |      |  |  |  |  |
|-------------------------------|-------------|------|--|--|--|--|
| hp7550-22                     |             | root |  |  |  |  |
| 15 Nov 2008                   | 12:20:23 PM | PST  |  |  |  |  |
| hp7550-23                     |             | root |  |  |  |  |
| 15 Nov 2008                   | 12:20:28 PM | PST  |  |  |  |  |
| hp7550-24                     |             | root |  |  |  |  |
| 15 Nov 2008                   | 12:20:31 PM | PST  |  |  |  |  |
| hp7550-25 root                |             |      |  |  |  |  |
| 15 Nov 2008                   | 12:20:34 PM | PST  |  |  |  |  |

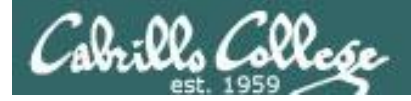

## CUPS

## Removing/canceling pending print jobs

| [root@benji ~]#                                                          | lpq                                          |
|--------------------------------------------------------------------------|----------------------------------------------|
| hp7550 is not r                                                          | eady                                         |
| Rank Owner                                                               | Job File(s)                                  |
| Total Size                                                               |                                              |
| 1st root                                                                 | 22 myfile                                    |
| 1024 bytes                                                               |                                              |
| 2nd root                                                                 | 23 myfile                                    |
| 1024 bytes                                                               |                                              |
| 3rd root                                                                 | 24 myfile                                    |
| 1024 bytes                                                               |                                              |
| 4th root                                                                 | 25 myfile                                    |
| 1024 bytes                                                               |                                              |
| [root@benji ~]#<br>[root@benji ~]#<br>[root@benji ~]#<br>[root@benji ~]# | cancel 22<br>cancel 23<br>lprm 24<br>lprm 25 |
| [root@benji ~]#<br>hp7550 is not r<br>no entries                         | <b>lpq</b><br>eady                           |
| [root@benji ~]#<br>[root@benji ~]#                                       | lpstat                                       |

#### Use **cancel** or **lprm** to remove print jobs

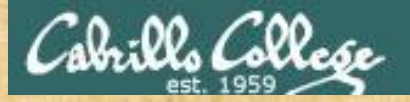

CUPS Practice Printing

On Opus

lpq lpstat

cancel <print job number>
lpq

lprm <print job number>
lpq

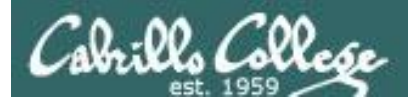

# Wrap up

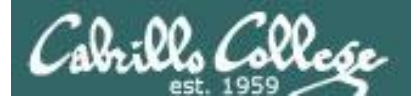

#### Commands:

lp, lpr cancel, lprm lpq, lpstat

- Linux print command
- cancel print job
- Show print queue

#### Web:

http://hostname:631 http://hostname:9100

- CUPS web based management utility
- HP JetDirect printer

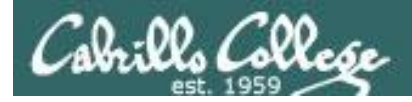

## Next Class

Assignment: Check Calendar Page on web site to see what is due next week.

No Quiz

No Lab due

Work on final projects

Optional extra credit labs

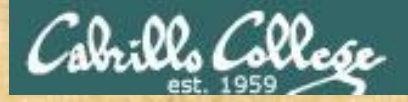

### Project Workshop

- See if you can get one "starter" task scripted and working before leaving class today.
- Grade your starter script using the Final Project rubric

Implementing all five tasks (6 points each): Requirements for each task: -Minimum of 10 "original" script command lines -Has one or more non-generic comments to explain what it is doing Has user interaction You don't have to do all of these but do at least five: Redirecting stdin (5 points) Redirecting stdout (5 points) Redirecting stdem (5 points) Use of permissions (5 points) Use of filename expansion characters (5 points) Use of absolute path (5 points) Use of relative path (5 points) Use of a PID (5 points) Use of inodes (5 points) Use of links (5 points) Use of scheduling (5 points) Use of a GID or group (5 points) Use of a UID or user (5 points) Use of a /dev/tty device (5 points) Use of a signal (5 points) Use of piping (5 points) Use of an environment variable (5 points) Use of /bin/mail (5 points) Use of a conditional (5 points) The maximum for this section is 25 points.

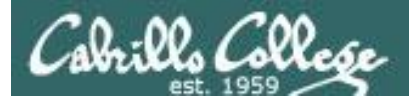

# Backup